This document is For Official Use Only (FOUO) and is intended solely for the use and information of the intended audience within the Department of Defense.

# Synchronized Predeployment & Operational Tracker

Training Workbook for Government Organization Users

Software Release Version 6.1

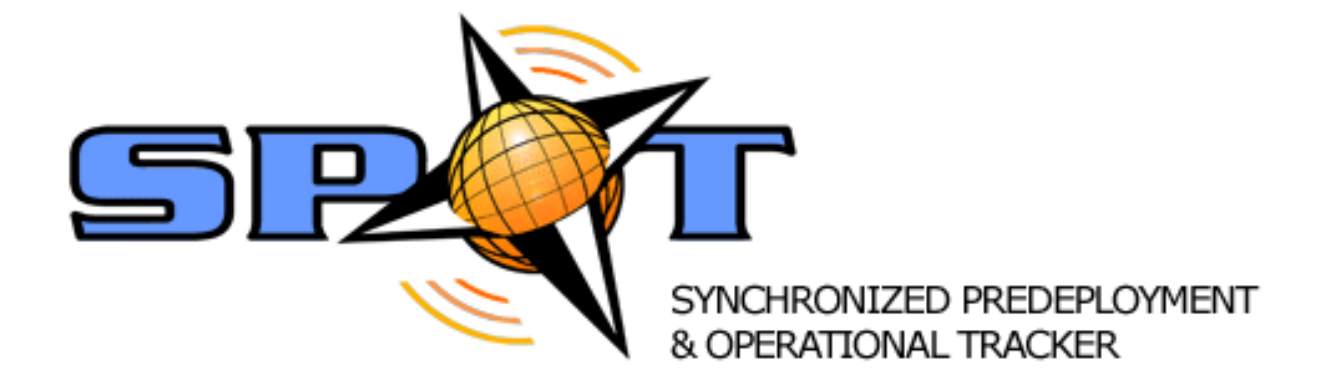

Workbook Publication Date: April 2008

This document is For Official Use Only (FOUO) and is intended solely for the use and information of the intended audience within the Department of Defense.

FOUO

# THIS PAGE INTENTIONALLY LEFT BLANK

# Government Organization Users Training Workbook

| SPOT Access                  | Training Site                            | Help Desk             |
|------------------------------|------------------------------------------|-----------------------|
| https://spot.altess.army.mil | https://trainingweb.spot.boozallenet.com | spot@technisource.com |

Developed by Booz Allen Hamilton

**Government Organization Users** 

**Publication Date: April 2008** 

# **Document Change Record**

| Version<br>Number | Date              | Description                                                     |  |
|-------------------|-------------------|-----------------------------------------------------------------|--|
| 1.0               | August 07, 2007   | Initial Draft                                                   |  |
| 2.0               | November 16, 2007 | Revised version per the system's dot releases and overall edits |  |
| 3.0               | March 2008        | Incorporated functionality changes for SPOT 6.1 release         |  |

# TABLE OF CONTENTS

| 1          | INT        | RODUCTION                                                                                                    | 1   |
|------------|------------|----------------------------------------------------------------------------------------------------|-----|
|            | 1.1        | LEARNING OBJECTIVES                                                                                                    | 1   |
|            | 1.2        | HELPFUL TIPS                                                                                                    | 2   |
|            | 1.3        | HOW TO USE THIS WORKBOOK                                                                                                    | 2   |
|            | 1.4        | SPOT USER ROLES                                                                                                    | 3   |
|            | 1.5        | GETTING HELP WITH SPOT                                                                                                    | 3   |
| 2          | GET        | TTING STARTED                                                                                                    | 5   |
|            | 2.1        | ACCESS SPOT WITH A DEPARTMENT OF DEFENSE PKI CERTIFICATE                                                                                                    | 5   |
|            | 2.2        | ACCESS SPOT WITH AN ARMY KNOWLEDGE ONLINE ACCOUNT                                                                                                    | 6   |
|            | 2.3        | SPOT REGISTRATION FOR DOD PKI CERTIFICATE OR AKO ACCOUNT HOLDERS                                                                                                    | 8   |
|            | 2.4        | SPOT REGISTRATION FOR A PASSWORD ACCOUNT ON BEHALF OF ANOTHER                                                                                                    | 16  |
|            | 2.5        | LOGIN USING A SPOT PASSWORD ACCOUNT                                                                                                    | 23  |
|            | 2.6        | SPOT PASSWORD ACCOUNT MANAGEMENT                                                                                                    |     |
|            | 2.7        | ABOUT THE GOVERNMENT ORGANIZATION USER HOME PAGE                                                                                                    |     |
| 3          | MA         | NAGE CONTRACTS                                                                                                    |     |
|            | 3.1        | HOW TO SEARCH FOR A CONTRACT                                                                                                    |     |
|            | 3.2        | How to Search for a Task Order                                                                                                    |     |
|            | 3.3        | HOW TO ADD A CONTRACT                                                                                                    |     |
|            | 3.4        | HOW TO ADD A TASK ORDER                                                                                                    |     |
|            | 3.5        | HOW TO MANAGE CONTRACT DETAILS AND PRIME CONTRACTORS                                                                                                    |     |
|            | 3.6        | HOW TO MANAGE I ASK ORDER DETAILS AND SUBCONTRACTORS                                                                                                    |     |
| 4          | MA         | NAGE PERSONS                                                                                                    |     |
|            | 4.1        | HOW TO PERFORM A BASIC SEARCH FOR A PERSON                                                                                                    |     |
|            | 4.2        | HOW TO PERFORM AN ADVANCED SEARCH FOR A PERSON.                                                                                                    |     |
|            | 4.3        | HOW TO ADD A PERSON                                                                                                    | 60  |
| _          | 4.4        | HOW TO EDIT A PERSON PROFILE                                                                                                    |     |
| 5          | MA         | NAGE PRE-DEPLOYMENT                                                                                                    |     |
|            | 5.1        | HOW TO CREATE A DEPLOYMENT                                                                                                    |     |
|            | 5.2        | SPOT SYSTEM-GENERATED LOA                                                                                                    |     |
|            | 5.4        | HOW TO READCH EOD LOAS DV STATUS OD SEADCH CONTENTA                                                                                                    |     |
|            | 5.5<br>5.6 | HOW TO SEARCH FOR LOAD BY STATUS OR SEARCH CRITERIA                                                                                                    | 82  |
|            | 5.0        | PEVOVEDIOAS                                                                                                    |     |
|            | 5.8        | DEPLOYMENT ELIGIBILITY REQUIREMENTS                                                                                                    |     |
|            | 5.9        | How to Add Deployment Itinerary                                                                                                    |     |
| 6          | MA         | NAGE DEPLOYMENT                                                                                                    | 107 |
| U          | 61         | ΗΩΥΤΟ ΠΡΟΤΤΗΣΑΥΤ                                                                                                    | 107 |
|            | 6.2        | HOW TO UPDATE POINTS OF CONTACT                                                                                                    | 109 |
|            | 6.3        | HOW TO UPDATE DUTY STATION.                                                                                                    |     |
|            | 6.4        | How TO CANCEL A DEPLOYMENT                                                                                                    |     |
|            | 6.5        | HOW TO VIEW DEPLOYMENT HISTORY                                                                                                    |     |
| 7          | MA         | NAGE RE-DEPLOYMENT                                                                                                    |     |
| •          | 7 1        | HOW TO PLAN A RE-DEPLOYMENT                                                                                                    | 119 |
|            | 7.2        | How to Closeout Deployment                                                                                                    |     |
| 8          | REP        | PORTS                                                                                                    | 125 |
| 5          | 8.1        | ACCESSING SPOT REPORTS                                                                                                    |     |
| <b>A</b> 1 | DDEN       | IDIX A ACRONVMS AND ARREVIATIONS                                                                                                    | A 1 |
| A.         |            | $\mathbf{D}$ is a conversion of a conversion of the conversion of the c | A-1 |

# LIST OF FIGURES

| Figure 1: FAQs in Quick Links Box                                             | 4  |
|-------------------------------------------------------------------------------|----|
| Figure 2: Link to Online Help                                                 | 4  |
| Figure 3: Role Affiliation for Company Users                                  |    |
| Figure 4: Role Affiliation for Government and Military Users                  |    |
| Figure 5: Organization Affiliation for Government/Military Users              |    |
| Figure 6: Organization Affiliation for Company Users                          |    |
| Figure 7: Government Administrator Home Page View                             |    |
| Figure 8: Government Authority Home Page View                                 |    |
| Figure 9: Contract Search Results Page                                        |    |
| Figure 10: Manage Contracts Page - With and Without Task Order                |    |
| Figure 11: Person Tab of Navigation Bar and Add Person Link on SPOT Home Page | 60 |
| Figure 12: Site Search Pop-Up Window                                          |    |
| Figure 13: Complete Training Record                                           |    |

# LIST OF TABLES

| Table 1: SPOT User Roles and Descriptions | 3  |
|-------------------------------------------|----|
| Table 2: LOA Status Definitions           | 82 |

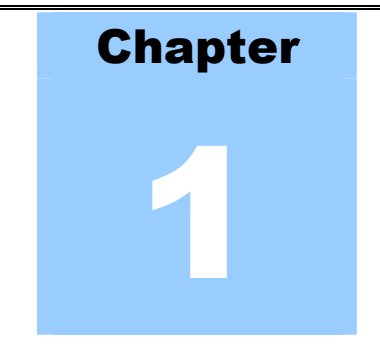

# 1 INTRODUCTION

SPOT

The Department of Defense (DoD) has implemented the Synchronized Predeployment & Operational Tracker (SPOT) as the single source to track deployed personnel supporting DoD military operations worldwide. SPOT is a scalable, net-centric, Web-based application that provides the capability to maintain accountability and report status for deployed personnel across the military, civilian, and contractor communities.

A key benefit of SPOT is its technology integration. SPOT integrates with existing system-ofrecord applications to provide up-to-date information related to contracts and contractors. For example, SPOT tracks contractor movement through its interface with the Joint Asset Movement Management System (JAMMS) and validates contractor identity by interfacing with the Defense Manpower Data Center (DMDC). SPOT also features a graphical user interface (GUI) with intuitive business flows based on user roles.

This chapter describes the learning objectives for Government Organization User Training and provides information on ways to maximize your learning and working experience with SPOT. You will also learn about the different SPOT user roles and their key distinctions.

#### 1.1 LEARNING OBJECTIVES

Upon completion of the SPOT Government Organization User Training you will be able to:

- Register and access SPOT
- Navigate SPOT GUI
- Manage persons, contracts and deployments
- Search, view, and authorize letters of authorization (LOA)
- Create and view reports

# 1.2 HELPFUL TIPS

**Tip # 1:** Use the Microsoft Word Zoom Tool to enlarge the workbook images.

The zoom tool allows you to change your view of pages in this training workbook. You can increase or decrease the size of the page display by either selecting a percentage of the original page viewing size or by entering a specific size preference. This may prove especially helpful for viewing images.

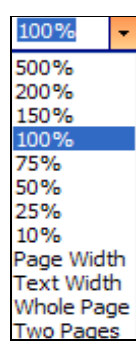

**Tip # 2:** *Gather the information required to manage contracts and persons prior to launching SPOT.* 

As a security measure, SPOT will automatically time out whenever the application is left idle for more than 15-20 minutes. When this occurs, all work in progress (e.g., Add a Contract, Add a Task Order, Add a Person, Edit a Person Profile) is lost. To avoid having to re-enter information, make sure that you have all the information required to complete an action prior to initiating the action.

**Tip # 3:** A red asterisk [\*] beside a data field signals that the information is required.

Tip # 4: SPOT is compatible with the following Web browsers:

- Internet Explorer (version 6.0 and higher)
- Mozilla Firefox

# 1.3 HOW TO USE THIS WORKBOOK

Icons are used throughout this workbook to highlight valuable information and identify areas designated for recording notes.

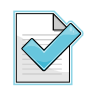

Highlights valuable information and tips.

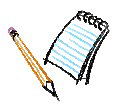

Flags spaces throughout the workbook where you can record notes.

# 1.4 SPOT USER ROLES

SPOT grants access to deployment data, person data, user data, work flows, and reports on the basis of the permissions associated with each user's assigned role. Roles are assigned to a user based on the personnel category selected during the registration process and the access rights authorized by the person's sponsor.

The table below lists the names of the SPOT user roles and their descriptions.

| Role Name                             | Role Description                                                                                                    |  |
|---------------------------------------|----------------------------------------------------------------------------------------------------|--|
| Basic User                            | Person interested in registering for access to SPOT reports only.                                                                                                    |  |
| Company Administrator                 | Manages the deployment information for persons employed by a contractor company.                                                                                                    |  |
| Company Employee (Self Tracker)       | Contractor company personnel who needs to enter personal information.                                                                                                    |  |
| Contracting Administrator             | Government or military employee who manages<br>contract information in SPOT for the government<br>organization he/she supports; a contractor company<br>employee may be assigned to fulfill this role for the<br>government organization. |  |
| Contracting Officer                   | Reviews and approves letters of authorization;<br>manages contract privileges.                                                                                                    |  |
| Contractor Accountability             | A government or military administrator who monitors<br>and provides oversight for deployed contractors.                                                                                                    |  |
| Government Organization Administrator | Government or military employee who manages<br>deployment information for a government organization;<br>a contractor company employee may be assigned to<br>fulfill this role for a government organization.                              |  |
| Government Organization Authority     | Government or military employee who manages<br>deployment information and reviews and authorizes<br>letters of authorization submitted for the Contracting<br>Officers' approval.                                                         |  |
| JAMMS Administrator                   | Person responsible for uploading JAMMS files into SPOT.                                                                                                    |  |
| JAMMS User                            | Person interested in registering for access to SPOT JAMMS reports only.                                                                                                    |  |

#### Table 1: SPOT User Roles and Descriptions

# 1.5 GETTING HELP WITH SPOT

The following resources will provide the user additional assistance:

• SPOT's Frequently Asked Questions (FAQs) section, located in the Quick Links box on the Home page.

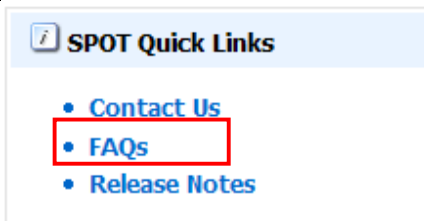

# Figure 1: FAQs in Quick Links Box

• SPOT's online help link, located above the navigation bar on the Home page and on each subsequent page in SPOT.

| Home   Help   Training   Log |
|------------------------------|
|------------------------------|

# Figure 2: Link to Online Help

- SPOT Help Desk. The SPOT Help Desk is available 24x7.
  - E-mail: spot@technisource.com
  - Phone: 717-506-1368
  - Web chat: <u>http://chat.intellimark-it.com/spot/spot.htm</u>

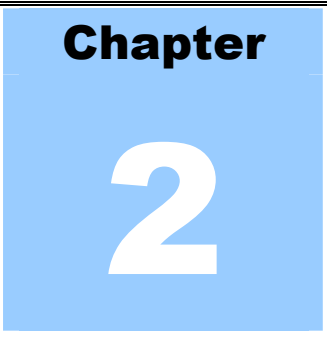

# 2 GETTING STARTED

Access to SPOT is restricted to authorized, registered users. Users must have a SPOT-generated password account, common access card (CAC), Army Knowledge Online (AKO) account, DoD certification or other approved credential (software certification) to access the system. This chapter provides general information about how to obtain an authenticated credential or a SPOT-generated password account. It also identifies resources for additional guidance, presents step-by-step instructions for the SPOT online registration process, and provides an overview of the Government Organization user's SPOT Home page.

# 2.1 ACCESS SPOT WITH A DEPARTMENT OF DEFENSE PKI CERTIFICATE

The CAC card is the most widely used Public Key Infrastructure (PKI) certificate within DoD where there is a requirement to control and restrict access to buildings, computer networks, and other infrastructure. DoD policy dictates that an authorizing official sponsors contractor personnel and approves issuance of the CAC. Approval is verified through the Contractor Verification System (CVS).

A smart card reader and middleware are required accessories for any computer used to access restricted computer networks using a CAC PKI certificates. Eligible contractors must complete Section I and have their Government sponsor complete Section III of DD Form 1172-2 prior to visiting a DEERS/RAPIDS office.

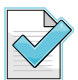

**Locked CAC?** There may be a CAC PIN Reset (CPR) workstation in or near your facility. Contact your local Help Desk to find out. You may also visit a DEERS/RAPIDS workstation to unlock your CAC and reset your CAC PIN. To locate a CPR workstation near you, use the site locator found at <a href="http://www.dmdc.osd.mil/rsl/">http://www.dmdc.osd.mil/rsl/</a>.

Other forms of software certificates are issued by a local registration authority (LRA). Below are the current links to several LRAs; note that this information may be subject to change.

# Air Force Users

https://afpki.lackland.af.mil/html/lracontacts.asp

#### **Army Users**

Contact the US Army Registration Authority at 703-892-7414, or send an e-mail to army.ra@us.army.mil

**Government Organization Users** 

# Navy/Marine Corps Users

https://infosec.navy.mil/PKI/lramain.html

The Web site is restricted to .mil and .gov domains. You are able to search for both military authorized (NMCI LRA) and non-military (Non-NMCI LRA) locators.

#### **External Certification Authority**

http://iase.disa.mil/pki/eca/

#### **DoD PKI Help Desk**

DoD PKI Help Desk operates around-the-clock (24x7) and services any DoD user/RA/LRA experiencing problems with their PKI credential. For assistance, call 1-800-490-1643 or send an e-mail to <u>disa-esmost@okc.disa.mil</u>.

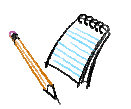

# 2.2 ACCESS SPOT WITH AN ARMY KNOWLEDGE ONLINE ACCOUNT

Army contractors who do not have an approved DoD PKI certificate can submit a request for an AKO account to access SPOT. The request must be submitted through a government sponsor, e.g., a contracting officer (KO).

#### To obtain an AKO account, perform the following steps:

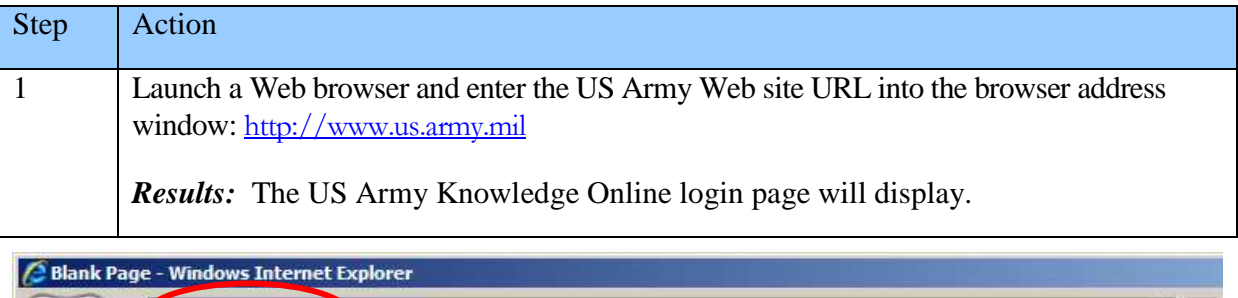

| www.us.army.mil                                                  |        |
|------------------------------------------------------------------|--------|
| File Edit View Favorites Tools Help                              |        |
| 🔊 🔹 Search web 🔎 🔹 🔶 🔹 🍕 🔹 🦿 Favorites 🔹 🗾 🛃 Maps 🔹 🖃 🔹 💥 Spaces | - 88 - |

| Step | Action                                                                        |
|------|-------------------------------------------------------------------------------|
| 2    | Locate the "New User?" Section and click on the <b>Register for AKO</b> link. |
|      | <i>Results:</i> The Account Registration portal will display.                 |

| Army Knowledge Online                                                                                                    | DKO DEFENSE<br>KNOWLEDEE<br>ONLINE                                                                                                    |                                                                                                    |
|----------------------------------------------------------------------------------------------------|----------------------------------------------------------------------------------------------------|----------------------------------------------------------------------------------------------------|
| Login to AKO / DKO Username: Password: AKO Lite Login CAC Login to AKO / DKO AKO Lite CAC Login                                                                                          |                                                                                                    |                                                                                                    |
| New Hear?                                                                                                    | A Soldier from 2nd Battalion, 12th Field Ar<br>interacts with an Iraqi child during a combi<br>in Buhrez, Jan. 25. (Photo by Petty Office | tillery Regiment, 2nd Infantry Division,<br>ned medical engagement outside a dinic<br>r 1st Class Sean Mulligan)                                                         |
| Register for AKO<br>Eligbility, Active Army, Army Reserve,<br>National Guard, DA Civilian, Retired Army,<br>and Army Guests<br>Register for DKO<br>Eligibility: Pre-authorized DoD users | Reset Password<br>Help Desk                                                                                                    | How do I install the DoD Certificate?<br>How do I reset my password?<br>How do I register for an AKO Account?<br>How do I use my CAC to login to AKO?<br>Search All FAQs |
| Learn more about DKO                                                                                                    |                                                                                                    |                                                                                                    |

| Step | Action                                                      |
|------|-------------------------------------------------------------|
| 3    | Click on the Create Sponsored Account button.               |
|      | <i>Results:</i> The Account Registration page will display. |

#### **Government Organization Users**

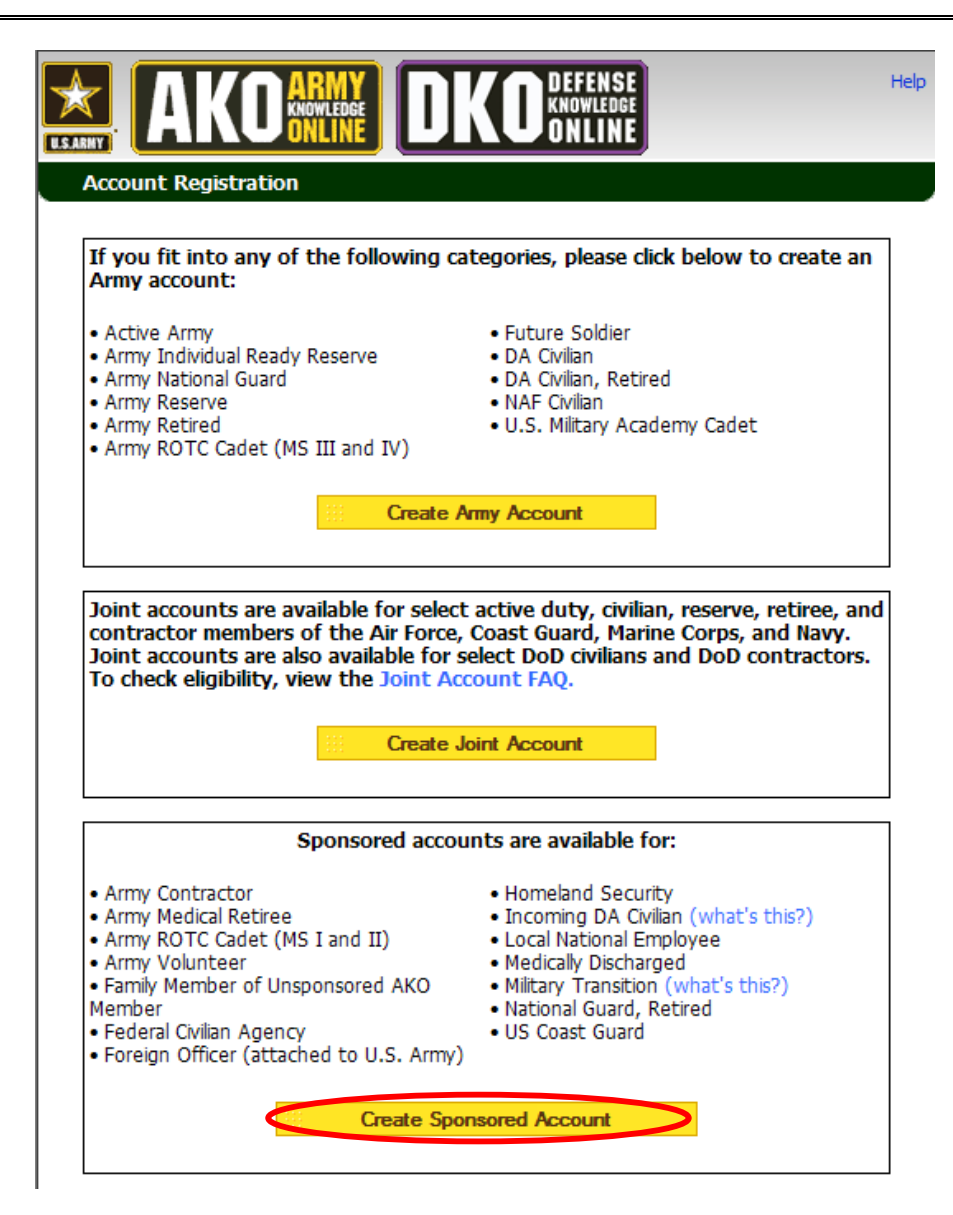

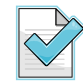

Some important data elements you will need for AKO registration include:

- Sponsor Information (including the person's AKO account name)
- Personal Information

# 2.3 SPOT REGISTRATION FOR DOD PKI CERTIFICATE OR AKO ACCOUNT HOLDERS

SPOT provides an easy to use online registration, available anytime from any Internet-connected computer that you access from the Web site's login screen. All registration requests are reviewed and validated by a SPOT system administrator. Notification of approved access is sent to the e-mail address supplied by the user during the registration process.

| SPOT | FOUO                                                                                                    | Training Workbook         |
|------|----------------------------------------------------------------------------------------------------|---------------------------|
|      | Users must register separately for access to the system and the system. The URLs for these Web sites are: | e training-version of the |
|      | • SPOT System: <u>https://spot.altess.army.mil</u>                                                        |                           |

• SPOT Training: <u>https://trainingweb.spot.boozallenet.com</u>

To register for SPOT access using a password account, you must submit a request through an authorized SPOT user (i.e., a user who has been assigned a government organization or contracting community user role). For step-by-step instructions on password account registration see section 2.4

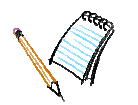

# To register for access to SPOT, perform the following steps:

| Step | Action                                                                                                    |
|------|----------------------------------------------------------------------------------------------------|
| 1    | Launch a Web browser and enter the SPOT Web site URL into the browser address window: <u>https://spot.altess.army.mil</u> |
|      | <i>Results:</i> The SPOT Privacy page will display.                                                                       |

| 🕙 iGoogle - IE 6 (Microsoft Internet Explorer) |                                       |                    |
|------------------------------------------------|---------------------------------------|--------------------|
| File Edit View Favorites Tools Help            |                                       | A.                 |
| 🚱 Back 🔹 🚫 👻 🛃 🏠 🔎 Search                      | 📌 Favorites 🜒 Media 🚱 🔗 - 嫨 📄 - 🗾 🎉 🦓 |                    |
| Addrest https://spot.altess.army.mil           | 🝸 🔁 Go                                | Links 🎽 🌀 SnagIt 🛃 |

| Step | Action                                                            |
|------|-------------------------------------------------------------------|
| 2    | Review the Privacy Consent policy and click the I Consent button. |
|      | <i>Results:</i> The SPOT system login page will display.          |

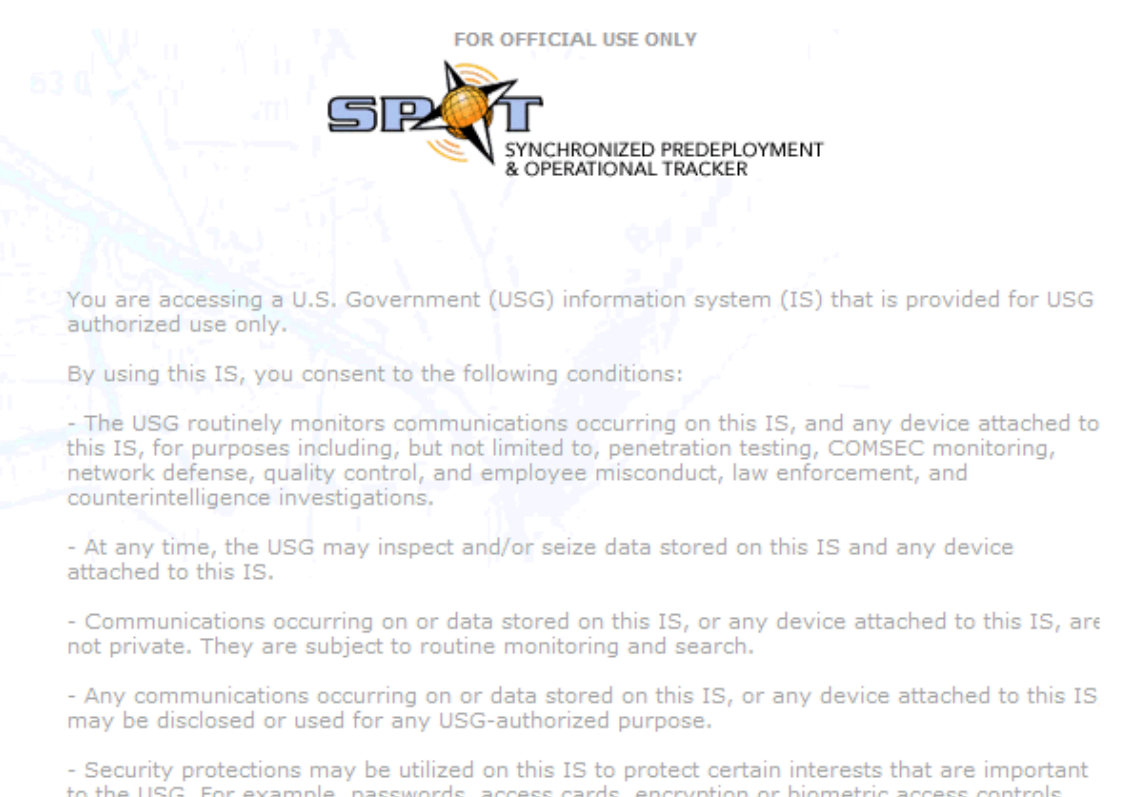

to the USG. For example, passwords, access cards, encryption or biometric access controls provide security for the benefit of the USG. These protections are not provided for your benefit or privacy and maybe modified or eliminated at the USG's discretion.

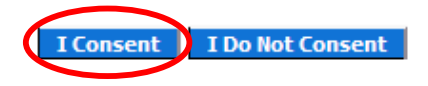

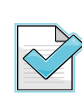

You will be directed to the Non-Consent page if the **I Do Not Consent** button is chosen and your access to the SPOT system will be blocked. To release the block, you will need to close the entire browser associated with the Non-Consent page and open a new browser to re-launch the SPOT Privacy Consent page.

| Step | Action                                                           |
|------|------------------------------------------------------------------|
| 3    | Click the <b>Register</b> link.                                  |
|      | <i>Results:</i> The online user registration process will begin. |

| FOR OFFICIAL USE ONLY                                                                                                    |
|----------------------------------------------------------------------------------------------------|
| Login to SPOT 6.1                                                                                                    |
| <ul> <li>Login to SPOT using my AKO</li> <li>Login to SPOT using my CAC or DoD Approved Certificate</li> <li>Login to SPOT using my user name and password</li> </ul> |
| New User Register                                                                                                    |
| FAQs                                                                                                    |
| <ul> <li>How do I register for an AKO Account?</li> <li>How do I register for a CAC or DoD Approved Certificate?</li> </ul>                                           |
| For more information, please contact the SPOT helpdesk at <u>SPOT@technisource.com</u> or (717)<br>506-1368                                                           |
| 6.1.0.8                                                                                                    |

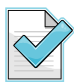

The Frequently Asked Questions (FAQs) section on the login page provides links to additional information.

| Step | Action                                                                                       |
|------|----------------------------------------------------------------------------------------------|
| 4    | Select the affiliation option that best describes you, and click the <b>Continue</b> button. |
|      | <i>Results:</i> The role description page will display.                                      |

#### Please select your affiliation.

| I am:                          |
|--------------------------------|
| O Company Contractor Personnel |
| O U.S. Government Personnel    |
| O U.S. Military Personnel      |
|                                |
|                                |

| Step | Action                                                                                    |
|------|-------------------------------------------------------------------------------------------|
| 5    | Select the role that best describes you and click the <b>Continue</b> button.             |
|      | <i>Results:</i> The registration method selection and privacy act statement will display. |

#### Please select the option that best describes you.

#### I am:

O Government/Military employee who will act as a Government Authority to manage deployment information and authorize LOAs prior to the Contracting Officer's approval.

O Government/Military employee who will act as a Government Administrator to manage the deployment information for his/her organization (will not review LOAs).

○ Contracting Officer who will review and approve Letters of Authorization.

O Government/Military employee that will act as a Contracts Administrator and will only manage the contract data in SPOT for the government organization he/she supports.

O A Government/Military administrator who monitors and provides oversight for deployed contractors.

Only interested in viewing SPOT reports

○ A person responsible for uploading JAMMS files into SPOT.

Only interested in viewing JAMMS reports.

Back Contin

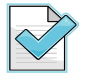

If you are not sure which statement best describes your role, contact the SPOT Help Desk for guidance.

| Step | Action                                                                                                    |
|------|----------------------------------------------------------------------------------------------------|
| 6    | Select the method you are using to register with SPOT. Check the box stating "I have read and understood the privacy policy." Click the <b>Continue</b> button. <i>Results:</i> The profile information page will display. |

| With my AKO login     Jith a DoD Approved PKI Identity Certificate                                                                                                    |                                                           |  |
|----------------------------------------------------------------------------------------------------|-----------------------------------------------------------|--|
| Privacy Act Statement:<br>DODI 1400.32, is the authority for gathering this data. The principal purp<br>this form is to collect information on where deployed civilians are physical<br>for their benefits as well as Army's. It is in your best interest to furnish al<br>necessary information to receive appropriate credit, although it is not ma                                                                                                    | se of<br>located<br>datory                                |  |
| to do so. Disclosure of your SSN is mandatory to obtain associated benef<br>to deployment. The SSN is used as an identifier throughout deployments.<br>of SSN is made necessary due to the large number of deployed personne<br>have identical names. The information gathered through the use of the S<br>used only when necessary in personnel administration processes carried<br>accordance with established regulations and published notices of systems | srelated<br>he use<br>who may<br>V will be<br>it in<br>of |  |
| records.                                                                                                    |                                                           |  |

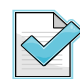

If you forget to check the box stating you have read and understand the privacy policy before clicking the **Continue** button, a message will display prompting you to do so.

| Step | Action                                                                                                    |
|------|----------------------------------------------------------------------------------------------------|
| 7    | Enter your profile information, and click the <b>Continue</b> button. All fields marked with a red asterisk (*) need to be populated in order to continue to the next step. |
|      | <i>Results:</i> The organization affiliation page will display.                                                                                                    |

| User Registration - Profile Information |                              |  |
|-----------------------------------------|------------------------------|--|
| Enter your profile information.         |                              |  |
|                                         |                              |  |
| First Name:                             | Thomas                       |  |
| Middle Initial:                         |                              |  |
| Last Name:                              | Jefferson                    |  |
| * Office Phone:                         | 703 223 4555                 |  |
| Office Ext:                             |                              |  |
| DSN:                                    |                              |  |
| * Primary Email:                        | thomas.jefferson@us.army.mil |  |
| * Alternate E-mail:                     | thomas.jefferson@us.army.mil |  |
|                                         |                              |  |
|                                         |                              |  |
|                                         | Continue Exit                |  |

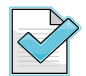

The primary e-mail and alternate e-mail addresses can reference the same e-mail account; these addresses do not need to be unique.

In the next step of the online registration, you are asked to provide details about your organization affiliation, the organization itself, and the person authorizing your access to the SPOT system. Instructions on completing this phase of the online registration are presented below as a four (4)-step process.

| Step | Action                                                                                                    |
|------|----------------------------------------------------------------------------------------------------|
| 8 A  | Find your government organization on the pre-populated list by clicking on the <b>Pencil</b><br><b>Icon</b> to launch the Search Window. |
|      | Results: The Select or Add Organization Search Box will appear.                                                                          |

| User Registration - Organization Affiliation      |           |                    |
|---------------------------------------------------|-----------|--------------------|
| Enter your Organization and Sponsor Contact Infor | mation.   |                    |
| * Government Organ                                | ization:  |                    |
| PM                                                | / Office: |                    |
| PdM /                                             | Branch:   | Pencil             |
| Please enter Sponsoring Point of                  | Contact   |                    |
| * POC Firs                                        | t Name:   |                    |
| * POC Las                                         | t Name:   |                    |
| * POC Office                                      | Phone:    |                    |
| * POC Primar                                      | y Email:  |                    |
|                                                   |           | Back Register Exit |

| Step | Action                                                                                                  |
|------|----------------------------------------------------------------------------------------------------|
| 8B   | Enter the first three letters of the government organization's name and click the <b>Search</b> button. |
|      | Results: The Select or Add Organization results box will display.                                       |

| Select or Add Organization |      |
|----------------------------|------|
| Search:                    | gcap |
| Search Clear Cancel        |      |

| Step | Action                                                                                                    |
|------|----------------------------------------------------------------------------------------------------|
| 8C   | Click on the word <b>Select</b> in the row across from your organization's name. (Contact the SPOT Help Desk at <u>spot@technisource.com</u> if your organization is not listed.)<br><i>Results:</i> The government organization name and any other available information will be populated into the fields on the User Registration – Organization Affiliation page of the online registration. |

**Government Organization Users** 

| Select or Add Or | ganization             |             |              |        |
|------------------|------------------------|-------------|--------------|--------|
| Search C         | Search:<br>lear Cancel | logcap      |              |        |
|                  | Organization           | PM / Office | PdM / Branch |        |
|                  | ASC                    | LOGCAP      |              | Select |
|                  | ASC                    | LOGCAP      | LOGCAP II    | Select |
|                  |                        |             |              |        |
|                  | ASC                    | LOGCAP      | LOGCAP I     | Select |

| Step | Action                                                                                                    |
|------|----------------------------------------------------------------------------------------------------|
| 8D   | <ul> <li>Enter Sponsoring Point of Contact information, and click the <b>Register</b> button. The Sponsoring Point of Contact should be a supervisor within your organization who can validate your need to access SPOT.</li> <li><i>Results:</i> An on-screen notification will display stating that your registration request has been successfully submitted.</li> </ul> |

| User Registration - Organization Affiliation                  |                           |           |                   |
|---------------------------------------------------------------|---------------------------|-----------|-------------------|
| Enter your Organization and Sponsor Contact Information.      |                           |           |                   |
| * Government Organization:<br>PM / Office:<br>PdM / Branch:   | ASC<br>LOGCAP<br>LOGCAP I | ] //<br>] |                   |
| Please enter Sponsoring Point of Contact<br>* POC First Name: | leff                      | ]         |                   |
| * POC Last Name:                                              | Johnson                   | ]         |                   |
| * POC Office Phone:                                           | 222 292 2029              | ]         |                   |
| * POC Primary Email:                                          | johnson@email.com         | ]         |                   |
|                                                               |                           |           | Back Register xit |

# 2.4 SPOT REGISTRATION FOR A PASSWORD ACCOUNT ON BEHALF OF ANOTHER

Government Authority and Government Administrator users who have registered in SPOT using a DoD PKI or AKO account may request password accounts for unregistered users (contractors

**Government Organization Users** 

serving as Company/Government/Contract Administrators) requiring access to SPOT who are not able to obtain a government-sponsored PKI or other form of soft credential (e.g., AKO or CAC). This password-protected user account is used solely to authenticate a person's access rights to the system.

Unregistered users are required to submit a request in writing (via e-mail, letter, fax, etc.) to the supporting Government Administrator or Government Authority with the following information:

- First name
- Last name
- Office phone
- Primary e-mail
- Alternate e-mail
- Company
- Government Organization
- Sponsoring POC first name
- Sponsoring POC last name
- Sponsoring POC office phone
- Sponsoring POC primary e-mail

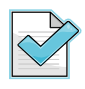

The Sponsoring POC for an unregistered user requesting access as a Company Administrator is the unregistered user's company supervisor or Human Resources (HR) representative who can validate the unregistered user's need to access SPOT.

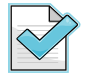

The Sponsoring POC for an unregistered user requesting access as a Government Administrator is the unregistered user's Government supervisor who can validate the unregistered user's need to access SPOT.

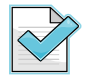

The Sponsoring POC for an unregistered user requesting access as a Contract Administrator is the unregistered user's Government supervisor who can validate the unregistered user's need to access SPOT.

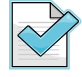

The Sponsoring POC for a Government/military unregistered user requesting access as a Contract/Government Administrator is the unregistered user's Government/military supervisor who can validate the unregistered user's need to access SPOT.

| SPOT                              | FOUO                                   | Training Workbook |
|-----------------------------------|----------------------------------------|-------------------|
| When the request is received from | n the unregistered user the Government |                   |

When the request is received from the unregistered user, the Government Authority/Administrator will need to enter the information outlined in Steps 1-6 below. Once the **Register** button is selected in Step 6, SPOT will automatically generate a user name and password that is sent to the unregistered user's primary e-mail account and carbon copied to the Sponsoring POC's e-mail account.

The system-generated user name can not be changed. The assigned password, however, is temporary and must be changed when the user first logs into the system. SPOT allows password account holders to change their passwords as needed and requires a password update every 120 days. The system will display a password expiration date reminder on the Home page view starting 30 days prior to the expiration date.

#### How to Request a Password Account on Behalf of Another:

| Step | Action                                                                                                    |
|------|----------------------------------------------------------------------------------------------------|
| 1    | Click on the <b>Account Information</b> tab.<br><i>Results:</i> The Account Information page will display. |

| Home Person Contracts Reports | Account Information                                          |
|-------------------------------|--------------------------------------------------------------|
| Home                          |                                                              |
| News                          | Start Here                                                   |
|                               | 🚱 Add a Person 🛛 🗞 Search for Contract                       |
| View All                      | Search for Person                                            |
| SPOT Quick Links              | Search for a person to deploy or view deployment information |
| Contact Us     EOOs           | Last Name: First Name: Find Person                           |
| Release Notes                 | Advanced Person Search                                       |

| Step | Action                                                                                                    |
|------|----------------------------------------------------------------------------------------------------|
| 2    | Click on the <b>Request Account on User's Behalf</b> link.<br><i>Results:</i> The SPOT Password Account Request Agreement will display. |

Iome | Contracts | Reports | Account Information

Account Information

Request Account on User's behalf

| Step | Action                                                                    |
|------|---------------------------------------------------------------------------|
| 3    | Review the terms of the agreement and click on the <b>I Agree</b> button. |
|      | <i>Results:</i> The User Registration by Proxy page will display.         |

#### Home Contracts Reports Account Information

| roxy Account Request Agreement                                                                                                    |                                                                                                    |
|----------------------------------------------------------------------------------------------------|----------------------------------------------------------------------------------------------------|
|                                                                                                    |                                                                                                    |
| Please click on the "I Agree" button below to affirm responsibility and agreement of your reque<br>Both you and the requested user will receive an e-mail notification from the SPOT Customer Su<br>request. To request a SPOT user name and password account on the behalf of another user I,<br>to the following; | est to create an account on behalf of another user.<br>pport Team concerning the approval or denial of this<br>SPAWAR SPAWAR, as an account requestor agree |
| • 1. I accept full responsibility for all actions and usage of the account, including any actions v                                                                                                    | which may prove to be illegal or against DoD policy.                                                                                                    |
| • 2. To notify the SPOT Help Desk immediately when the account is no longer needed or shoul                                                                                                    | d be deactivated.                                                                                                    |
| 3. Lunderstand that the person on whose behalf I am requesting an account for has a legiti     1. Agree.                                                                                                    | mate need to access the SPOT system.                                                                                                    |
|                                                                                                    |                                                                                                    |
|                                                                                                    | I Do Not Agree                                                                                                    |

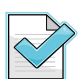

If you do not agree with the terms and conditions as set forth, you will be returned to the Account Information page.

| Step | Action                                                                               |
|------|--------------------------------------------------------------------------------------|
| 4    | Choose a user's affiliation for the user, then click the <b>Continue</b> button.     |
|      | <i>Results:</i> The User Registration by Proxy - Role Affiliation page will display. |

|--|

| User is a:               |           |  |
|--------------------------|-----------|--|
| O Company Contractor I   | Personnel |  |
| O U.S. Government Pers   | onnel     |  |
| 🔘 U.S. Military Personne | I         |  |

| Step | Action                                                                                                    |
|------|----------------------------------------------------------------------------------------------------|
| 5    | Choose a role affiliation for the user, then click the <b>Continue</b> button.<br><i>Results:</i> The User Registration – Profile Information page will display. |

Home Contracts Reports Account Information

| Use | er Registration by Proxy - Role Affiliation                                                                                                    |
|-----|----------------------------------------------------------------------------------------------------|
|     |                                                                                                    |
|     | User is:                                                                                                    |
|     | O Company Administrator who will manage the deployment information for the personnel of my company.                                                          |
|     | O Contractor working as a Government Administrator who will manage personnel deployment information on behalf of his/her supporting government organization. |
|     | O Contractor who will only manage the contract data in SPOT on behalf of his/her supporting government organization.                                         |
|     | O Only interested in viewing reports for my Company.                                                                                                    |
|     |                                                                                                    |
|     | Exit Back Contine                                                                                                    |
|     |                                                                                                    |

# Figure 3: Role Affiliation for Company Users

| Home   Contrac | ts   Reports   Account Information                                                                                                    |
|----------------|----------------------------------------------------------------------------------------------------|
|                | User Registration by Proxy - Role Affiliation                                                                                                    |
|                |                                                                                                    |
|                | User is:                                                                                                    |
|                | O Government/Military employee who will act as a Government Administrator to manage the deployment information for his/her organization (will not review LOAs).              |
|                | O Government/Military employee that will act as a Contracts Administrator and will only manage the contract data in<br>SPOT for the government organization he/she supports. |
|                | O Only interested in viewing SPOT reports                                                                                                    |
|                |                                                                                                    |
|                | Exit Back Continue                                                                                                    |

Figure 4: Role Affiliation for Government and Military Users

| SPOT | FOUO                                                                                                   | Training Workbook  |
|------|----------------------------------------------------------------------------------------------------|--------------------|
| Step | Action                                                                                                 |                    |
| 6    | Complete the user's profile on the User Registration – Profile Information the <b>Continue</b> button. | n page, then click |
|      | <i>Results:</i> The User Registration by Proxy - Organization Affiliation page                         | will display.      |

| Home Contrac | ts   Reports   Account Informa | ion                 |          |            |
|--------------|--------------------------------|---------------------|----------|------------|
|              | User Registration by Proxy     | Profile Information |          |            |
|              |                                |                     |          |            |
|              | * First Name:                  |                     |          |            |
|              | Middle Initial:                |                     |          |            |
|              | * Last Name:                   |                     |          |            |
|              | Suffix:                        | Select a Suffix 💌   |          |            |
|              | * Office Phone:                |                     |          |            |
|              | Office Ext:                    |                     |          |            |
|              | DSN:                           |                     |          |            |
|              | * Primary E-mail:              |                     |          |            |
|              | * Alternate E-mail:            |                     |          |            |
|              |                                |                     |          |            |
|              |                                |                     | Exit Bao | k Continue |

| SPOT | FOUO                                                                                                    | Training Workbook           |
|------|----------------------------------------------------------------------------------------------------|-----------------------------|
| Step | Action                                                                                                    |                             |
| 7    | Identify the user's Organization Affiliation (for Government or military company (for contractor affiliation) and click the <b>Register</b> button.<br><i>Results:</i> The User Registration Completion Confirmation Message will | affiliation) or<br>display. |

| Home Contrac | ts   Reports   Account Information                                                                                                    |                         |   |      |      |          |
|--------------|----------------------------------------------------------------------------------------------------|-------------------------|---|------|------|----------|
|              | User Registration by Proxy - Organization Affilia                                                                                           | ation                   |   |      |      |          |
|              | Enter the User's organization affiliation and sponsoring                                                                                    | ig contact information. |   |      |      |          |
|              | * Government Organization:<br>PM / Office:<br>PdM / Branch:                                                                                 |                         | 🥒 |      |      |          |
|              | Please enter Sponsoring Point of Contact for<br>User<br>* POC First Name:<br>* POC Last Name:<br>* POC Office Phone:<br>* POC Office Phone: |                         |   |      |      |          |
|              | PUC Primary Email:                                                                                                    |                         |   |      |      |          |
|              |                                                                                                    |                         |   | Exit | Back | Register |

Figure 5: Organization Affiliation for Government/Military Users

| Home   Contrac | ts Reports Account Information                                           |                         |   |      |      |          |
|----------------|--------------------------------------------------------------------------|-------------------------|---|------|------|----------|
|                | User Registration by Proxy - Organization Affil                          | iation                  |   |      |      |          |
|                | Enter the User's organization affiliation and sponsor                    | ng contact information. |   |      |      |          |
|                | * Company:                                                               |                         | 1 |      |      |          |
|                | Please enter Sponsoring Point of Contact for<br>User<br>* DDC First Name |                         |   |      |      |          |
|                | * POC Last Name:                                                         |                         |   |      |      |          |
|                | * POC Office Phone:                                                      |                         |   |      |      |          |
|                | * POC Primary Email:                                                     |                         |   |      |      |          |
|                |                                                                          |                         |   | Exit | Back | Register |

Figure 6: Organization Affiliation for Company Users

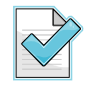

The Register Another button on the User Registration Completed page gives you the ability to repeat the process on behalf of another user.

# 2.5 LOGIN USING A SPOT PASSWORD ACCOUNT

Login authentication with a SPOT password account requires users to enter the assigned user name and associated password. The SPOT system-generated e-mail, notifying the user of the newly assigned SPOT password account, will contain the assigned user name and a temporary password. The user will be asked to change the password upon initial login to the system. The user created password must adhere to the Individual Identification and Authentication Password Policy.

How to Login for the First Time Using A SPOT Password Account:

| Step | Action                                                                                                    |
|------|----------------------------------------------------------------------------------------------------|
| 1    | Click on the URL included in the SPOT system-generated e-mail notification of the password account creation. <i>Results:</i> The SPOT Privacy page will display. |

| 🗿 iGoogle - IE 6 (Microsoft Internet Explorer)                  |                    |
|-----------------------------------------------------------------|--------------------|
| File Edit View Favorites Tools Help                             | <b>**</b>          |
| 🔇 Back 🔹 🚫 🕤 📓 🐔 🔎 Search 🤺 Favorites 🔇 Media 🤣 😥 - چ 🚍 - 📙 🏭 🦓 |                    |
| Address https://spot.altess.army.mil                            | Links 🎽 🌀 SnagIt 📑 |

| Step | Action                                                                   |
|------|--------------------------------------------------------------------------|
| 2    | Review the Privacy Consent policy and click the <b>I Consent</b> button. |
|      | <b>Results:</b> The SPOT Login page will display.                        |

| FOR OFFICIAL USE ONLY                                                                                                    |
|----------------------------------------------------------------------------------------------------|
|                                                                                                    |
| & OPERATIONAL TRACKER                                                                                                    |
|                                                                                                    |
| You are accessing a U.S. Government (USG) information system (IS) that is provided for USG authorized use only.                                                                                                    |
| By using this IS, you consent to the following conditions:                                                                                                    |
| <ul> <li>The USG routinely monitors communications occurring on this IS, and any device attached to<br/>this IS, for purposes including, but not limited to, penetration testing, COMSEC monitoring,<br/>network defense, quality control, and employee misconduct, law enforcement, and<br/>counterintelligence investigations.</li> </ul>                                                     |
| - At any time, the USG may inspect and/or seize data stored on this IS and any device attached to this IS.                                                                                                    |
| - Communications occurring on or data stored on this IS, or any device attached to this IS, are not private. They are subject to routine monitoring and search.                                                                                                    |
| - Any communications occurring on or data stored on this IS, or any device attached to this IS may be disclosed or used for any USG-authorized purpose.                                                                                                    |
| <ul> <li>Security protections may be utilized on this IS to protect certain interests that are important<br/>to the USG. For example, passwords, access cards, encryption or biometric access controls<br/>provide security for the benefit of the USG. These protections are not provided for your benefit<br/>or privacy and maybe modified or eliminated at the USG's discretion.</li> </ul> |
|                                                                                                    |

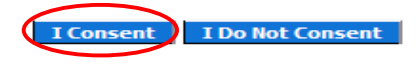

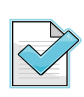

You will be directed to the Non-Consent page if the **I Do Not Consent** button is chosen and your access to the SPOT system will be blocked. To release the block, you will need to close the entire browser associated with the Non-Consent page and open a new browser to re-launch the SPOT Privacy Consent page.

| Step | Action                                                                                                    |
|------|----------------------------------------------------------------------------------------------------|
| 3    | Click on the Login to SPOT using my user name and password link.<br><i>Results:</i> The SPOT User Name and Password Login page will display. |
|      |                                                                                                    |

| FOR OFFICIAL USE ONLY                                                                                                    |
|----------------------------------------------------------------------------------------------------|
| Login to SPOT 6.1                                                                                                    |
| <ul> <li>Login to SPOT using my AKO</li> <li>Login to SPOT using my CAC or DoD Approved Certificate</li> <li>Login to SPOT using my user name and password</li> </ul> |
| New User? Register                                                                                                    |
| FAQs                                                                                                    |
| <ul> <li>How do I register for an AKO Account?</li> <li>How do I register for a CAC or DoD Approved Certificate?</li> </ul>                                           |
| For more information, please contact the SPOT helpdesk at <u>SPOT@technisource.com</u> or (717) 506-1368                                                              |
| 6.1.0.8                                                                                                    |

| Step | Action                                                           |
|------|------------------------------------------------------------------|
| 4    | Enter your user name and "temporary" password, then click Login. |
|      | <i>Results:</i> The Change Password page will display.           |

| User name & Password Login                                                                                                    |                                        |  |
|----------------------------------------------------------------------------------------------------|----------------------------------------|--|
| Please enter your user name and password. <u>Having trouble Logging In?</u><br>Passwords must be between 8 and 14 characters in length.<br>They must contain at least one uppercase and one lower case letter,<br>one digit and one special character. (e.g. Pw2!@1ab) |                                        |  |
| User name:<br>Password:                                                                                                    | Forgot my user name Forgot my password |  |
|                                                                                                    |                                        |  |

| Step | Action                                                                                                    |
|------|----------------------------------------------------------------------------------------------------|
| 5    | Enter your "temporary" password, then enter a new password, confirm the new password, select a secret question and answer, then click <b>Continue</b> . |
|      | Results: The Password Change Confirmation page will display.                                                                                            |

| Change Password                                                                           |                                                                                                   |  |
|-------------------------------------------------------------------------------------------|---------------------------------------------------------------------------------------------------|--|
|                                                                                           |                                                                                                   |  |
| Please change your temporary pa                                                           | assword.                                                                                          |  |
| Please enter your password                                                                |                                                                                                   |  |
| Password must be between<br>It must contain at least one<br>one digit and one special cha | 8 and 14 characters in length.<br>uppercase and one lower case letter,<br>racter. (e.g. Pw2!@1ab) |  |
| User name:                                                                                | yvette.rogers.4735                                                                                |  |
| *Password:                                                                                |                                                                                                   |  |
| Create new password.                                                                      |                                                                                                   |  |
| *Enter new password:                                                                      |                                                                                                   |  |
| *Confirm New Password:                                                                    |                                                                                                   |  |
| *Secret Question:                                                                         | Please select a secret question                                                                   |  |
| *Answer:                                                                                  |                                                                                                   |  |
|                                                                                           |                                                                                                   |  |
|                                                                                           | Cancel                                                                                            |  |

| Step | Action                                                                                             |
|------|----------------------------------------------------------------------------------------------------|
| 6    | Click the <b>OK</b> button.<br><i>Results:</i> The Government Organization Home page will display. |
|      |                                                                                                    |

| Home Person | n Contracts Reports Account Information      |                                                               |
|-------------|----------------------------------------------|---------------------------------------------------------------|
|             | Password Change Confirmation                 |                                                               |
|             | Your password has been successfully changed. |                                                               |
|             |                                              | ok]                                                           |
|             | :                                            | Security Notice   Privacy Statement   Accessibility Statement |

# 2.6 SPOT PASSWORD ACCOUNT MANAGEMENT

A user with a SPOT password account has the ability to change his/her password at regular intervals. Passwords must be changed every 120 days but no more frequently than every seven (7) days. Thirty days (30) prior to a user's password expiration date, SPOT displays a password

**Government Organization Users** 

FOUO

expiration date reminder on the Home page. If the user attempts to log into SPOT and his/her password has expired, the system displays the Change Password page with an error message at the top, and displays fields for the user to create a new password. If the password account has been deactivated or locked, contact the SPOT Help Desk for assistance.

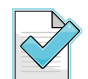

A temporary password is generated by SPOT upon registration or if the user requests a password reset. Temporary passwords expire after five (5) days.

The following is a list of the password creation guidelines:

- Passwords must be a minimum of eight (8) characters in length and no more than fourteen (14).
- Passwords must contain a case-sensitive mixture of letters -- (at least one (1) uppercase and one (1) lowercase), digits (at least one (1) number), and special characters (at least one (1) special character, e.g., punctuation marks).
- A new password cannot be the same as any of the user's last ten (10) passwords.

#### How to change the password on a SPOT Password Account:

| Step | Action                                                                                                    |
|------|----------------------------------------------------------------------------------------------------|
| 1    | Click on the <b>Account Information</b> tab.<br><i>Results:</i> The Account Information page will display. |

Home | Person | Contracts | Reports | Account Informatio

| Step | Action                                                                                              |
|------|----------------------------------------------------------------------------------------------------|
| 2    | Click on the <b>Change Password</b> link.<br><i>Results:</i> The Change Password page will display. |

| Home Contracts Reports Account Information |                                                       |  |
|--------------------------------------------|-------------------------------------------------------|--|
|                                            |                                                       |  |
|                                            | Account Information                                   |  |
|                                            | Change Password<br>• Request Account on User's behalf |  |
|                                            |                                                       |  |

Security Notice | Privacy Statement | Accessibility Statement

| Step | Action                                                                                                    |
|------|----------------------------------------------------------------------------------------------------|
| 3    | Enter your user name and current password, new password and confirm the password, then click the <b>Continue</b> button. |
|      | <i>Results:</i> The Password Change Confirmation page will display.                                                      |

| Home Contracts Reports                                                                                                    | Account Information                                                           |
|----------------------------------------------------------------------------------------------------|-------------------------------------------------------------------------------|
| Change Password                                                                                                    |                                                                               |
|                                                                                                    |                                                                               |
| Please enter your password.<br>Password must be between 8 and 3<br>It must contain at least one uppercone digit and one special character | 14 characters in length.<br>ase and one lower case letter,<br>(e.g. Pw21@1ab) |
| User name:                                                                                                    | tracy.contractadmin.4252                                                      |
| *Password:                                                                                                    |                                                                               |
| Create new password.                                                                                                    |                                                                               |
| *Enter new password:                                                                                                    |                                                                               |
| *Confirm New Password:                                                                                                    |                                                                               |
|                                                                                                    |                                                                               |
|                                                                                                    | Cancel Continue                                                               |
|                                                                                                    | ConvibuMatica   Drivany Statement   Accombility Statement                     |
|                                                                                                    | Security Notice   Privacy Statement   Accessibility Statement                 |

 Step
 Action

 4
 Click the OK button.

 *Results:* The Government Organization Home page will display.

| Home   Person   Contracts   Reports   Account Information |                                              |
|-----------------------------------------------------------|----------------------------------------------|
|                                                           | Password Change Confirmation                 |
|                                                           | Your password has been successfully changed. |
|                                                           |                                              |

# 2.7 ABOUT THE GOVERNMENT ORGANIZATION USER HOME PAGE

The Home page consists of the following five sections for a Government Administrator user or six sections for a Government Authority user: News, SPOT Quick Links, System Alerts, Start Here, LOA Inbox (for Government Authority users only), and Deployment Preparation.

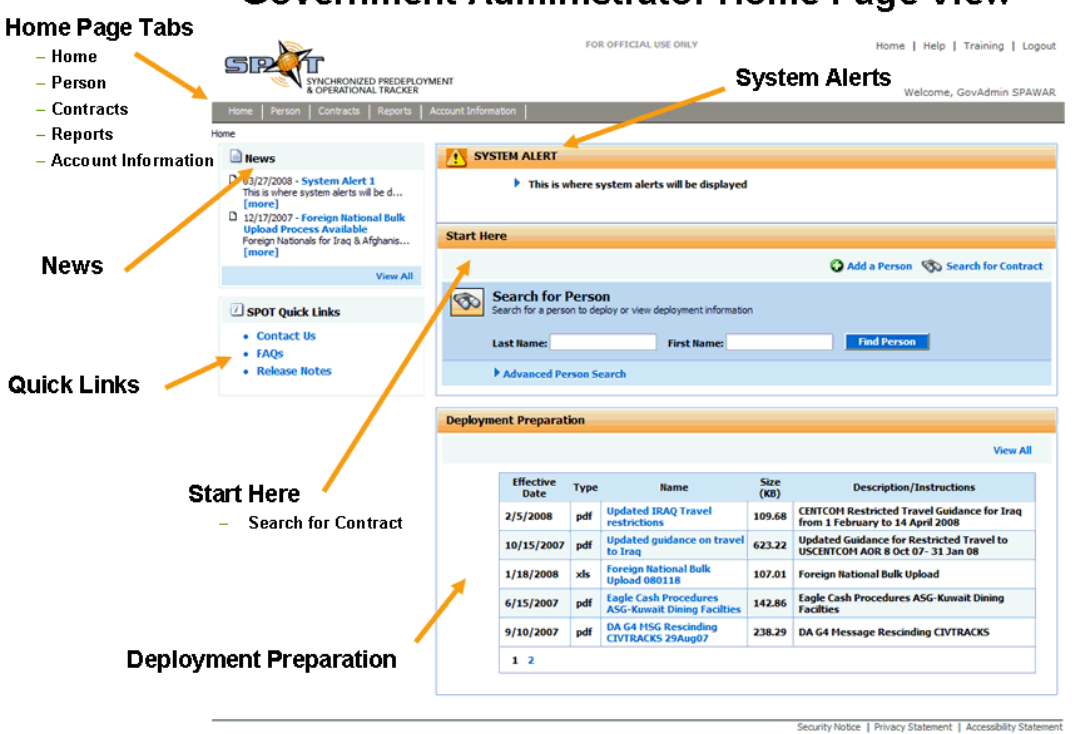

# **Government Administrator Home Page View**

Figure 7: Government Administrator Home Page View
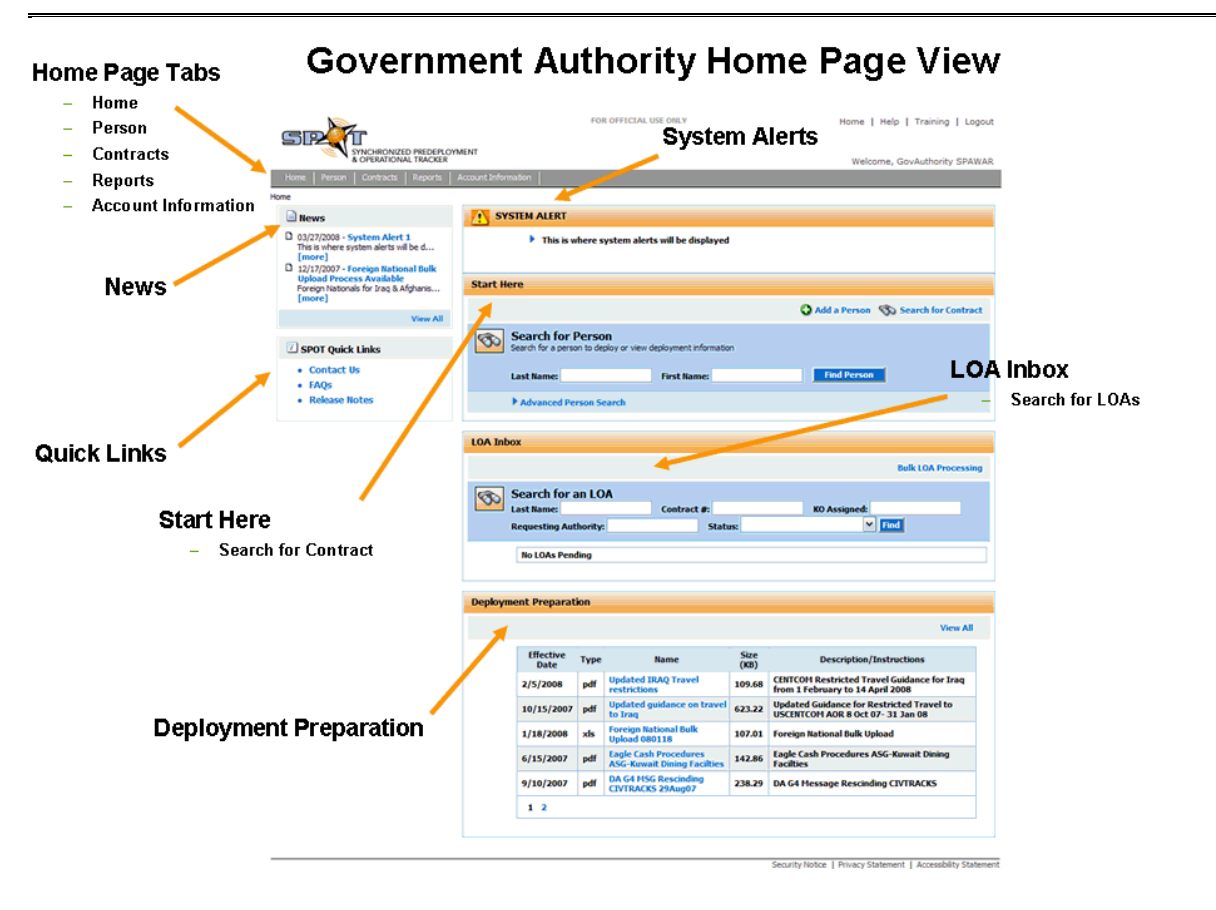

## Figure 8: Government Authority Home Page View

The SPOT system navigation bar is located in the upper left area of every Web page and features five tabs: Home, Person, Contracts, Reports, and Account Information (for SPOT password accounts only) By clicking on these tabs, you can link to different sections of the system.

- **Home**: The main page where you can view News, access SPOT Quick Links, and Deployment Preparation Documents. The Home page view is also where you find the Start Here section that features the Search for Contract function and the LOA Inbox.
- **Person:** The Person tab links to the Add a Person page where you can add, edit, and view personnel data. This is also the launch point for creating and managing deployment records for persons who are being deployed.
- **Contracts**: The Contracts tab links to the Main Contracts page where you can create and manage basic contract data.
- **Reports**: The Reports tab links to the Reports Main page where you can view and create reports.
- Account Information: The Account Information tab links to the page where the Government Authority/Administrator may request SPOT password accounts on behalf of others. If the Government Administrator was provided a password account, this link would be used to change the account password.

# THIS PAGE INTENTIONALLY LEFT BLANK

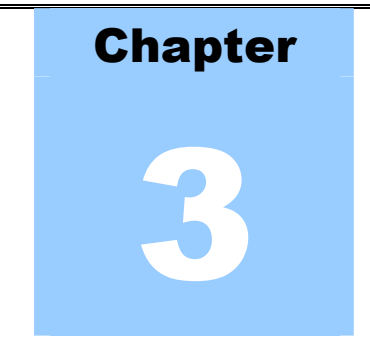

# 3 MANAGE CONTRACTS

The Manage Contracts feature is shared by the Contractor Company, Government Organization, and Contracting Community user groups. SPOT allows these users to enter basic contract data and information about related task orders. Users can also define the relationships between contractor companies serving as prime and subcontractors for the contract/task order.

In this chapter you will learn how to search for a contract and task order, add a contract and task order, and manage the details of a contract and task order.

# 3.1 HOW TO SEARCH FOR A CONTRACT

Before initiating the action to add a contract to SPOT, a search for the contract to determine whether it already exists in the system is strongly encouraged as an industry best practice.

## To Search for a contract, perform the following steps:

Start Here

| Step    | Action                                                                              |
|---------|-------------------------------------------------------------------------------------|
| 1       | From the Home page, click on the Contracts tab to launch the Manage Contracts page. |
|         | <i>Results:</i> The Manage Contracts page will display.                             |
| Home Pe | erson Contracts Reports                                                             |
| News    | SYSTEM ALERT                                                                        |
|         |                                                                                     |
|         |                                                                                     |
|         |                                                                                     |

| Step | Action                                                                        |
|------|-------------------------------------------------------------------------------|
| 2    | Input the desired search criteria, and click the Search for Contracts button. |
|      | <i>Results:</i> The search results window will display a list of contracts.   |

| Home       | Person       | Contracts Reports                                                                |                                                                                  |                           |
|------------|--------------|----------------------------------------------------------------------------------|----------------------------------------------------------------------------------|---------------------------|
| Home : Sea | arch Contrac | s                                                                                |                                                                                  |                           |
|            | Contract     | S                                                                                |                                                                                  |                           |
|            |              |                                                                                  |                                                                                  | 😮 Add a Contract          |
|            | 3            | Search for Contract<br>Search for a contract to view or edit. Use search filter: | below to refine your search.                                                     |                           |
|            |              | Contract Number:                                                                 | Contract Agency:                                                                 | Select Contracting Agency |
|            |              | Period of Performance Date Range (mm/dd/y;<br>Start: to End:                     | yy): Contracting Officer's<br>First Name:<br>Contracting Officer's<br>Last Name: |                           |
|            |              |                                                                                  | Search for Contracts                                                             |                           |

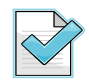

When you execute a contract search without entering any search criteria, all contracts you are able to access, as determined by your user role, are included in the search results.

Once the contract search results are generated, you have the ability to sort the search results by the information displayed in several of the columns. If a line appears under the column heading when the cursor is placed over it, then the column can be used to sort the records. By clicking on the same column heading twice you are able to reverse the sort order.

| arch Contracts                                                                                                    |                                                                                                    |                                                                                                    |                                                                                                    |                                                                                                    |
|----------------------------------------------------------------------------------------------------|----------------------------------------------------------------------------------------------------|----------------------------------------------------------------------------------------------------|----------------------------------------------------------------------------------------------------|----------------------------------------------------------------------------------------------------|
| Contracts                                                                                                    |                                                                                                    |                                                                                                    |                                                                                                    |                                                                                                    |
|                                                                                                    |                                                                                                    |                                                                                                    |                                                                                                    |                                                                                                    |
|                                                                                                    |                                                                                                    |                                                                                                    |                                                                                                    | 🚱 Add a Co                                                                                                    |
| Search for Conti<br>Search for a contract to                                                                                                    | ract<br>view or edit. Use search filters below                                                           | to refine your search.                                                                                                    |                                                                                                    |                                                                                                    |
| Contract Number:                                                                                                    |                                                                                                    | Co                                                                                                    | ntract Agency: Select                                                                                                    | t Contracting Agency 👽                                                                                                    |
| Period of Perfor                                                                                                    | mance Date Range (mm/dd/yyyy):                                                                           | Contra<br>Contra                                                                                                    | acting Officer's<br>First Name:<br>acting Officer's                                                                                                    |                                                                                                    |
|                                                                                                    | _                                                                                                    | Search for Contracts                                                                                                    | Last Name: '                                                                                                    |                                                                                                    |
| Contract Number                                                                                                    | Agency                                                                                                   | Search for Contracts Start Date                                                                                                    | Last Name:                                                                                                    | Contracting Officer                                                                                                    |
| Contract Number                                                                                                    | Agency                                                                                                   | Search for Contracts Start Date 01/01/1900                                                                                                    | East Name: 2010 End Date 01/01/1900                                                                                                    | Contracting Officer                                                                                                    |
| Contract Number<br>DAAE07-01-C-M011<br>98989898                                                                                                    | Agency<br>CIA                                                                                            | Search for Contracts                                                                                                    | End Date<br>01/01/1900<br>01/01/2090                                                                                                    | Contracting Officer                                                                                                    |
| Contract Number<br>DAAE07-01-C-M011<br>98989898<br>W15P7T-06-D-T206                                                                                                    | Agency<br>CIA<br>Dept. of the Army                                                                       | Search for Contracts                                                                                                    | End Date<br>01/01/1900<br>01/01/2090<br>12/31/2010                                                                                                    | Contracting Officer                                                                                                    |
| Contract Number<br>DAAE07-01-C-M011<br>98989898<br>W15P7T-06-D-T206<br>0980808                                                                                                    | Agency CIA CIA Dept. of the Army DARPA                                                                   | Search for Contracts                                                                                                    | End Date<br>01/01/1900<br>01/01/2090<br>12/31/2010<br>01/10/2009                                                                                                    | Contracting Officer                                                                                                    |
| Contract Number<br>DAAE07-01-C-M011<br>98989898<br>W15P7T-06-D-T206<br>0980808<br>2228458                                                                                                    | Agency<br>CIA<br>Dept. of the Army<br>DARPA<br>DCAA                                                      | Search for Contracts           Start Date           01/01/1900           01/01/1990           01/17/2005           01/01/2007           01/01/2007                                                                                                    | End Date<br>01/01/1900<br>01/01/2090<br>12/31/2010<br>01/10/2009<br>12/31/2008                                                                                                    | Contracting Officer                                                                                                    |
| Contract Number<br>DAAE07-01-C-M011<br>98989898<br>W15P7T-06-D-T206<br>0980808<br>2228458<br>2228458<br>Test 996                                                                                               | Agency<br>Agency<br>CIA<br>Dept. of the Army<br>DARPA<br>DCAA<br>DCAA<br>Dept. of the Army               | Search for Contracts           Start Date           01/01/1900           01/01/1990           01/17/2005           01/01/2007           01/01/2007           01/01/2007           01/01/2007           01/01/2007                                                                                                    | End Date<br>01/01/1900<br>01/01/2090<br>12/31/2010<br>01/10/2009<br>12/31/2008<br>01/01/2009                                                                                                    | Contracting Officer                                                                                                    |
| Contract Number<br>DAAE07-01-C-M011<br>98989898<br>W15P7T-06-D-T206<br>0980808<br>2228458<br>Z228458<br>Test 996<br>299                                                                                        | Agency<br>Agency<br>CIA<br>Dept. of the Army<br>DARPA<br>DCAA<br>DCAA<br>Dept. of the Army<br>CIA        | Search for Contracts                                                                                                    | Last Name:<br>End Date<br>01/01/1900<br>01/01/2090<br>12/31/2010<br>01/10/2009<br>12/31/2008<br>01/01/2009<br>12/20/2008                                                                                                    | Contracting Officer Contracting Officer KO, AMC Rizzo, Rizzo KO, AMC                                                                                                    |
| Contract Number<br>DAAE07-01-C-M011<br>98989898<br>W15P7T-06-D-T206<br>0960808<br>2228458<br>2228458<br>Test 996<br>299<br>brian                                                                               | Agency<br>Agency<br>CIA<br>Dept. of the Army<br>DARPA<br>DCAA<br>DCAA<br>Dept. of the Army<br>CIA<br>CIA | Search for Contracts           Start Date           01/01/1900           01/01/1900           01/01/1900           01/01/2007           01/01/2007           01/01/2007           01/01/2007           01/01/2007           01/01/2007           01/01/2007           01/01/2007           01/01/2007           01/01/2007           01/01/2007           01/01/2007           01/01/2007 | Last Name:<br>End Date<br>01/01/1900<br>01/01/2090<br>12/31/2010<br>01/10/2009<br>12/31/2008<br>01/01/2009<br>12/20/2008<br>12/20/2009                                                                                                    | Contracting Officer Contracting Officer KO, AMC KO, AMC KO, AMC KO, AMC KO, AMC                                                                                                    |
| Contract Number           DAAE07-01-C-M011           98989898           W15P7T-06-D-T206           0960808           2228458           Test 996           299           brian           Darryl                 | Agency<br>Agency<br>CIA<br>Dept. of the Army<br>DARPA<br>DCAA<br>DCAA<br>Dept. of the Army<br>CIA<br>CIA | Search for Contracts           Start Date           01/01/1900           01/01/1900           01/01/1900           01/01/2007           01/01/2007           01/01/2007           01/01/2007           01/01/2007           01/01/2007           01/01/2007           01/01/2007           01/01/2007           01/01/2007           01/01/2007           01/02/2007           01/02/2007 | End Date           01/01/1900           01/01/2090           12/31/2010           01/10/2009           12/31/2008           01/01/2009           12/31/2008           01/01/2009           12/20/2008           12/20/2009           12/20/2008                                           | Contracting Officer Contracting Officer KO, AMC KO, AMC KO, AMC KO, AMC KO, AMC KO, AMC                                                                                                    |
| Contract Number           DAAE07-01-C-M011           98989898           W15P7T-06-D-T206           0960808           2228458           Test 996           299           brian           Darryl           tommy | Agency CIA CIA Dept. of the Army DARPA DCAA Dept. of the Army CIA CIA CIA CIA CIA CIA CIA CIA            | Search for Contracts           Start Date           01/01/1900           01/01/1900           01/01/1900           01/01/2005           01/01/2007           01/01/2007           01/01/2007           01/01/2007           01/01/2007           01/01/2007           01/01/2007           01/01/2007           01/01/2007           01/02/2007           01/02/2007           01/02/2007 | End Date           01/01/1900           01/01/2090           12/31/2010           01/10/2009           12/31/2008           01/01/2009           12/31/2008           01/01/2009           12/20/2008           12/20/2008           12/20/2008           12/20/2008           12/20/2008 | Contracting Officer       Contracting Officer       Contracting O |

FOUO

Figure 9: Contract Search Results Page

SPOT

**Training Workbook** 

| Step | Action                                           |
|------|--------------------------------------------------|
| 3    | Click on the desired contract number.            |
|      | Results: The Manage Contracts page will display. |

|           | Contract Number   | Agency            | Start Date | End Date   | Contracting Officer |
|-----------|-------------------|-------------------|------------|------------|---------------------|
|           | DAAE07-01-C-M011  |                   | 01/01/1900 | 01/01/1900 |                     |
|           | 98989898          | CIA               | 01/01/1990 | 01/01/2090 |                     |
|           | W15P7T-06-D-T206  | Dept. of the Army | 01/17/2005 | 12/31/2010 |                     |
|           | 0980808           | DARPA             | 01/01/2007 | 01/10/2009 |                     |
| $\langle$ | 2228458           | DCAA              | 01/01/2007 | 12/31/2008 | ко, амс             |
|           | Test 996          | Dept. of the Army | 01/01/2007 | 01/01/2009 | Rizzo, Rizzo        |
|           | 299               | CIA               | 01/20/2007 | 12/20/2008 | KO, AMC             |
|           | brian             | CIA               | 01/20/2007 | 12/20/2009 | ко, амс             |
|           | Darryl            | CIA               | 01/20/2007 | 12/20/2008 | ко, амс             |
|           | tommy             | CIA               | 01/20/2007 | 12/20/2008 | ко, амс             |
|           | 1 2 3 4 5 6 7 8 9 |                   |            |            |                     |

| manage contracts                                           |                                                                                   | Select Task Order 💌 🔁                                                                                                    | elect Contract Action                                           |
|------------------------------------------------------------|-----------------------------------------------------------------------------------|----------------------------------------------------------------------------------------------------|-----------------------------------------------------------------|
| Contract Informati                                         | on                                                                                |                                                                                                    |                                                                 |
| Contract Numb<br>Period of Performan<br>Summary of Service | er: 2228458<br>:e: 1/1/2007 to 12/31/2008<br>es:                                  | Contracting Officer: KO, AMC<br>149258<br>9998A23<br>7266AE<br>Contracting Officer's No COR<br>Representative (COR):<br>Contracting Agency: DCAA<br>Contracting Office: SPAWAF | 2<br>3A-9E5B-4C3A-BEF4-<br>270AF9@test.mil<br>associated.<br>R  |
|                                                            |                                                                                   |                                                                                                    |                                                                 |
| Contract Governme                                          | ent Furnished Servi                                                               | CES<br>Excess Baggage Mil Banking Mil Iss                                                                                                    | sued Equip 📄 Primary Care                                       |
| Contract Governme                                          | ent Furnished Servi<br>Commissary<br>Dependents Author<br>DFACS<br>DoDI Essential | CES<br>Excess Baggage Mil Banking Mil Iss<br>rized Fuel Authorized Mil Clothing Milair<br>Govt Furnished Meals Mil Exchange MWR                                                | sued Equip 📄 Primary Care<br>📄 Resuscitative<br>🗌 Transportatio |
| Contract Governme                                          | ent Furnished Servi                                                               | CES  Excess Baggage Mil Banking Mil Iss rized Fuel Authorized Mil Clothing Milair Govt Furnished Meals Mil Exchange MWR                                                        | sued Equip 📄 Primary Care                                       |

The **Return to Search** button allows users to navigate back to the Search Contracts page; however, the contract search will not display the previously entered search criteria or generated search results. To return to the previously generated search results, you will need to use the Web browser's back navigation button.

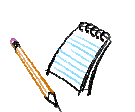

# 3.2 HOW TO SEARCH FOR A TASK ORDER

You can select and view the details of a task order associated with a contract from the Manage Contracts page. Not all contracts have task orders. The visual cue is the presence (or absence) of the Select Task Order drop-down list on the Manage Contracts page (see Figure 10).

| Home      | Person   Contracts   Reports                                       |                                                                  |                                                                                                    |                                                                                                    |     |
|-----------|--------------------------------------------------------------------|------------------------------------------------------------------|----------------------------------------------------------------------------------------------------|----------------------------------------------------------------------------------------------------|-----|
| Home: Sea | rch Contracts: Manage Contracts                                    |                                                                  |                                                                                                    |                                                                                                    |     |
|           | Manage Contracts                                                   | Select Task Order 💌 🛐                                            |                                                                                                    | Select Contract Action                                                                                                   | ▼ € |
|           | Contract Information                                               |                                                                  |                                                                                                    |                                                                                                    |     |
| Home      | Contract Number:<br>Period of Performance:<br>Summary of Services: | 2228458<br>1/1/2007 to 12/31/2008                                | Contracting Officer's<br>Contracting Officer's<br>Representative (COR):<br>Contracting Agency:<br>Contracting Office: | KO, AMC<br>149258<br>9998A23A-955B-4C3A-BEF4-<br>72666AE70AF9@test.mil<br>No COR associated.<br>DCAA<br>SPAWAR           |     |
| Home: Sea | rch Contracts: Manage Contracts                                    |                                                                  |                                                                                                    |                                                                                                    |     |
|           | Manage Contracts                                                   |                                                                  | Select Contract                                                                                                    | Action                                                                                                    | ▼ € |
|           | Contract Information                                               |                                                                  |                                                                                                    |                                                                                                    |     |
|           | Contract Number:<br>Period of Performance:<br>Summary of Services: | DAA-01-D-001 No associated Task Order(s)<br>1/1/2007 to 1/1/2015 | Contracting Officer:<br>Contracting Officer's<br>Representative (COR):<br>Contracting Agency:<br>Contracting Office:  | KO, AMC<br>149258<br>9998A23A-9E5B-4C3A-BEF4-<br>72666AE70AF9@test.mil<br>No COR associated.<br>Dept. of the Army<br>AMC |     |
|           |                                                                    | <u>~</u>                                                         | -                                                                                                    |                                                                                                    |     |

# Figure 10: Manage Contracts Page - With and Without Task Order

The drop-down list does not appear on the Manage Contracts page for contracts that do not have an associated task order. Instead, you will see a message indicating that no task orders exist for the contract. When the Select Task Order drop-down list is visible, you can search for and

**Government Organization Users** 

display task orders associated with the contract.

# To search for a task order, perform the following steps:

| Step | Action                                                                                                    |
|------|----------------------------------------------------------------------------------------------------|
| 1    | Conduct a search for the contract associated with the desired task order and click on its name in the search results. |
|      | <i>Results:</i> The Manage Contracts page will display.                                                               |

| Contract Number          | Agency             | Start Date | End Date   | Contracting Officer   |
|--------------------------|--------------------|------------|------------|-----------------------|
| new Javascript Namespace | Coalition Partners | 01/01/1753 | 01/01/2009 |                       |
| test duplicate personnel | CIA                | 01/01/1800 | 01/01/1900 | Contractor, Company23 |
| 4040-017-334359          |                    | 01/01/1900 | 01/01/1900 |                       |
| BPA 4000                 |                    | 01/01/1900 | 01/01/1900 |                       |
| CASU BPA-4000            |                    | 01/01/1900 | 01/01/1900 |                       |
| DAAA09-02-D-0007         |                    | 01/01/1900 | 01/01/1900 |                       |
| DAAAB07-03-A-D625        |                    | 01/01/1900 | 01/01/1900 |                       |
| DAAB007-02-A-G001        |                    | 01/01/1900 | 01/01/1900 |                       |
| DAAB01-01-D-G002         |                    | 01/01/1900 | 01/01/1900 |                       |
| DAAB07-00-A-A755         |                    | 01/01/1900 | 01/01/1900 |                       |
| 1 2 3 4 5 6 7 8 9 10     |                    |            |            |                       |

| SPOT | FOUO                                                                                                    | Training Workbook                       |
|------|----------------------------------------------------------------------------------------------------|-----------------------------------------|
| Step | Action                                                                                                    |                                         |
| 2    | Click on the drop-down arrow of the Select Task Order action box to<br>order list, select the desired task order, then click the green arrow but<br>the selection box.<br><b>Results:</b> The Manage Task Order page will display. | display the task<br>ton to the right of |
|      |                                                                                                    |                                         |

|                                                       | Select Task C                                                   | Order 🖌 🛃                                          | Select Contract Action                                      |
|-------------------------------------------------------|-----------------------------------------------------------------|----------------------------------------------------|-------------------------------------------------------------|
| Contract Informatio                                   | n 2228458 996                                                   |                                                    | ан-КО ФМС                                                   |
| Period of Performance<br>Summary of Service           | : 1/1/2007 to 12/31/2008                                        |                                                    | 149258<br>9998A23A-9E5B-4C3A-BEF4-<br>72666AF70AE9@bect_mil |
|                                                       |                                                                 | Contracting Officer<br>Representative (COF         | 's No COR associated.<br>):                                 |
|                                                       |                                                                 | Contracting Offic                                  | e: SPAWAR                                                   |
| Contract Governme                                     | nt Furnished Services                                           | Contracting Agence<br>Contracting Office           | e: SPAWAR                                                   |
| Contract Governme                                     | nt Furnished Services                                           | Contracting Agenc<br>Contracting Offic             | e: SPAWAR                                                   |
| Contract Governme                                     | t Furnished Services Commissary Exce Dependents Authorized Fuel | contracting Agenc<br>Contracting Offic             |                                                             |
| Contract Governme APO/FPA Authorized Weapon Billeting | t Furnished Services                                            | ess Baggage Mil Banking<br>Authorized Mil Clothing |                                                             |

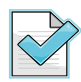

Reminder: If the selected contract does not have an associated task order, the Select Task Order drop-down box will not be visible.

| Step | Action                                                                                                    |
|------|----------------------------------------------------------------------------------------------------|
| 3    | To return to the contract page, click on the <b>Return to Manage Contracts</b> button located in the lower right corner of the Task Order Details page. |
|      | <b>Results:</b> The Manage Contracts page will display.                                                                                                 |

#### Home Person Contracts Reports

```
Home : Search Contracts : Manage Contracts : Manage Task Order
```

| Manage Task Order                                                   |                                    |          | Select Task Or                               | der Action                                                  | v 🔁             |
|---------------------------------------------------------------------|------------------------------------|----------|----------------------------------------------|-------------------------------------------------------------|-----------------|
| Contract Information                                                |                                    |          |                                              |                                                             |                 |
| Contract Number:<br>Period of Performance<br>Summary of Services:   | 2228458<br>1/1/2007 to 12/31/2008  |          |                                              |                                                             |                 |
| Task Order Informatio                                               | วท                                 |          |                                              |                                                             |                 |
| Task Order Number:<br>Period of Performance<br>Summary of Services: | 22284581<br>4/11/2007 to 5/11/2007 |          | Contracting Officer:                         | KO, AMC<br>149258<br>9998A23A-9E5B-4C3<br>72666AE70AF9@test | A-BEF4-<br>.mil |
|                                                                     |                                    |          | Representative (COR):<br>Contracting Office: | SPAWAR                                                      |                 |
| Contractor Informatio                                               | on                                 |          |                                              |                                                             |                 |
|                                                                     | Prime Contractor:                  | ВАН      |                                              |                                                             |                 |
|                                                                     |                                    | SubContr | actor(s)                                     |                                                             |                 |
| ВАН                                                                 |                                    |          |                                              |                                                             |                 |
|                                                                     |                                    |          |                                              | Return to M                                                 | apage Contracts |

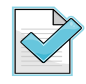

To return to the previously generated search results, use the Web browser's back navigation button.

Authorized users can update task order details and manage the subcontractors from the Manage Task Order page. Section 3.6 provides step-by-step instructions on performing these tasks.

## 3.3 HOW TO ADD A CONTRACT

You can enter basic information about a contract and any associated task orders in SPOT. When a contract is first added, you will be given the option to add a task order. You do not have to add a task order when a contract is first added to SPOT; you can add a task order at a later time.

## To add a contract, perform the following steps:

| Step       | Action                                                                                                    |  |  |  |  |
|------------|----------------------------------------------------------------------------------------------------|--|--|--|--|
| 1          | From the Search Contracts page, click the Add a Contract link.                                                |  |  |  |  |
|            | Results: The Add/Update Contract Details page will display.                                                   |  |  |  |  |
| Home       | Person   Contracts   Reports                                                                                  |  |  |  |  |
| Home : Sea | arch Contracts                                                                                                |  |  |  |  |
|            | Contracts                                                                                                    |  |  |  |  |
|            | C Add a Contract                                                                                              |  |  |  |  |
|            | Search for Contract<br>Search for a contract to view or edit. Use search filters below to refine your search. |  |  |  |  |
|            | Contract Number: Select Contracting Agency V                                                                  |  |  |  |  |
|            | Period of Performance Date Range (mm/dd/yyyy): Contracting Officer's                                          |  |  |  |  |
|            | Start: to End: First Name: '<br>Contracting Officer's                                                         |  |  |  |  |
|            | Last Name:                                                                                                    |  |  |  |  |
|            | Search for Contracts                                                                                          |  |  |  |  |
| 1          |                                                                                                    |  |  |  |  |
|            |                                                                                                    |  |  |  |  |

The Add/Update Contract Details template contains a number of data fields. Adding a contract is a five-step process.

| Step | Action                            |
|------|-----------------------------------|
| 2A   | Enter basic contract information. |

4

| Home   Person   Contr         | racts   Reports                              |                       |                     |
|-------------------------------|----------------------------------------------|-----------------------|---------------------|
| Home : Search Contracts : Mar | hage Contracts : Add/Update Contract Details |                       |                     |
| Add/Update C                  | ontract Details                              |                       |                     |
| Contract I                    | information                                  |                       |                     |
|                               | * Contract Number:                           | Contract 104          |                     |
|                               |                                              | Period of Performance |                     |
|                               | * Start:                                     | 01/01/2008            | (mm/dd/yyyy)        |
|                               | * End:                                       | 01/01/2010            | (mm/dd/yyyy)        |
|                               | Summary of Services:                         | <u>~</u>              |                     |
|                               |                                              |                       | (Char Gurn) May 255 |
|                               | * Contracting Agency:                        | Dept. of the Army     | Char Count) Max=255 |

Since there is a relationship between the Contracting Office and Contracting Officer, you must first select the Contracting Office to determine which (if any) contracting officers are affiliated with that office. Only those contracting officers registered as SPOT users will appear in the list.

| Step       | Action                                                                                                    |                                                                                                    |
|------------|----------------------------------------------------------------------------------------------------|----------------------------------------------------------------------------------------------------|
| 2B         | Select the Contracting Office from<br>from those listed (if there are any<br><i>Results:</i> Contact information for<br>Contract Details page. | om the drop-down list, then choose the Contracting Officer<br>y).<br>• the contracting officer will appear on the Add/Update |
| Home       | Person   Contracts   Reports                                                                                                    |                                                                                                    |
| Home : Sea | rch Contracts : Manage Contracts : Add/Update Contract Details Add/Update Contract Details                                                     |                                                                                                    |
|            | Contract Information                                                                                                    |                                                                                                    |
|            | * Contract Number:                                                                                                    | Contract 104                                                                                                    |
|            | * Start:                                                                                                    | 01/01/2008 (mm/dd/yyyy)                                                                                                    |
|            | * End:                                                                                                    | 01/01/2010 (mm/dd/yyyy)                                                                                                    |
|            | Summary of Services:                                                                                                    |                                                                                                    |
|            | * Contracting Agency:                                                                                                    | Dept. of the Army                                                                                                    |
|            | * Contracting Office:                                                                                                    | AMC                                                                                                    |
|            | Contracting Officer:                                                                                                    | KO, AMC                                                                                                    |
|            | *Will you be adding a NEW Task Order?                                                                                                    | Yes No 💿                                                                                                    |

#### **Government Organization Users**

| Step | Action                                                                                                    |
|------|----------------------------------------------------------------------------------------------------|
| 2C   | Select the <b>Yes</b> radio button if you want to add a task order at this time; select the <b>No</b> radio button if you do not want to add a task order. |

| Home Person Contracts Reports                                            |                       |                      |
|--------------------------------------------------------------------------|-----------------------|----------------------|
| Home : Search Contracts : Manage Contracts : Add/Update Contract Details |                       |                      |
| Add/Update Contract Details                                              |                       |                      |
|                                                                          |                       |                      |
| Contract Information                                                     |                       |                      |
| * Contract Number:                                                       | Contract 104          |                      |
|                                                                          | Period of Performance |                      |
| * Start:                                                                 | 01/01/2008            | (mm/dd/vvvv)         |
| * End:                                                                   | 01/01/2010            | (mm(dd)(www)         |
| Summary of Services:                                                     |                       | ((((())))))          |
| ,                                                                        |                       |                      |
|                                                                          |                       |                      |
|                                                                          | ~                     | (Char Count) Max=255 |
| * Contracting Agency:                                                    | Dept. of the Army     |                      |
| * Contracting Office:                                                    | AMC                   |                      |
| Contracting Officer:                                                     | KO, AMC               |                      |
|                                                                          | 149258                |                      |
| *Will you be adding a NEW Task Order?                                    |                       | - VAI Y@CC3. MI      |
|                                                                          | Yes 🔘 🛛 No 🔾          |                      |

| Step | Action                                                                                          |
|------|-------------------------------------------------------------------------------------------------|
| 2D   | Select the contractor company from the pre-populated drop-down list, then click the Add button. |
|      | <i>Results:</i> Contractor company name will appear in the area below the selection box.        |

| *                            | Prime Contractor:   | BAH | Add |  |
|------------------------------|---------------------|-----|-----|--|
| The following prime contract | tors will be added: | BAH | Ŭ   |  |
|                              |                     |     |     |  |

Security Notice | Privacy Statement | Accessibility Statement

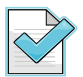

SPOT allows additional prime contractors to be added to contract. Repeat the process by selecting the contractor company from the drop-down list and clicking the add button. If the contractor company does not appear on the pre-populated list, you will need to seek technical assistance through the SPOT Help Desk to have the company added to the list.

Save Contract Informati

| Step | Action                                                                                                    |
|------|----------------------------------------------------------------------------------------------------|
| 2E   | Click the <b>Save Contract Information</b> button to save the Contract.<br><i>Results:</i> The page displayed will be dependent on the answer provided in step 2C. If a task order will be added, the Add/Update Task Order Details page will be displayed. If the task order will not be added, the Manage Contracts page will be displayed. |

The following prime contractors will be added: BAE

# 3.4 HOW TO ADD A TASK ORDER

There are two ways to add a task order to a contract: (1) during the add contract work flow process or (2) from the Manage Contracts page for an existing contract.

Step 2C of the add contract process flow provides the option to add a task order. If "Yes" is selected, SPOT will automatically display the Add Task Order Details page when the Save Contract Information button (Step 2D) is selected. To add a task order to an existing contract, select the Add Task Order option from the Manage Contracts page.

The step-by-step instructions below illustrate the add a task order work flow process when adding a task order to an existing contract. Adding a task order in conjunction with adding a contract begins with Step 2.

| To add a task order, perform the following steps: |                                                                                                    |  |  |  |
|---------------------------------------------------|----------------------------------------------------------------------------------------------------|--|--|--|
| Step                                              | Action                                                                                                    |  |  |  |
| 1                                                 | From the Manage Contracts page, select the <b>Add Task Order</b> option from the <b>Select Contract Action</b> drop-down list and click the arrow. |  |  |  |
|                                                   | Results: The Add Task Order Details page will display.                                                                                             |  |  |  |

| Manage Contracts                     | Select Task C                                                       | Drder 🔽 🔁                                                                                    | Select Contract Action                                                                   |
|--------------------------------------|---------------------------------------------------------------------|----------------------------------------------------------------------------------------------|------------------------------------------------------------------------------------------|
| Contract Informati                   | on                                                                  |                                                                                              | Select Contract Action Manage Prime Contractors Add Task Order Indition Contract Details |
| Contract Numb<br>Period of Performan | er: 2228458<br>ce: 1/1/2007 to 12/31/2008                           | Contracting Office                                                                           | er: KO, AMC<br>149258<br>9998A23A-9E5B-4C3A-BEF4-                                        |
| Summary of Servic                    | es:                                                                 | Contracting Office<br>Representative (COI                                                    | 72666AE70AF9@test.mil<br>r's No COR associated.<br><b>?):</b>                            |
|                                      |                                                                     |                                                                                              |                                                                                          |
|                                      |                                                                     | Contracting Agene<br>Contracting Offic                                                       | EY: DCAA<br>EE: SPAWAR                                                                   |
|                                      |                                                                     | Contracting Agence                                                                           | ::y: DCAA<br>::e: SPAWAR                                                                 |
| Contract Covernm                     | ant Eurnishad Services                                              | Contracting Agend<br>Contracting Offic                                                       | :y: DCAA<br>:e: SPAWAR                                                                   |
| Contract Governm                     | ent Furnished Services                                              | Contracting Agence<br>Contracting Office                                                     | :;y: DCAA<br>:e: SPAWAR                                                                  |
| Contract Governm                     | ent Furnished Services                                              | Contracting Agend<br>Contracting Office<br>ss Baggage Mil Banking                            | :y: DCAA<br>:e: SPAWAR<br>Mil Issued Equip Primary Care                                  |
| Contract Governm                     | ent Furnished Services  Commissary Excee Dependents Authorized Fuel | Contracting Agend<br>Contracting Office<br>Ss Baggage Mil Banking<br>Authorized Mil Clothing | EY: DCAA<br>EE: SPAWAR<br>Mil Issued Equip Primary Care<br>Milair Resuscitative Ca       |

| Step | Action                                                                                                    |
|------|----------------------------------------------------------------------------------------------------|
| 2    | Input the Task Order details.<br><i>Reminder:</i> When adding a task order, you will need to first select the Contracting<br>Office, then the Contacting Officer. The names appearing in the Contracting Officer<br>drop-down list will be restricted to those individuals who are registered SPOT users. |

| SPAT                                                                      | FOR OFFICIAL USE ONLY          | Home   Help   Training   Logout |
|---------------------------------------------------------------------------|--------------------------------|---------------------------------|
| SYNCHRONIZED PREDEPLOYMENT<br>& OPERATIONAL TRACKER                       |                                | Welcome, Admin BAE              |
| Home   Person   Contracts   Reports                                       |                                |                                 |
| Home : Search Contracts : Manage Contracts : Manage Task Order : Add Task | Order Details                  |                                 |
| Add Task Order Details                                                    |                                |                                 |
| Contract Information                                                      |                                |                                 |
| Contract Number                                                           | 2228458                        |                                 |
| Period of Performance:                                                    | 1/1/2007 to 12/31/2008         |                                 |
| Summary of Services:                                                      |                                |                                 |
|                                                                           |                                |                                 |
| Add Task Order Details                                                    |                                |                                 |
| * Task Order Number:                                                      |                                |                                 |
|                                                                           | Period of Performance          |                                 |
| * Start:                                                                  | (mm/dd/vvvv)                   |                                 |
| * End:                                                                    |                                |                                 |
| Summary of Services:                                                      | (1111/00/9999)                 |                                 |
|                                                                           |                                |                                 |
|                                                                           |                                |                                 |
|                                                                           | (Char Count) Max=255           |                                 |
| * Contracting Office:                                                     | Select a Contract Office       |                                 |
| Contracting Officer:                                                      | Select a Contracting Officer 💙 |                                 |
|                                                                           | _                              |                                 |
| Contracting Officer's Representative (CO                                  | R)                             |                                 |
| First Name:                                                               |                                |                                 |
| Last Name:                                                                |                                |                                 |
| Work Phone:                                                               |                                |                                 |
| Email:                                                                    |                                |                                 |
|                                                                           |                                |                                 |
|                                                                           |                                |                                 |
| Prime and Sub Contractor(S)                                               |                                |                                 |
| * Prime Contractor:                                                       | Select a Prime Contractor 💌    |                                 |
| Sub Contractor:                                                           | Select a Sub Contractor  Add   |                                 |
| The following sub contractors will be added:                              |                                |                                 |
|                                                                           |                                |                                 |
|                                                                           | Cancel Save 1                  | ask Order Information           |
|                                                                           |                                |                                 |

Security Notice | Privacy Statement | Accessibility Statement

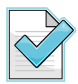

SPOT requires that the Task Order start and end dates fall within the contract's period of performance.

Once you have identified the sole prime contractor for the task order (step 3 below), you have the option of identifying one or more subcontractors awarded the task order.

| Step | Action                                                                                                    |
|------|----------------------------------------------------------------------------------------------------|
| 3    | Select the prime contractor(s) from the drop-down list and the subcontractor(s), associated with the task order. Click the <b>Add</b> button. <i>Results:</i> Names of the subcontractors added to the task order will appear in the box below the selection drop-down field. |

**Government Organization Users** 

FOUO

| * Prime Contractor:<br>Sub Contractor<br>The following sub contractors will be added:                                 | Select a Prime Contractor                                                                                                    |                             |
|----------------------------------------------------------------------------------------------------|----------------------------------------------------------------------------------------------------|-----------------------------|
| Prime and Sub Contractor(s)<br>* Prime Contractor:<br>Sub Contractor:<br>The following sub contractors will be added: | Cancel Advanced Information Syst Advanced Informational El Advanced Programming Conc AECOM Government Services AEGIS, Inc. Select a Sub Contractor Add | Save Task Order Information |

To add multiple subcontractors to the task order, repeat the two-step process (i.e., select the subcontractor from the drop-down list and click the **Add** button).

| Step | Action                                                                                                    |
|------|----------------------------------------------------------------------------------------------------|
| 4    | Click Save Task Order Information button.                                                                                                    |
|      | <i>Results:</i> The Manage Task Order page will display featuring a confirmation message that states " <b>The task order has been created successfully.</b> " |

| Prime and Sub Contractor(s)                  |                                    |
|----------------------------------------------|------------------------------------|
| * Prime Contractor:                          | ВАН                                |
| Sub Contractor:                              | AEGIS, Inc. 🖌 Add                  |
| The following sub contractors will be added: | AEGIS, Inc.                        |
|                                              |                                    |
|                                              |                                    |
|                                              | Cancel Save Task Order Information |

# 3.5 HOW TO MANAGE CONTRACT DETAILS AND PRIME CONTRACTORS

From the Contract Details page you are able to update the contract information, update the list of prime contractors awarded the contract, and manage the contract's Government Furnished Services (GFS). GFS for persons deploying against a contract can only be specified by the contracting officer appointed to manage the contract. The contracting officer must be a registered, "active" SPOT user.

# To update contract details, perform the following steps:

| Step | Action                                                                                                    |
|------|----------------------------------------------------------------------------------------------------|
| 1    | Select <b>Update Contract Details</b> from the drop-down list of the Select Contract Action field, then click the green arrow. |
|      | Results: The Add/Update Contract Details page will display.                                                                    |

# Home | Person | Contracts | Reports | Account Information |

| Manage Contracts                                                   |                                   | Select Task Order | ✓       |                                              | Select Contract Action 🛛 🖌                                                                          |
|--------------------------------------------------------------------|-----------------------------------|-------------------|---------|----------------------------------------------|----------------------------------------------------------------------------------------------------|
| Contract Information                                               |                                   |                   |         |                                              | Select Contract Action<br>Manage Prime Contractors<br>Add Task Order                                |
| Contract Number:<br>Period of Performance:<br>Summary of Services: | 2228458<br>1/1/2007 to 12/31/2008 |                   | 1       | Contracting Officer:                         | - Update Contract Details<br>KO, AMC<br>149258<br>9998A23A-9E5B-4C3A-BEF4-<br>72666AE70AF9@test.mil |
|                                                                    |                                   |                   | (<br>Re | Contracting Officer's<br>presentative (COR): | No COR associated.                                                                                  |
|                                                                    |                                   |                   |         | Contracting Agency:                          | DCAA                                                                                                |
|                                                                    |                                   |                   |         | Contracting Office:                          | SPAWAR                                                                                              |

| Step | Action                                                                                                    |
|------|----------------------------------------------------------------------------------------------------|
| 2    | Update the contract details as required, then click the <b>Save Contract Information</b> button. <i>Results:</i> The Manage Contracts page will display featuring the message "The Contract has been updated successfully." |

#### **Government Organization Users**

| Home      | Person    | Contracts     | Reports     | Account Information           |                                |                       |                           |
|-----------|-----------|---------------|-------------|-------------------------------|--------------------------------|-----------------------|---------------------------|
| lome : Se | arch Cont | racts : Manag | e Contracts | : Add/Update Contract Details |                                |                       |                           |
|           | Add/l     | Jpdate Con    | tract Deta  | iils                          |                                |                       |                           |
|           |           |               |             |                               |                                |                       |                           |
|           | Co        | ntract Inf    | ormatio     | n                             |                                |                       |                           |
|           |           |               |             | * Contract Number:            | 2228458                        |                       |                           |
|           |           |               |             |                               | Period of Performance          |                       |                           |
|           |           |               |             | * Start:                      | 1/1/2007                       | (mm/dd/yyyy)          |                           |
|           |           |               |             | * End:                        | 12/31/2008                     | (mm/dd/yyyy)          |                           |
|           |           |               |             | Summary of Services:          | ~                              |                       |                           |
|           |           |               |             |                               |                                |                       |                           |
|           |           |               |             |                               |                                | 0 (c) c () or         | _                         |
|           |           |               |             | * Contracting Agency:         |                                | 0 (Char Count) Max=25 | 5                         |
|           |           |               |             | * Contracting Office:         |                                |                       |                           |
|           |           |               |             | Contracting Officer:          |                                |                       |                           |
|           |           |               |             | concidening officer           | 149258                         |                       |                           |
|           |           |               |             |                               | 999BA23A-9E5B-4C3A-BEF4-72666A | 70AF9@test.mil        |                           |
|           | Co        | ntracting     | Officer's   | Representative (CO            | )R)                            |                       |                           |
|           |           |               |             | First Name:                   |                                |                       |                           |
|           |           |               |             | Last Name:                    |                                |                       |                           |
|           |           |               |             | Work Phone:                   |                                |                       |                           |
|           |           |               |             | Emails                        |                                |                       |                           |
|           |           |               |             | Ernali:                       |                                |                       |                           |
|           |           |               |             |                               |                                |                       |                           |
|           |           |               |             |                               |                                | Cancel                | Save Contract Information |

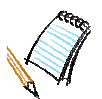

# To update the prime contractors associated with the contract, perform the following steps:

| Step | Action                                                                                                    |
|------|----------------------------------------------------------------------------------------------------|
| 1    | Select <b>Manage Prime Contractors</b> from the Select Contract Action drop-down list, then click the green arrow. |
|      | <b>Results:</b> The Manage Prime Contractors page will display.                                                    |

| Manage Contracts                       | Select Task Order 🔽 🔁 | Select Contract Action                             |
|----------------------------------------|-----------------------|----------------------------------------------------|
|                                        |                       | Select Contract Action                             |
| Contract Information                   |                       | Manage Prime Contractors                           |
| Contract Information                   |                       | Auu - ask order<br>Undate Contract Details         |
| Contract Number: 2228458               |                       | Contracting Officer: KO, AMC                       |
| Period of Performance: 1/1/2007 to 12/ | 31/2008               | 149258                                             |
| Summary of Services:                   |                       | 99998A23A-9E5B-4C3A-BEF4-<br>72666AE70AE9@test.mil |
|                                        |                       | Contracting Officer's No COR associated.           |
|                                        | Re                    | presentative (COR):                                |
|                                        | (                     | Contracting Agency: DCAA                           |
|                                        |                       | Contracting Office: SPAWAP                         |

| Step | Action                                                                                                    |
|------|----------------------------------------------------------------------------------------------------|
| 2    | Select the contractor company from the drop-down list, then click the <b>Add</b> button.                   |
|      | <i>Results:</i> The contractor company will be added to the prime contractors list in the table displayed. |

| 1anage Prime Contra | tor(s)           |                                 |
|---------------------|------------------|---------------------------------|
|                     | Contract Number: | 2228458                         |
|                     | Prime:           | Select a Prime Contractor 🕢 Add |
|                     |                  | Select a Prime Contractor       |
| ван                 |                  | (CSC)<br>JDI Technologies, LLC  |
| BAE                 |                  | 3DI, Inc.                       |
|                     |                  | 77 Construction & Trading       |

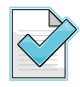

If the contractor company does not appear on the pre-populated list, you will need to submit a request through the SPOT Help Desk to add the company to the list.

Repeat the above two-step selection process as needed to select contractor companies affiliated with the contract.

| Step | Action                                                                                                    |
|------|----------------------------------------------------------------------------------------------------|
| 3    | Click the <b>Return to Manage Contracts</b> button once you have successfully added the desired subcontractors. |
|      | Results: The Manage Contracts page will display.                                                                |

| SPOT        |                                                             | FOUO                                 | Training Workbook          |
|-------------|-------------------------------------------------------------|--------------------------------------|----------------------------|
| Home        | Person   Contracts   Reports                                |                                      |                            |
| Home : Sear | rch Contracts : Manage Contracts : Manage Prime Contractors |                                      |                            |
|             | Manage Prime Contractor(s)                                  |                                      |                            |
|             | Contract Number:<br>Prime:                                  | 2228458<br>Select a Prime Contractor |                            |
|             |                                                             | Prime Contractor                     |                            |
|             | 77 Construction & Trading                                   |                                      |                            |
|             | ВАН                                                         |                                      |                            |
|             | BAE                                                         |                                      |                            |
|             |                                                             |                                      |                            |
|             |                                                             |                                      | Return to Manage Contracts |

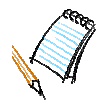

# 3.6 HOW TO MANAGE TASK ORDER DETAILS AND SUBCONTRACTORS

From the Task Order Details page you are able to update task order information and the associated subcontractors by selecting the appropriate task order action from the Select Task Order Action drop-down list.

| To update a task order, perform the following steps: |
|------------------------------------------------------|
|------------------------------------------------------|

| Step | Action                                                                            |
|------|-----------------------------------------------------------------------------------|
| 1    | Select the task order from the Manage Contracts page, then click the green arrow. |
|      | Results: The Manage Task Order Details page will display.                         |
| Home | Person   Contracts   Reports                                                      |

Home: Search Contracts: Manage Contracts

| Manage Contracts                                                   | 222845                            | 81 |                                                                                                    | Select Contract Action                                                                                         | ✓ 🔁 |
|--------------------------------------------------------------------|-----------------------------------|----|----------------------------------------------------------------------------------------------------|----------------------------------------------------------------------------------------------------|-----|
| Contract Information                                               |                                   |    |                                                                                                    |                                                                                                    |     |
| Contract Number:<br>Period of Performance:<br>Summary of Services: | 2228458<br>1/1/2007 to 12/31/2008 | R  | Contracting Officer:<br>Contracting Officer's<br>tepresentative (CDR):<br>Contracting Agency:<br>Contracting Office: | KO, AMC<br>149258<br>999BA23A-9E5B-4C3A-BEF4-<br>72665AE70AF9@test.mil<br>No COR associated.<br>DCAA<br>SPAWAR |     |

| SD | n | т |
|----|---|---|
| SP | υ | L |

| Step | Action                                                                                                    |
|------|----------------------------------------------------------------------------------------------------|
| 2    | Select <b>Update Task Order</b> from the drop-down list of the Selection Task Order Action field, then click the green arrow. |
|      | Results: The Add Task Order page will display.                                                                                |

Home | Person | Contracts | Reports |

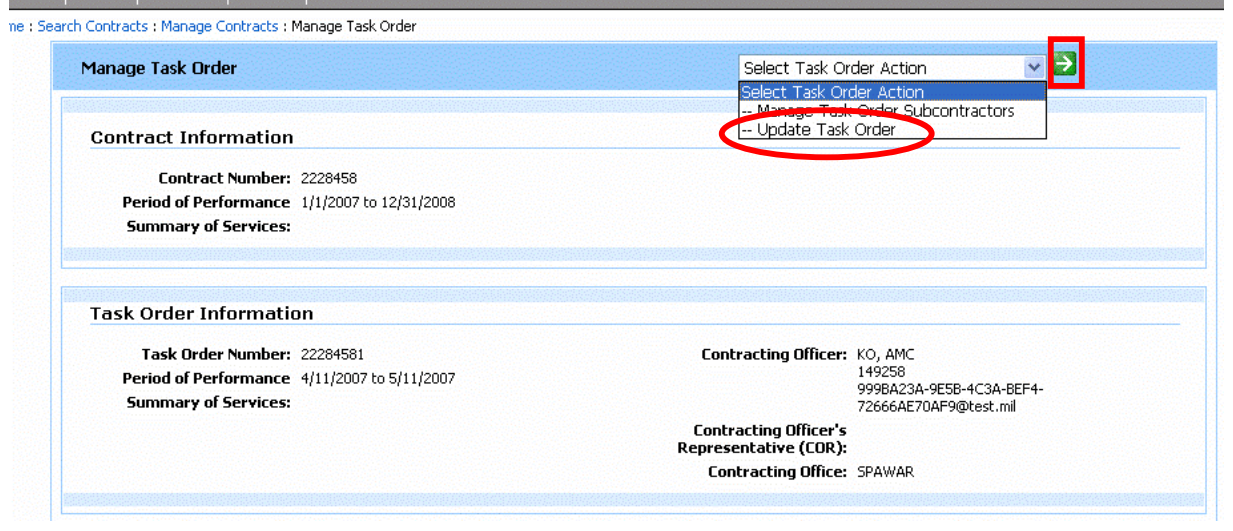

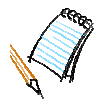

| Step | Action                                                                                                    |
|------|----------------------------------------------------------------------------------------------------|
| 3    | Update the task order details as required, then click the <b>Save Task Order Information</b> button.                           |
|      | <i>Results:</i> The Manage Task Order page will display, featuring the message "The Task Order has been updated successfully." |

| Home   Person   Contracts   Reports   Account Information                |                                |                                    |
|--------------------------------------------------------------------------|--------------------------------|------------------------------------|
| ome : Search Contracts : Manage Contracts : Manage Task Order : Task Ord | ler Details                    |                                    |
| Add Task Order Details                                                   |                                |                                    |
| Contract Information                                                     |                                |                                    |
| Contract Information                                                     |                                |                                    |
| Contract Number:<br>Period of Performance:                               | Contract 500                   |                                    |
| Summary of Services:                                                     | 01/01/2000 (0 01/01/2007       |                                    |
|                                                                          |                                |                                    |
|                                                                          |                                |                                    |
| Task Order Information                                                   |                                |                                    |
| * Task Order Number:                                                     |                                |                                    |
|                                                                          | Period of Performance          |                                    |
| * Start:                                                                 |                                | (mm/dd/yyyy)                       |
| * End:                                                                   |                                | (mm/dd/yyyy)                       |
| Summary of Services:                                                     | ~                              |                                    |
|                                                                          |                                |                                    |
|                                                                          |                                |                                    |
|                                                                          | $\sim$                         | (Char Count) Max=255               |
| * Contracting Office:                                                    | Select a Contract Office 🛛 👻   |                                    |
| Contracting Officer:                                                     | Select a Contracting Officer 💌 |                                    |
| Contracting Officer's Representative (CO                                 | b)                             |                                    |
| Gond deling officer 3 Representative (Go                                 |                                |                                    |
|                                                                          |                                |                                    |
| Last Name:                                                               |                                |                                    |
| Work Phone:                                                              |                                |                                    |
| Email:                                                                   |                                |                                    |
|                                                                          |                                |                                    |
|                                                                          |                                |                                    |
| Prime and Sub Contractor(s)                                              |                                |                                    |
| * Prime Contractor:                                                      | Select a Prime Contractor 💌    |                                    |
| Sub Contractor:                                                          | Select a Sub Contractor        | Add                                |
| The following sub contractors will be added:                             |                                |                                    |
|                                                                          |                                |                                    |
|                                                                          |                                |                                    |
|                                                                          |                                |                                    |
|                                                                          |                                | Cancel Save Task Order Information |

SPOT allows authorized users the ability to associate multiple subcontractors to a task order. To remove a subcontractor, however, the authorized user will need to seek technical assistance through the SPOT Help Desk.

## To add a subcontractor to a task order, perform the following steps:

| Step | Action                                                                                                    |
|------|----------------------------------------------------------------------------------------------------|
| 1    | Select <b>Manage Task Order Subcontractors</b> from the drop-down list of the Select Task Order Action field, then click the green arrow. |
|      | Results: The Manage Task Order Subcontractors page will display.                                                                          |

| Manage Task Order                                                                                                    | Select Task Order Action 🔍 🏹                                                                                         |
|----------------------------------------------------------------------------------------------------|----------------------------------------------------------------------------------------------------|
| Contract Information                                                                                                    | - Update rask Order Subcontractors                                                                                   |
| Contract Number: 2228458                                                                                                    |                                                                                                    |
| Period of Performance 1/1/2007 to 12/31/2008                                                                                  |                                                                                                    |
| Summary of Services:                                                                                                    |                                                                                                    |
|                                                                                                    |                                                                                                    |
|                                                                                                    |                                                                                                    |
| Task Order Information                                                                                                    |                                                                                                    |
| Task Order Information<br>Task Order Number: 22284581                                                                         | Contracting Officer: KO, AMC                                                                                         |
| Task Order Information<br>Task Order Number: 22284581<br>Period of Performance 4/11/2007 to 5/11/2007                         | Contracting Officer: KO, AMC<br>149258                                                                               |
| Task Order Information<br>Task Order Number: 22284581<br>Period of Performance 4/11/2007 to 5/11/2007<br>Summary of Services: | Contracting Officer: KO, AMC<br>149258<br>9998A23A-9E5B-4C3A-BEF4-<br>27666AF7DAF70AF40dred: mil                     |
| Task Order Information<br>Task Order Number: 22284581<br>Period of Performance 4/11/2007 to 5/11/2007<br>Summary of Services: | Contracting Officer: KO, AMC<br>149258<br>999BA23A-9E5B-4C3A-BEF4-<br>72666AE70AF9@test.mil<br>Contracting Officer's |

| Step | Action                                                                                                    |
|------|----------------------------------------------------------------------------------------------------|
| 2    | Select the contractor company from the drop-down list, then click the <b>Add</b> button.<br><i>Results:</i> The contractor company will be added to the subcontractors list in the table |
|      | displayed.                                                                                                    |

| nume       | Person Contracts Reports                                                                        |  |  |  |
|------------|-------------------------------------------------------------------------------------------------|--|--|--|
| Home : Sea | e : Search Contracts : Manage Contracts : Manage Task Order : Manage Task Order Sub Contractors |  |  |  |
|            | Manage Task Order Sub Contractors                                                               |  |  |  |
|            | Contract Number: 2228458<br>Task Order: 22284581<br>Subcontractor: TRDJ, Inc.                   |  |  |  |
|            | Subcontractor(s)                                                                                |  |  |  |
|            | ВАН                                                                                             |  |  |  |
|            |                                                                                                 |  |  |  |
|            | Return to Manage Task Orders                                                                    |  |  |  |

Repeat steps 1 and 2 as needed to select and add companies affiliated with the task order.

If the contractor company does not appear on the pre-populated list, you may add the company through the Advanced Person Search on the Home page or you will need to submit a request through the SPOT Help Desk

| Step | Action                                                                         |
|------|--------------------------------------------------------------------------------|
| 3    | Click the Return to Manage Task Orders button once you have successfully added |
|      | the desired subcontractors.                                                    |

**Training Workbook** 

| <i>Results:</i> The contractor company will be added to the subcontractors list in the table |
|----------------------------------------------------------------------------------------------|
| display.                                                                                     |

| Home      | Person   Contracts   Reports                                                                    |  |  |  |
|-----------|-------------------------------------------------------------------------------------------------|--|--|--|
| Home : Se | e : Search Contracts : Manage Contracts : Manage Task Order : Manage Task Order Sub Contractors |  |  |  |
|           | Manage Task Order Sub Contractors                                                               |  |  |  |
|           | Contract Number: 2228458<br>Task Order: 22284581<br>Subcontractor: Select a Sub Contractor Add  |  |  |  |
|           | Subcontractor(s)                                                                                |  |  |  |
|           | BAH                                                                                             |  |  |  |
|           |                                                                                                 |  |  |  |
|           | Return to Manage Task Orders                                                                    |  |  |  |

# THIS PAGE INTENTIONALLY LEFT BLANK

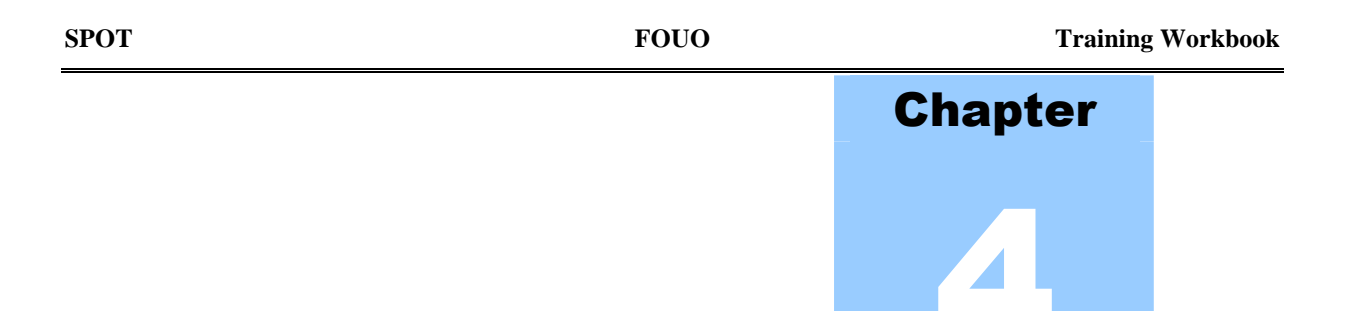

# 4 MANAGE PERSONS

The Manage Persons functionality in SPOT is restricted to Contractor Company and Government Organization user roles. In this chapter you will learn how to search for a person, add a person, and edit a person's profile.

## 4.1 HOW TO PERFORM A BASIC SEARCH FOR A PERSON

You have the ability to search for persons in SPOT. When you do not specify any filter criteria, the Person Search results will include all personnel associated with your company as either a prime or subcontractor employee.

## To search for a person using the basic search, perform the following steps:

| Step | Action                                                                                                |
|------|----------------------------------------------------------------------------------------------------|
| 1    | From the Start Here section on the Home page, enter search criteria for the person you are searching. |
|      | Click on the <b>Find Person</b> button.                                                               |
|      | Results: The Person Search results will display.                                                      |
|      |                                                                                                    |

| Start Here                                                                        |                                        |  |
|-----------------------------------------------------------------------------------|----------------------------------------|--|
|                                                                                   | 🚱 Add a Person 🛛 🐼 Search for Contract |  |
| Search for Person<br>Search for a person to deploy or view deployment information |                                        |  |
| Last Name: First Name:                                                            | Find Person                            |  |
| Advanced Person Search                                                            |                                        |  |
|                                                                                   |                                        |  |

| SPOT | FOUO                                                                    | Training Workbook |
|------|-------------------------------------------------------------------------|-------------------|
| Step | Action                                                                  |                   |
| 2    | Click on the name of the person to access the individual's record in SI | POT.              |
|      | <i>Results:</i> The person's View Person Summary page will display.     |                   |

| lews             | Ctast Hose                                        |                                  |             |              |
|------------------|---------------------------------------------------|----------------------------------|-------------|--------------|
|                  | Start nere                                        |                                  |             |              |
|                  |                                                   |                                  |             | 🔂 Add a Pers |
| SPOT Quick Links | Search for Person<br>Search for a person to deplo | y or view deployment information |             |              |
| Contact Us       | Last Name:                                        | First Name:                      | Find Person |              |
| FAQs             | Advanced Person Coa                               | *ch                              |             |              |
| Release Notes    | P Advanced Person Sea                             |                                  |             |              |
|                  | Search Results:                                   |                                  |             |              |
|                  | Name                                              | Status                           | SSN         | Organization |
|                  | Burrows, Jackie                                   | Currently Deployed               | xxx-xx-7676 | SAIC         |
|                  | Coffinhammer, Charles                             | Currently Deployed               | xxx-xx-1224 | SAIC         |
|                  | Doe, John                                         | Not Deployed                     | xxx-xx-3333 | SAIC         |
|                  | Finn, Huckleberry                                 | Not Deployed                     | xxx-xx-9999 | SAIC         |
|                  | Henry, Blair                                      | Not Deployed                     | xxx-xx-3948 | SAIC         |
|                  | Jones, Sam                                        | Currently Deployed               | xxx-xx-5678 | SAIC         |
|                  | Medairy, Brad                                     | Not Deployed                     | xxx-xx-4444 | SAIC         |
|                  | Miller, Theresa                                   | Not Deployed                     | xxx-xx-0000 | SAIC         |
|                  | Nixon, James                                      | Not Deployed                     | xxx-xx-2222 | SAIC         |
|                  | Sealy, Cynthia                                    | Not Deployed                     | xxx-xx-1936 | SAIC         |
|                  | 1.2                                               |                                  |             |              |

# 4.2 HOW TO PERFORM AN ADVANCED SEARCH FOR A PERSON

The Advanced Search function allows for more specific and definitive search criteria. You can enter search criteria in addition to the first and last name used in the basic person search such as the person's citizenship, SSN or FIN, deployment status, and employer.

## To search for a person using the advanced search, perform the following steps:

| Step | Action                                                                                         |
|------|------------------------------------------------------------------------------------------------|
| 1    | From the Start Here section on the Home page, click on the <b>Advanced Person Search</b> link. |
|      | Results: The Advanced Person Search view expands.                                              |

| Start Here                                                                        |                                        |
|-----------------------------------------------------------------------------------|----------------------------------------|
|                                                                                   | 😋 Add a Person 🛛 🗞 Search for Contract |
| Search for Person<br>Search for a person to deploy or view deployment information |                                        |
| Last Name: First Name:                                                            | Find Person                            |
| Advanced Person Search                                                            |                                        |

| SPOT | FOUO                                                                 | Training Workbook |
|------|----------------------------------------------------------------------|-------------------|
| Step | Action                                                               |                   |
| 2    | Input the Advanced Person Search data, click the Find Person button. |                   |
|      | Results: The Advanced Person Search results will display.            |                   |

| ome                |                                                                                   |                |
|--------------------|-----------------------------------------------------------------------------------|----------------|
| la News            | Start Here                                                                        |                |
|                    |                                                                                   | 🔂 Add a Person |
| 7 SPOT Quick Links | Search for Person<br>Search for a person to deploy or view deployment information |                |
| Contact Us         | Last Name: First Name:                                                            |                |
| Release Notes      | ▼ Advanced Person Search                                                          |                |
|                    | Citizenship:     US Citizen       Deployment Status:     Currrently Deployed      |                |
|                    | ● SSN ○ FIN                                                                       |                |
|                    | Company:                                                                          |                |
|                    | Find Person                                                                       |                |

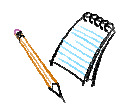

#### **Government Organization Users**

## 4.3 HOW TO ADD A PERSON

There are two ways to access the Add Person function in SPOT. You can click the **Add Person** link found in the Start Here section on the Home page or the Person tab located in the upper left corner of the SPOT navigation bar.

| Home Person Contracts   Reports |                                                                                   |
|---------------------------------|-----------------------------------------------------------------------------------|
| Home                            |                                                                                   |
| News                            | Start Here                                                                        |
|                                 | Add a Person 🐼 Search for Contract                                                |
| SPOT Quick Links                | Search for Person<br>Search for a person to deploy or view deployment information |
| Contact Us FAQs Release Nates   | Last Name: First Name: Find Person                                                |
| · Nelease notes                 |                                                                                   |

## Figure 11: Person Tab of Navigation Bar and Add Person Link on SPOT Home Page

Once you have launched the Add Person page, follow the steps listed below.

## To add a person, perform the following steps:

| Step | Action                                                                          |
|------|---------------------------------------------------------------------------------|
| 1    | Specify the person's citizenship and click the <b>Save and Continue</b> button. |
|      | <i>Results:</i> Step 2 of the add person work flow will display.                |

| ne<br>Add | e Person Contracts Reports Account information                                            |  |
|-----------|-------------------------------------------------------------------------------------------|--|
|           | Add Person                                                                                |  |
|           | NOTE: Step 1 through 4 MUST be completed consecutively to complete the add person process |  |
|           | Step 1         Step 2         Step 3         Step 4                                       |  |
|           | Is this person a:<br><ul> <li>U.S. Citizen</li> <li>Foreign National</li> </ul>           |  |
|           | Cancel Save and Continue                                                                  |  |

Security Notice | Privacy Statement | Accessibility Statement

When adding a person who is a Foreign National, you will need the person's Foreign Identification Number (FIN) or passport to complete Step 2. If the person's citizenship is unknown or should not be disclosed for security reasons, the value "Unknown" is available.

| Step | Action                                                                                                    |
|------|----------------------------------------------------------------------------------------------------|
| 2    | Enter the requested personal information for the person, and click the <b>Validate and Continue</b> button. |
|      | <i>Results:</i> Step 3 of the add person work flow will display.                                            |

| dd Person    |             |              |                       |                                                     |
|--------------|-------------|--------------|-----------------------|-----------------------------------------------------|
| Add Person   | - Search an | d Validate   |                       |                                                     |
| NOTE: Step 1 | through 4 M | UST be compl | eted consecutively to | complete the add person process                     |
| Step 1       | Step 2      | Step 3       | Step 4                |                                                     |
|              |             |              | * First Name          | •                                                   |
|              |             |              | FIRSUNATING           | Sally                                               |
|              |             |              | Middle Initia         |                                                     |
|              |             |              | * Last Name           | Spot                                                |
|              |             |              | Suffix                | G Select a Suffix 🔽                                 |
|              |             |              | * 551                 | <b>I</b> : 123 - 45 - 4321                          |
|              |             |              | * Date of Birth       | 1: 01/01/1960 (mm/dd/yyyy)                          |
|              |             |              | * Gender              | Female                                              |
|              |             | * 1          | ersonnel Category     | U.S. Government Personnel                           |
|              |             |              |                       |                                                     |
|              |             |              |                       | Cancel Back Validate and Continue                   |
|              |             |              |                       |                                                     |
|              |             |              |                       | Security Notice   Privacy Statement   Accessibility |

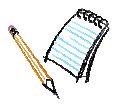

| Step | Action                                                                                             |
|------|----------------------------------------------------------------------------------------------------|
| 3    | Input the additional personal information requested and click the <b>Save and Continue</b> button. |
|      | <i>Results:</i> Step 4 of the add person work flow will display.                                   |

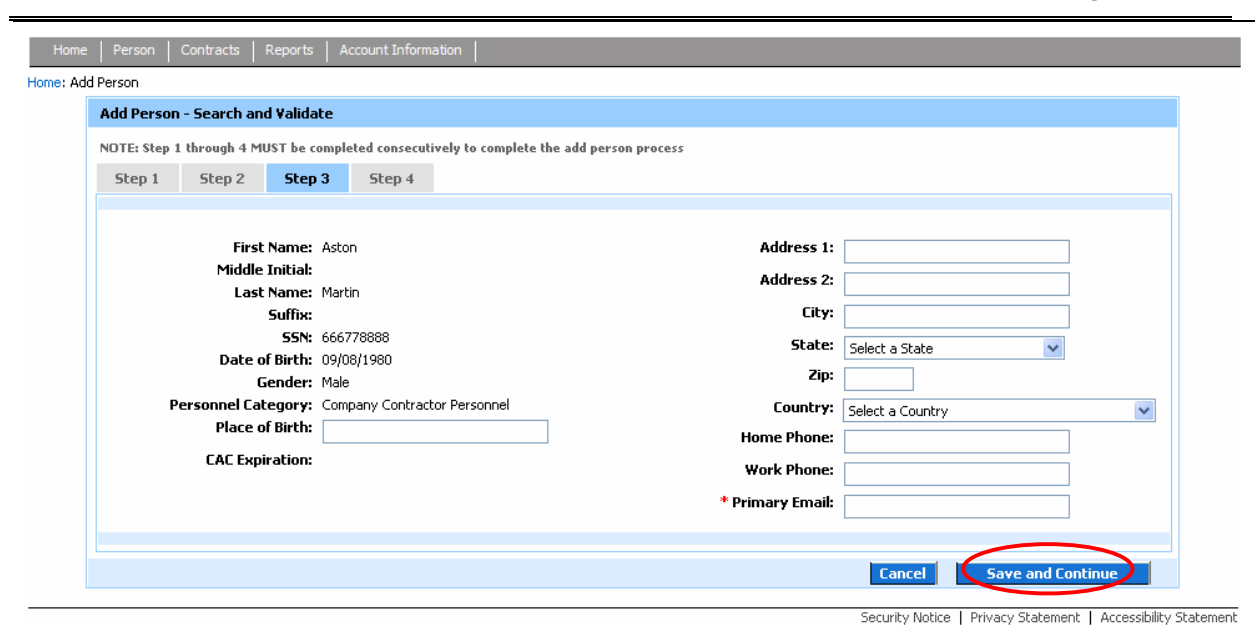

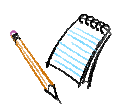

| Step           | Action                                                                                                    |
|----------------|----------------------------------------------------------------------------------------------------|
| 4              | Click the pencil icon to select the person's company. Type in the first three<br>letters of the company name, select <b>Search.</b> To select the company click<br><b>Select</b> next to the company's name. Select Supervisor or Non-Supervisor<br>status, then click the <b>Save and Add Person</b> button.<br><b>Results:</b> An on-screen notification will display, stating that the person has been added<br>successfully. You will be asked to identify the next action you would like to perform. |
| Home   P       | erson   Contracts   Reports   Account Information                                                                                                    |
| Home: Add Pers | son                                                                                                    |
|                |                                                                                                    |

| Add Person   | - Organizati                             | on Affiliatio | ı              |                                |      |                              |                          |  |
|--------------|------------------------------------------|---------------|----------------|--------------------------------|------|------------------------------|--------------------------|--|
| NOTE: Step 1 | through 4 MU                             | JST be comple | eted consecuti | vely to complete the add perso | n pr | ocess                        |                          |  |
| Step 1       | Step 2                                   | Step 3        | Step 4         |                                |      |                              |                          |  |
|              |                                          |               |                | Derconnel Category:            |      | Company Contractor Personnel |                          |  |
|              | * What company does the person work for? |               |                |                                |      |                              |                          |  |
|              | Supervisor/Non-Supervisor/Manager        |               |                |                                |      |                              |                          |  |
|              |                                          |               |                |                                | ۲    | Non-Supervisor/Non-Manager   | r,                       |  |
|              |                                          |               |                |                                |      |                              |                          |  |
|              |                                          |               |                |                                |      | Cancel                       | Back Save and Add Person |  |

| SPOT |
|------|
|------|

FOUO

Training Workbook

| Select or Add Company |                                    |        |
|-----------------------|------------------------------------|--------|
| Search Clear Ca       | Search: bae<br>Can't find your Com | ipany? |
|                       | Organization                       |        |
| BAE                   |                                    | Select |
|                       |                                    |        |
|                       |                                    |        |
|                       |                                    |        |

| nome   Person |                | Reports   M    |               |                                |      |                              |      |                     |
|---------------|----------------|----------------|---------------|--------------------------------|------|------------------------------|------|---------------------|
| e: Add Person |                |                |               |                                |      |                              |      |                     |
| Add Perso     | n - Organizati | on Affiliatior | ı             |                                |      |                              |      |                     |
| NOTE: Step    | 1 through 4 Ml | JST be comple  | ted consecuti | vely to complete the add perso | n pr | ocess                        |      |                     |
| Step 1        | Step 2         | Step 3         | Step 4        |                                |      |                              |      |                     |
|               |                |                |               |                                |      |                              |      |                     |
|               |                |                |               | Personnel Category:            |      | Company Contractor Personnel |      |                     |
|               |                | * Wha          | at company    | does the person work for?      |      | BAE                          | Ì    |                     |
|               |                |                | Su            | pervisor/Non-Supervisor:       | 0    |                              |      |                     |
|               |                |                |               |                                | 0    | Supervisor/Manager           |      |                     |
|               |                |                |               |                                | ۲    | Non-Supervisor/Non-Manager   |      |                     |
|               |                |                |               |                                |      |                              | _    | 0                   |
|               |                |                |               |                                |      | Cancel                       | Back | Save and Add Person |
|               |                |                |               |                                |      |                              |      |                     |
| Person        |                |                |               |                                |      |                              |      |                     |
|               |                |                | Dercon was    | currectfully added             |      |                              |      |                     |
|               |                |                | What would    | d you like to do neyt?         |      |                              |      |                     |
|               |                |                | mac woul      | a you like to do liext:        |      |                              |      |                     |
|               |                |                | Ocompletion   | ete this person's profile?     |      |                              |      |                     |
|               |                |                | O Add an      | other person?                  |      |                              |      |                     |
|               |                |                | O Evit to     | profile summary?               |      |                              |      |                     |
|               |                |                | V LAIL CO     | prome summery:                 |      |                              |      |                     |
|               |                |                |               |                                |      |                              |      |                     |

# 4.4 HOW TO EDIT A PERSON PROFILE

In the edit person work flow you may add/edit personal information for a SPOT person. SPOT will present groupings of related personal information across four tabs. You can select one of the following actions on each tab:

- Cancel: Redirects you to the View Person Summary page.
- **Skip to Next Step**: Allows you to bypass entering information in fields that are marked with a red asterisk. You simply view the information and skip to the next tab.
- Save: Saves the data and refreshes the current page.
- Save and Continue: Saves the data and takes you to the next step in the edit person work flow.

## To edit a person's profile, perform the following steps:

| Step | Action                                                                                                    |
|------|----------------------------------------------------------------------------------------------------|
| 1    | Locate the record for the person and click the <b>Edit Person</b> button displayed on the person's View Person Summary page. (Hint: perform a search for the person from the Home page using the <b>Find Person</b> button.) |
|      | <i>Results:</i> Tab 1 (Personal Info.) of the edit person work flow will display.                                                                                                    |

| Full Name:                                                                                                    | Jones, Sam                                                                                                    |                         | D       | eployment Status: D                                                                                                    | )eployed      |                                                                                        |             |
|----------------------------------------------------------------------------------------------------|----------------------------------------------------------------------------------------------------|-------------------------|---------|----------------------------------------------------------------------------------------------------|---------------|----------------------------------------------------------------------------------------|-------------|
| Email:                                                                                                    | iones@us.saic.com                                                                                                    |                         |         | Gender: M                                                                                                    | 1ale          |                                                                                        |             |
| Company:                                                                                                    | SAIC                                                                                                    |                         |         | Citizenship: U                                                                                                    | Inited States |                                                                                        |             |
| SSN:                                                                                                    | xxx-xx-5678                                                                                                    |                         |         | DMDC Verified: N                                                                                                    | lo            |                                                                                        |             |
| Date of Birth:                                                                                                    | 04/01/1980                                                                                                    |                         | C/      | AC Expiration Date: U                                                                                                    | Inknown       |                                                                                        |             |
| Sub-Contractor Details                                                                                                    |                                                                                                    |                         |         |                                                                                                    |               |                                                                                        |             |
| Sas contractor Details                                                                                                    |                                                                                                    |                         |         |                                                                                                    |               |                                                                                        |             |
| Primary Company:                                                                                                    | BAH                                                                                                    |                         | _       |                                                                                                    |               |                                                                                        |             |
| Contract Number:                                                                                                    | ABC-1234567                                                                                                    |                         | Т       | ask Order Number: 0                                                                                                    | 03            | 0/22/2009                                                                              |             |
| Contract Dates:                                                                                                    | 08/23/2007 - 09/23/2008                                                                                                    |                         |         | Task Order Dates: 0                                                                                                    | 6/23/2007 - 0 | 9/23/2008                                                                              |             |
|                                                                                                    |                                                                                                    |                         |         |                                                                                                    |               |                                                                                        | Edit Person |
| eployment Information                                                                                                    | No p                                                                                                    | previous deployments ex | xist fo | r this person 💌 🛃                                                                                                    | Deployme      | ent Actions                                                                            | ¥ 🛃         |
| Current Depleyment                                                                                                    | nt                                                                                                    |                         |         |                                                                                                    |               |                                                                                        |             |
| Current Deployment                                                                                                    |                                                                                                    |                         | Pre-l   | Deployment                                                                                                    |               |                                                                                        |             |
| Person Status:                                                                                                    | Active                                                                                                    |                         | Pre-l   | Deployment<br>Create Deployment                                                                                                    |               | Complete                                                                               |             |
| Person Status:<br>Arrived:                                                                                                    | Active<br>Has arrived                                                                                                    |                         | Pre-I   | Deployment Create Deployment Request LOA                                                                                                    |               | Complete                                                                               | ted         |
| Person Status:<br>Arrived:<br>Actual Arrival Date:                                                                                                    | Active<br>Has arrived<br>09/25/2007                                                                                                    |                         | Pre-I   | Deployment Create Deployment Request LOA                                                                                                    |               | Complete<br>LOA Not Reques                                                             | ted         |
| Person Status:<br>Person Status:<br>Arrived:<br>Actual Arrival Date:<br>Estimated Deployment:<br>Countries to be Visited:                                                                                                    | Active<br>Has arrived<br>09/25/2007<br>08/23/2007 - 08/23/2008<br>Afribanistan                                                                                                    |                         | Pre-l   | Deployment<br>Create Deployment<br>Request LOA<br>Eligibility Requirements                                                                                                    |               | Complete<br>LOA Not Reques<br>Complete                                                 | ted         |
| Current Deployment<br>Person Status:<br>Arrived:<br>Actual Arrival Date:<br>Estimated Deployment:<br>Countries to be Visited:<br>Government<br>Organization:                                                                                                    | Active<br>Has arrived<br>09/25/2007<br>08/23/2007 - 08/23/2008<br>Afghanistan<br>AMC                                                                                                    | ,<br>,<br>,             | Pre-I   | Deployment<br>Create Deployment<br>Request LOA<br>Eligibility Requirements<br>Deployment Itinerary                                                                                                    |               | Complete<br>LOA Not Reques<br>Complete<br>Complete                                     | ted         |
| Current Deployment<br>Person Status:<br>Arrived:<br>Actual Arrival Date:<br>Estimated Deployment<br>Countries to be Visited:<br>Government<br>Organization:<br>PM/Branch:                                                                                                    | Active<br>Has arrived<br>09/25/2007<br>08/23/2007 - 08/23/2008<br>Afghanistan<br>AMC<br>LOGSA                                                                                                    |                         | Pre-I   | Deployment Create Deployment Request LOA Eligibility Requirements Deployment Itinerary ovment                                                                                                    |               | Complete<br>LOA Not Reques<br>Complete<br>Complete                                     | ted         |
| Person Status:<br>Arrived:<br>Actual Arrival Date:<br>Estimated Deployment:<br>Countries to be Visited:<br>Government<br>Organization:<br>PM/Branch:<br>PdM/Office:                                                                                                    | Active<br>Has arrived<br>09/25/2007<br>08/23/2007 - 08/23/2008<br>Afghanistan<br>AMC<br>LOGSA<br>None selected                                                                                                    |                         | Pre-I   | Deployment<br>Create Deployment<br>Request LOA<br>Eligibility Requirements<br>Deployment Itinerary<br>oyment                                                                                              |               | Complete<br>LOA Not Reques<br>Complete<br>Complete                                     | ted         |
| Current Deproyment<br>Person Status:<br>Artived:<br>Actual Arrival Date:<br>Estimated Deployment:<br>Countries to be Visited:<br>Government<br>Organization:<br>PM/Branch:<br>PdM/Office:<br>Contract Number:<br>Tack Orden                                                                                                    | Active<br>Has arrived<br>09/25/2007<br>08/23/2007 - 08/23/2008<br>Afghanistan<br>AMC<br>LOGSA<br>None selected<br>ABC-1234567<br>002                                                                                                   |                         | Pre-L   | Deployment<br>Create Deployment<br>Request LOA<br>Eligibility Requirements<br>Deployment Itinerary<br>oyment<br>In-Theater Arrival                                                                        |               | Complete<br>LOA Not Reques<br>Complete<br>Complete                                     | ted         |
| Current Deployment<br>Person Status:<br>Arrived:<br>Actual Arrival Date:<br>Estimated Deployment:<br>Countries to be Visited:<br>Government<br>Organization:<br>PM/Branch:<br>PdM/Office:<br>Contract Number:<br>Task Order:<br>Deployment Purpose:                                                                                                    | Active<br>Has arrived<br>09/25/2007<br>08/23/2007 - 08/23/2008<br>Afghanistan<br>AMC<br>LOGSA<br>None selected<br>ABC-1234567<br>003<br>To support the systems.                                                                        |                         | Pre-I   | Deployment<br>Create Deployment<br>Request LOA<br>Eligibility Requirements<br>Deployment Itinerary<br>oyment<br>In-Theater Arrival<br>Duty Station Check In                                               |               | Complete<br>LOA Not Reques<br>Complete<br>Complete<br>Complete                         | ted         |
| Current Deployment<br>Person Status:<br>Arrived:<br>Actual Arrival Date:<br>Estimated Deployment:<br>Countries to be Visited:<br>Government<br>Organization:<br>PM/Branch:<br>PdM/Office:<br>Contract Number:<br>Task Order:<br>Deployment Purpose:<br>Current Duty Station                                                                                | Active<br>Has arrived<br>09/25/2007<br>08/23/2007 - 08/23/2008<br>Afghanistan<br>AMC<br>LOGSA<br>None selected<br>ABC-1234567<br>003<br>To support the systems.<br>Vie                                                                 | w Duty Station History  | Pre-I   | Deployment Create Deployment Request LOA Eligibility Requirements Deployment Itinerary oyment In-Theater Arrival Duty Station Check In eployment                                                          |               | Complete<br>LOA Not Reques<br>Complete<br>Complete<br>Complete                         | ted         |
| Current Deployment<br>Person Status:<br>Arrived:<br>Actual Arrival Date:<br>Estimated Deployment:<br>Countries to be Visited:<br>Government<br>Organization:<br>PM/Branch:<br>PdM/Office:<br>Contract Number:<br>Task Order:<br>Deployment Purpose:<br>Current Duty Station<br>Location:                                                                   | Active<br>Has arrived<br>09/25/2007<br>08/23/2007 - 08/23/2008<br>Afghanistan<br>AMC<br>LOGSA<br>None selected<br>ABC-1234567<br>003<br>To support the systems.<br>Vie<br>Al Iskandariyah, IZ                                          | w Duty Station History  | Pre-I   | Deployment Create Deployment Request LOA Eligibility Requirements Deployment Itinerary oyment In-Theater Arrival Duty Station Check In eployment Plan Re-Deployment                                       |               | Complete LOA Not Reques Complete Complete Complete Complete Complete                   | ted         |
| Current Deployment<br>Person Status:<br>Arrived:<br>Actual Arrival Date:<br>Estimated Deployment:<br>Countries to be Visited:<br>Government<br>Organization:<br>PM/Branch:<br>PdM/Office:<br>Contract Number:<br>Task Order:<br>Deployment Purpose:<br>Current Duty Station<br>Location:<br>Arrival Date:                                                  | Active<br>Has arrived<br>09/25/2007<br>08/23/2007 - 08/23/2008<br>Afghanistan<br>AMC<br>LOGSA<br>None selected<br>ABC-1234567<br>003<br>To support the systems.<br>Vie<br>Al Iskandariyah, IZ<br>09/25/2007                            | w Duty Station History  | Pre-I   | Deployment Create Deployment Request LOA Eligibility Requirements Deployment Itinerary oyment In-Theater Arrival Duty Station Check In eployment Plan Re-Deployment                                       |               | Complete LOA Not Reques Complete Complete Complete Complete Complete                   | ted         |
| Current Deployment<br>Person Status:<br>Arrived:<br>Actual Arrival Date:<br>Estimated Deployment:<br>Countries to be Visited:<br>Government<br>Organization:<br>PM/Branch:<br>PdM/Office:<br>Contract Number:<br>Task Order:<br>Deployment Purpose:<br>Current Duty Station<br>Location:<br>Arrival Date:<br>Operation:                                    | Active<br>Has arrived<br>09/25/2007<br>08/23/2007 - 08/23/2008<br>Afghanistan<br>AMC<br>LOGSA<br>None selected<br>ABC-1234567<br>003<br>To support the systems.<br>Vie<br>Al Iskandariyah, IZ<br>09/25/2007<br>Operation Iraqi Freedom | w Duty Station History  | Pre-I   | Deployment Create Deployment Request LOA Eligibility Requirements Deployment Itinerary oyment In-Theater Arrival Duty Station Check In eployment Plan Re-Deployment Closeout Deployment                   |               | Complete<br>LOA Not Reques<br>Complete<br>Complete<br>Complete<br>Complete<br>Complete | ted         |
| Current Deployment<br>Person Status:<br>Arrived:<br>Actual Arrival Date:<br>Estimated Deployment:<br>Countries to be Visited:<br>Government<br>Organization:<br>PM/Branch:<br>PM/Branch:<br>PM/JOffice:<br>Contract Number:<br>Task Order:<br>Deployment Purpose:<br>Current Duty Station<br>Location:<br>Arrival Date:<br>Operation:<br>System Supported: | Active<br>Has arrived<br>09/25/2007<br>08/23/2007 - 08/23/2008<br>Afghanistan<br>AMC<br>LOGSA<br>None selected<br>ABC-1234567<br>003<br>To support the systems.<br>Vie<br>Al Iskandariyah, IZ<br>09/25/2007<br>Operation Iraqi Freedom | w Duty Station History  | Pre-I   | Deployment Create Deployment Create Deployment Request LOA Eligibility Requirements Deployment Itinerary oyment In-Theater Arrival Duty Station Check In eployment Plan Re-Deployment Closeout Deployment |               | Complete LOA Not Reques Complete Complete Complete Complete Incomplete                 | ted         |

Security Notice | Privacy Statement | Accessibility Statement

| Step | Action                                                                                                    |
|------|----------------------------------------------------------------------------------------------------|
| 2    | Update or change the personal information presented in Tab 1, if needed, then click the <b>Save and Continue</b> button. |
|      | -OR-                                                                                                    |
|      | If no update or edit is performed, click the Skip to Next Step button.                                                   |
|      | Results: Tab 2 (Passport) of the edit person work flow will display.                                                     |

**Government Organization Users** 

| ome   Person   Contracts             | Reports A                     | ccount Information      |              |                     |                       |         |  |  |
|--------------------------------------|-------------------------------|-------------------------|--------------|---------------------|-----------------------|---------|--|--|
| Edit - Personal Infor                | nation                        |                         |              |                     |                       |         |  |  |
| 1. Personal Info                     | 2. Passport                   | 3. Next of Kin          | 4. Clearance |                     |                       |         |  |  |
| Please enter the person information. |                               |                         |              |                     |                       |         |  |  |
| Fit                                  | st Name: Sam                  |                         |              | Address 1:          | 123 Apple st          |         |  |  |
| Midd                                 | lle Initial:<br>st Name: Jone | 5                       |              | Address 2:          |                       |         |  |  |
|                                      | Suffix:                       |                         |              | Country:            | United States         | ¥       |  |  |
| Date                                 | SSN: xxx-:<br>of Birth: 04/0  | xx-5678<br>1/1980       |              | State:              | Arizona 🗸 🗸           |         |  |  |
|                                      | Gender: Male                  | 1,1900                  |              | City:               | mesa                  |         |  |  |
| Personnel (                          | ategory: Comp                 | oany Contractor Personn | el           | Zip:                |                       |         |  |  |
| * Cit                                | izenship: Unit                | s<br>ed States          | ~            | Home Phone:         | 480-234-4567          |         |  |  |
|                                      |                               |                         |              | Work Phone:         |                       |         |  |  |
|                                      |                               |                         |              | * Primary Email:    | jones@us.saic.com     |         |  |  |
|                                      |                               |                         |              |                     | (AKO preferred)       |         |  |  |
|                                      |                               |                         |              |                     |                       |         |  |  |
|                                      |                               |                         |              | Cancel Skip to Next | Step Save Save and Co | ontinue |  |  |
|                                      |                               |                         |              |                     |                       |         |  |  |

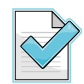

If the person's citizenship is unknown or should not be disclosed for security reasons, the value "Unknown" is an option on the Citizenship drop-down list.

| Step | Action                                                                                                    |
|------|----------------------------------------------------------------------------------------------------|
| 3    | Update the passport information presented in Tab 2, if needed, then click the <b>Save and Continue</b> button. |
|      | Results: Tab 3 (Next of Kin) of the edit person work flow will display.                                        |

| Home Person Contracts Reports A     | ccount Information          |               |                        |                                                    |  |  |  |  |  |
|-------------------------------------|-----------------------------|---------------|------------------------|----------------------------------------------------|--|--|--|--|--|
| ne : View Person : Edit Passport    |                             |               |                        |                                                    |  |  |  |  |  |
| Edit - Passport Information         | Edit - Passport Information |               |                        |                                                    |  |  |  |  |  |
| 1. Personal Info <b>2. Passport</b> | 3. Next of Kin              | 4. Clearance  |                        |                                                    |  |  |  |  |  |
|                                     |                             |               |                        |                                                    |  |  |  |  |  |
| Please enter the passport info      | mation.                     |               |                        |                                                    |  |  |  |  |  |
| * What is th                        | e passport number?          | 4674378687643 |                        |                                                    |  |  |  |  |  |
| * When does t                       | he passport expire?         | 01/01/2009    | (mm/dd/yyyy)           |                                                    |  |  |  |  |  |
| * What country i                    | sued the passport?          | United States | *                      |                                                    |  |  |  |  |  |
|                                     |                             |               |                        |                                                    |  |  |  |  |  |
|                                     |                             | Cancel        | Back Skip to Next Step | Save Save and Continue                             |  |  |  |  |  |
|                                     |                             |               | Sec                    | awitu Notico I. Dviugcu Statement I. Accescibilitu |  |  |  |  |  |
| Step | Action                                                                                                    |
|------|----------------------------------------------------------------------------------------------------|
| 4    | Update the next of kin information presented in Tab 3, if needed, then click the <b>Save</b> and <b>Continue</b> button. |
|      | <i>Results:</i> Tab 4 (Clearance) of the edit person work flow will display.                                             |

| : View Person : Edit Next of Kin            |                                                         |
|---------------------------------------------|---------------------------------------------------------|
| Edit - Next of Kin Information              |                                                         |
| 1. Personal Info 2. Passport 3. Next of Kin | 4. Clearance                                            |
|                                             |                                                         |
| Please enter the next of kin information.   |                                                         |
| * First Name:                               | Jose                                                    |
| Middle Initial:                             |                                                         |
| * Last Name:                                | Fortuno                                                 |
| * Phone Number:                             | 703-555-1212                                            |
| Alternate Phone Number:                     |                                                         |
| * Relationship:                             | Brother 💌                                               |
| * Language Spoken:                          | English                                                 |
| Nearest Duty Station:                       |                                                         |
|                                             |                                                         |
|                                             | Cancel Back Skip to Next Step Save Save and Continue    |
|                                             | Security Notice   Privacy Statement   Accessibility Str |

| Step | Action                                                                                                    |
|------|----------------------------------------------------------------------------------------------------|
| 5    | Update the security clearance information presented in Tab 4, if needed, then click the <b>Save and Exit</b> button. |
|      | Results: The person's View Person Summary page will display.                                                         |

| Home       | Person Contracts                                          | Reports Acco                                                     | ount Information                       |                                    |        |      |                    |                |              |                 |           |
|------------|-----------------------------------------------------------|------------------------------------------------------------------|----------------------------------------|------------------------------------|--------|------|--------------------|----------------|--------------|-----------------|-----------|
| Home : Vie | w Person : Edit Clearance                                 |                                                                  |                                        |                                    |        |      |                    |                |              |                 |           |
|            | Edit - Clearance Info                                     | rmation                                                          |                                        |                                    |        |      |                    |                |              |                 |           |
|            | 1. Personal Info                                          | 2. Passport                                                      | 3. Next of Kin                         | 4. Clearance                       |        |      |                    |                |              |                 |           |
|            | Please enter the<br>Note: If the pers<br>Issuing Agency a | e security clearan<br>on has a security<br>are required.<br>* Se | ce information.<br>clearance, then the | e Expiration and<br>Top Secret/SCI |        | *    |                    |                |              |                 |           |
|            |                                                           | Clea                                                             | arance Expiration:                     | 08/02/2008                         |        | (m   | m/dd/yyyy)         |                |              |                 |           |
|            | S                                                         | ecurity Clearanc                                                 | e Issuing Agency:                      | DISCO                              | *      |      |                    |                |              |                 |           |
|            |                                                           |                                                                  |                                        |                                    |        |      |                    |                |              |                 |           |
|            |                                                           |                                                                  |                                        |                                    | Cancel | Back | Skip to View Perso | 1 Save         | Save and     | Exit            |           |
|            |                                                           |                                                                  |                                        |                                    |        |      | Security           | Notice   Priva | cy Statement | Accessibility S | statement |

## THIS PAGE INTENTIONALLY LEFT BLANK

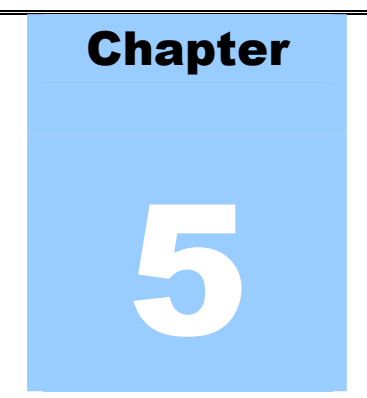

### 5 MANAGE PRE-DEPLOYMENT

In this chapter you will learn how to create a deployment; request, review, and authorize a LOA, and document deployment eligibility requirements. Before a person deploys, information about the deployment and evidence of completion for all pre-deployment criteria must be entered into SPOT. The deployment creation work flow is a five-step process. In the first four tabs, you provide contract and logistical information. For the fifth and final step you confirm the accuracy of essential information. Other tasks included on the pre-deployment checklist are submit a LOA request, provide evidence of eligibility requirements, and enter the deployment itinerary.

### 5.1 HOW TO CREATE A DEPLOYMENT

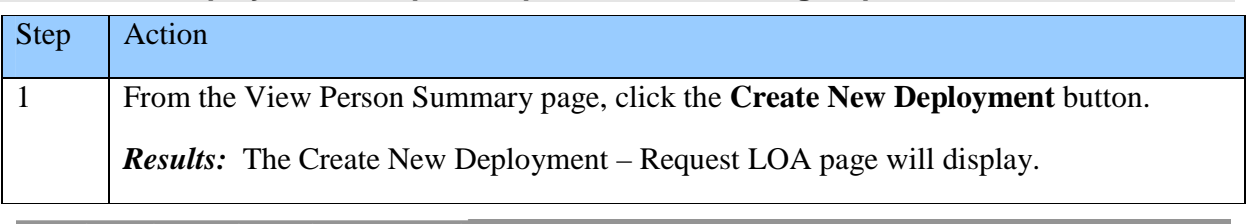

### To create a deployment for a person, perform the following steps:

Home Person Contracts Reports Account Information | Home : View Person - Jones, Bridget (Company Contractor Personnel)

Person Data

| Full Name:                     | Jones, Bridget                                | Deployment Status:                        | Not Deployed                  |
|--------------------------------|-----------------------------------------------|-------------------------------------------|-------------------------------|
| Email:<br>Company:<br>SSN:     | jones_bridget@saic.com<br>SAIC<br>xxx-xx-1357 | Gender:<br>Citizenship:<br>DMDC Verified: | Female<br>United States<br>No |
| bace of birdi.                 | 0122/15/5                                     | CAE Expiration Date.                      |                               |
| eployment Information          |                                               | No previou                                | Edit Person                   |
| There is no current deployment | for this person                               |                                           |                               |
|                                |                                               |                                           | Create New Deployment         |

|                 | · · · · · · · · · · · · · · · · · · ·                                                                                                    |  |  |  |  |  |  |  |
|-----------------|----------------------------------------------------------------------------------------------------|--|--|--|--|--|--|--|
| Step            | Action                                                                                                    |  |  |  |  |  |  |  |
| 2               | Review the information checklist.                                                                                                    |  |  |  |  |  |  |  |
|                 | Select <b>Yes</b> to generate a LOA through SPOT.                                                                                                    |  |  |  |  |  |  |  |
|                 | - OR -                                                                                                    |  |  |  |  |  |  |  |
|                 | No if the LOA will be prepared using an alternate method.                                                                                                    |  |  |  |  |  |  |  |
|                 | Selecting <b>No</b> will allow you to bypass the request LOA work flow and enter directly into the pre-deployment work flow. (To view the procedures for requesting a LOA during the request LOA work flow, see section 5.2.)                                                                                                    |  |  |  |  |  |  |  |
|                 | Click the <b>Continue</b> button.                                                                                                    |  |  |  |  |  |  |  |
|                 | <b>Results:</b> Tab 1 (Deployment Details) of the create deployment work flow will display (this page will only display if you selected <b>No</b> during the previous step; if you selected <b>Yes</b> you will be redirected to the request LOA work flow prior to reaching Tab 1 of the create deployment work flow.)                                                                                   |  |  |  |  |  |  |  |
| Home Per        | son   Contracts   Reports   Account Information                                                                                                    |  |  |  |  |  |  |  |
| Home : View Per | son : Create New Deployment                                                                                                    |  |  |  |  |  |  |  |
| Lre             | Lreate New Deployment - Request LOA                                                                                                    |  |  |  |  |  |  |  |
|                 | Before you begin, you must have the following information ready:         1. Deployment start and end dates         2. Countries to be visited         3. Deployment duty station         4. Purpose of deployment         5. Company, authorizing government organization, and next of kin contact information         6. Home station         7. Job title during deployment         8. In-theater email |  |  |  |  |  |  |  |
|                 | Would you like to request a Letter of Authorization (LOA) for this deployment? Yes: O No, LOA already exists: O                                                                                                    |  |  |  |  |  |  |  |

Security Notice | Privacy Statement | Accessibility Statement

Choosing the **No** option when asked whether or not you would like to request a LOA is the appropriate choice when the LOA will be produced outside of the SPOT system.

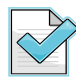

Choosing the **Yes** option when asked whether or not you would like to request a LOA will send you to the request LOA work flow. Once the request LOA work flow is completed, you will automatically continue to the pre-deployment work flow. Some of the information requested throughout the pre-deployment work flow will be pre-populated based on the information that was entered and saved during the request LOA work flow.

| Step              | Action                                                                                                    |  |  |  |  |  |  |  |  |  |
|-------------------|----------------------------------------------------------------------------------------------------|--|--|--|--|--|--|--|--|--|
| 3                 | Enter the deployment details, and click the <b>Continue</b> button.                                                                                                    |  |  |  |  |  |  |  |  |  |
|                   | <i>Results:</i> Tab 2 (Contract) of the pre-deployment work flow will display.                                                                                                    |  |  |  |  |  |  |  |  |  |
| Home Pers         | Home   Person   Contracts   Reports   Account Information                                                                                                    |  |  |  |  |  |  |  |  |  |
| Home : Person : : |                                                                                                    |  |  |  |  |  |  |  |  |  |
| 1.                | Deployment Details     2. Contract     3. Government Organization     4. In Theater     5. Confirm                                                                                                    |  |  |  |  |  |  |  |  |  |
|                   | What are the start and end dates for this deployment (mm/dd/yyyy)?   • Start Date   • End Date   • End Date   • Select Countries are being visited?   • Select Countries are yet selected.   No countries are yet selected.   Select Country from List to Add • • • • • • • • • • • • • • • • • |  |  |  |  |  |  |  |  |  |
|                   | * What is the purpose of this deployment?                                                                                                    |  |  |  |  |  |  |  |  |  |
|                   | Continue                                                                                                    |  |  |  |  |  |  |  |  |  |

Security Notice | Privacy Statement | Accessibility Statement

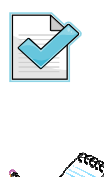

To locate and add a country to the Selected Countries field you must first select the desired country from the country drop-down list and then click the **Add Country** link. The selected country name is added to the Selected Countries field.

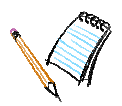

| Step | Action                                                                                        |
|------|-----------------------------------------------------------------------------------------------|
| 4    | Enter the contract information and click the <b>Continue</b> button.                          |
|      | <i>Results:</i> Tab 3 (Government Organization) of the pre-deployment work flow will display. |

Home | Person | Contracts | Reports | Account Information |

| Create New Deployment |                                                          |                                                                       |                                                                               |                             |            |              |
|-----------------------|----------------------------------------------------------|-----------------------------------------------------------------------|-------------------------------------------------------------------------------|-----------------------------|------------|--------------|
| 1. Deployment Details | 2. Contract                                              | 3. Governme                                                           | nt Organization                                                               | 4. In Theater               | 5. Confirm |              |
| Enter the person's G  | Primary<br>* Contra<br>*<br>5 Equivalency for th<br>GS E | r Company I<br>ct Number<br>Fask Order<br>is deployment<br>quivalency | 3AH<br>Select a Contract<br>No contract selecter<br>::<br>Select GS Equivalen | v<br>d to populate Task Ord | er list. 💙 |              |
| What is the 24/7 con  | npany point of cont<br>Mi                                | act info?<br>First Name<br>ddle Initial                               |                                                                               |                             |            |              |
|                       | He                                                       | Last Name<br>ome Phone<br>fice Phone                                  |                                                                               |                             |            |              |
|                       | Ma                                                       | bile Phone<br>Email                                                   |                                                                               |                             |            |              |
|                       |                                                          |                                                                       |                                                                               |                             |            | <br>$\frown$ |

| Step | Action                                                                               |
|------|--------------------------------------------------------------------------------------|
| 5    | Enter the Government organization information, and click the <b>Continue</b> button. |
|      | Results: Tab 4 (In Theater) of the pre-deployment work flow will display.            |

| Home   Person   Contracts   Reports   Account Information                                                                                                    |
|----------------------------------------------------------------------------------------------------|
| Home : Person : Step 3 - Government Organization                                                                                                    |
| Create New Deployment                                                                                                    |
| 1. Deployment Details     2. Contract     3. Government Organization     4. In Theater     5. Confirm                                                                            |
| What is the person's Supporting Government Organization?  * Primary Supporting Organization PM/Office PdM/Branch PdM/Branch                                                      |
| What is the person's government point of contact (POC)?         First Name         Middle Initial         Last Name         Home Phone         Office Phone         Mobile Phone |
| Email Email Back Continue                                                                                                    |

Security Notice | Privacy Statement | Accessibility Statement

| Step | Action                                                                 |
|------|------------------------------------------------------------------------|
| 6    | Enter the in-theater information and click the <b>Continue</b> button. |
|      | Results: Tab 5 (Confirm) of the pre-deployment work flow will display. |

| erson : Step 4 – In Theater                                                        |             | <u>_</u>                   |               |            |    |             |  |  |
|------------------------------------------------------------------------------------|-------------|----------------------------|---------------|------------|----|-------------|--|--|
| Create New Deployment                                                              |             |                            |               |            |    |             |  |  |
| 1. Deployment Details                                                              | 2. Contract | 3. Government Organization | 4. In Theater | 5. Confirm |    |             |  |  |
| * What is the person's e-mail to be used in-theater?                               |             |                            |               |            |    |             |  |  |
| What is this person's in-theater point of contact (POC) information?<br>First Name |             |                            |               |            |    |             |  |  |
|                                                                                    | I           | Middle Initial             |               |            |    |             |  |  |
|                                                                                    |             | Last Name<br>Home Phone    |               |            |    |             |  |  |
|                                                                                    |             | Office Phone               |               |            |    |             |  |  |
|                                                                                    | ,           | Mobile Phone               |               |            |    |             |  |  |
|                                                                                    |             | Email                      |               |            |    |             |  |  |
|                                                                                    |             |                            |               |            | Ba | ck Continue |  |  |

| SPOT |  |
|------|--|
| SPUT |  |

| Step | Action                                                                                                    |
|------|----------------------------------------------------------------------------------------------------|
| 7    | Review the details of Deployment Information for accuracy, and click the <b>Submit Deployment</b> button. |
|      | <i>Results:</i> The deployable person's View Person Summary page will display.                            |

| Home Person Contracts Reports Account In                                                                              | formation                                                 |  |  |  |  |  |  |  |  |
|----------------------------------------------------------------------------------------------------|-----------------------------------------------------------|--|--|--|--|--|--|--|--|
| e : View Person : Step 5 - Confirm Deployment                                                                         |                                                           |  |  |  |  |  |  |  |  |
| Create New Deployment                                                                                                 |                                                           |  |  |  |  |  |  |  |  |
| 1. Deployment Details         2. Contract         3. Government Organization         4. In Theater         5. Confirm |                                                           |  |  |  |  |  |  |  |  |
| Please confirm the summary informa                                                                                    | stion below as valid, then submit the deployment request. |  |  |  |  |  |  |  |  |
| Step 1 - Details                                                                                                    |                                                           |  |  |  |  |  |  |  |  |
| Est                                                                                                    | imated Dates 06/25/2007 - 06/25/2008                      |  |  |  |  |  |  |  |  |
| Countrie                                                                                                    | s to be Visited Afghanistan, Iraq                         |  |  |  |  |  |  |  |  |
|                                                                                                    | Duty Station Baghdad, IZ                                  |  |  |  |  |  |  |  |  |
|                                                                                                    | Purpose Manage Equipment Fixes                            |  |  |  |  |  |  |  |  |
| Step 2 - Contract                                                                                                    |                                                           |  |  |  |  |  |  |  |  |
| Cor                                                                                                    | ntract Number JENNZ22                                     |  |  |  |  |  |  |  |  |
| Task                                                                                                    | Order Number 0022                                         |  |  |  |  |  |  |  |  |
| Step 3 - Government Organizati                                                                                        | on                                                        |  |  |  |  |  |  |  |  |
| Primary                                                                                                    | y Organization TACOM                                      |  |  |  |  |  |  |  |  |
|                                                                                                    | PM / Branch PM AMS                                        |  |  |  |  |  |  |  |  |
|                                                                                                    | PdM / Office                                              |  |  |  |  |  |  |  |  |
| Step 4 - In-Theater                                                                                                   |                                                           |  |  |  |  |  |  |  |  |
| In-                                                                                                    | Theater Email skip.tangerino@us.army.mil                  |  |  |  |  |  |  |  |  |
|                                                                                                    |                                                           |  |  |  |  |  |  |  |  |
|                                                                                                    | Back Cancel Deployment Request Submit Deployment          |  |  |  |  |  |  |  |  |
|                                                                                                    | Certwity Mobiles   Drivery Chakamant   Accessibility C    |  |  |  |  |  |  |  |  |

| Full Name:                                                                                                    | Jones, Bridget                                                                                                    | C            | eployment Status:                                                                         | Not Deployed                     |                                      |
|----------------------------------------------------------------------------------------------------|----------------------------------------------------------------------------------------------------|--------------|-------------------------------------------------------------------------------------------|----------------------------------|--------------------------------------|
| Email:                                                                                                    | iones bridget@saic.com                                                                                                    |              | Gender:                                                                                   | Female                           |                                      |
| Company:                                                                                                    | SAIC                                                                                                    |              | Citizenship:                                                                              | United States                    |                                      |
| SSN:                                                                                                    | xxx-xx-1357                                                                                                    |              | DMDC Verified:                                                                            | No                               |                                      |
| Date of Birth:                                                                                                    | 01/22/1973                                                                                                    | C            | AC Expiration Date:                                                                       | Unknown                          |                                      |
| Sub-Contractor Details                                                                                                    |                                                                                                    |              |                                                                                           |                                  |                                      |
|                                                                                                    |                                                                                                    |              |                                                                                           |                                  |                                      |
| Primary Company:                                                                                                    |                                                                                                    |              | ack Order Number                                                                          | C0001-Task001                    |                                      |
| Contract Dates:                                                                                                    | 08/01/2007 - 07/31/2012                                                                                                    |              | Task Order Dates:                                                                         | 08/01/2007 - 07/31/              | 2009                                 |
|                                                                                                    |                                                                                                    |              |                                                                                           |                                  | Edit Perso                           |
| Deployment Information                                                                                                    | No previous deployments                                                                                                    | exist fo     | r this person 🔽 🖹                                                                         | Deployment A                     | ctions                               |
| Current Deployment                                                                                                    |                                                                                                    | Pre-         | Deployment                                                                                |                                  |                                      |
| Person Status:                                                                                                    | Active                                                                                                    | $\checkmark$ | Create Deployment                                                                         | Com                              | plete                                |
| Arrived:                                                                                                    | Not yet arrived                                                                                                    |              | Request LOA                                                                               | LOA                              | Not Requested                        |
| Actual Arrival Date:<br>Estimated Deployment:                                                                                                    | 10/16/2007 - 12/31/2007                                                                                                    |              |                                                                                           |                                  |                                      |
| Countries to be Visited:                                                                                                    | Afghanistan                                                                                                    | $\checkmark$ | Eligibility Requirements                                                                  | Incor                            | nplete                               |
|                                                                                                    | AMC                                                                                                    |              | Deployment Itinerary                                                                      | Incor                            | nplete                               |
| Government                                                                                                    | SDDC                                                                                                    |              |                                                                                           |                                  |                                      |
| Government<br>Organization:<br>PM/Branch:                                                                                                    | Branch: SDDC                                                                                                    |              | ovment                                                                                    |                                  |                                      |
| Government<br>Organization:<br>PM/Branch:<br>PdM/Office:                                                                                                    | None selected                                                                                                    | Depi         | oyment                                                                                    |                                  |                                      |
| Government<br>Organization:<br>PM/Branch:<br>PdM/Office:<br>Contract Number:                                                                                                    | None selected<br>CONTRACT#0001                                                                                                    |              | In-Theater Arrival                                                                        | Incor                            | nplete                               |
| Government<br>Organization:<br>PH/Branch:<br>PdM/Office:<br>Contract Number:<br>Task Order:                                                                                                    | None selected<br>CONTRACT#0001<br>C0001-Task001                                                                                                    |              | In-Theater Arrival                                                                        |                                  | mplete                               |
| Government<br>Organization:<br>PH/Branch:<br>PdH/Office:<br>Contract Number:<br>Task Order:<br>Deployment Purpose:                                                                                                    | None selected<br>CONTRACT #0001<br>C0001-Task001<br>fighting terrorists                                                                                                    |              | In-Theater Arrival Duty Station Check In                                                  | Incor                            | nplete                               |
| Government<br>Organization:<br>PH/Branch:<br>PdM/Office:<br>Contract Number:<br>Task Order:<br>Task Order:<br>Deployment Purpose:<br>Current Duty Station                                                                   | None selected<br>CONTRACT#0001<br>C0001-Task001<br>fighting terrorists<br>View Duty Station History                                                                                                    | Re-E         | In-Theater Arrival Duty Station Check In eployment                                        |                                  | nplete                               |
| Government<br>Organization:<br>PH/Branch:<br>PdM/Office:<br>Contract Number:<br>Task Order:<br>Deployment Purpose:<br>Current Duty Station<br>Location:                                                                     | None selected<br>CONTRACT#0001<br>C0001-Task001<br>fighting terrorists<br>View Duty Station History<br>Andkhvoy, AF                                                                                                    | Re-D         | In-Theater Arrival Duty Station Check In Peployment Plan Re-Deployment                    | Incol<br>Incol<br>Incol          | nplete<br>nplete<br>nplete           |
| Government<br>Organization:<br>PH/Branch:<br>PdM/Office:<br>Contract Number:<br>Task Order:<br>Task Order:<br>Deployment Purpose:<br>Current Duty Station<br>Location:<br>Arrival Date:<br>Operation:                       | None selected<br>CONTRACT#0001<br>C0001-Task001<br>fighting terrorists<br>View Duty Station History<br>Andkhvoy, AF<br>Not yet arrived<br>Army Battle Command and Enablers System of                                   | Re-E         | In-Theater Arrival Duty Station Check In eployment Plan Re-Deployment Cleasest Package    |                                  | nplete<br>nplete                     |
| Government<br>Organization:<br>PH/Branch:<br>PdM/Office:<br>Contract Number:<br>Task Order:<br>Task Order:<br>Deployment Purpose:<br>Current Duty Station<br>Location:<br>Arrival Date:<br>Operation:                       | None selected<br>CONTRACT#0001<br>C0001-Task001<br>fighting terrorists<br>View Duty Station History<br>Andkhvoy, AF<br>Not yet arrived<br>Army Battle Command and Enablers System of<br>Systems Test (IOTE)            | Re-E         | In-Theater Arrival Duty Station Check In eployment Plan Re-Deployment Closeout Deployment | Incol<br>Incol<br>Incol<br>Incol | nplete<br>nplete<br>nplete<br>nplete |
| Government<br>Organization:<br>PPH/Branch:<br>PdH/Office:<br>Contract Number:<br>Task Order:<br>Task Order:<br>Deployment Purpose:<br>Current Duty Station<br>Location:<br>Arrival Date:<br>Operation:<br>System Supported: | None selected<br>CONTRACT#0001<br>C0001-Task001<br>fighting terrorists<br>View Duty Station History<br>Andkhvoy, AF<br>Not yet arrived<br>Army Battle Command and Enablers System of<br>Systems Test (IOTE)<br>Bradley | Re-E         | In-Theater Arrival Duty Station Check In eployment Plan Re-Deployment Closeout Deployment | Incol                            | nplete<br>nplete<br>nplete<br>nplete |

## 5.2 SPOT SYSTEM-GENERATED LOA

A LOA serves as an official Government document authorizing a person to be deployed under a specified contract or Government mission. SPOT has a built-in business process (work flow) capable of generating LOAs. The process enables seamless communication and processing of LOA requests across approval channels, and automated production of the document. Each LOA generated by SPOT features a unique identifier (barcode) and an authorized signature. The barcode can be used to verify the LOA's authenticity upon the deployed person's arrival at the duty station or AOR and track the person's movement(s).

### **5.3 SPOT SYSTEM-GENERATED LOA**

A SPOT system-generated LOA can be requested when a deployment is created as an integral step in the create deployment process. It is also an optional action that can be completed separately at any time during the pre-deployment phase of the deployment work flow.

Generation of a LOA through SPOT follows the process flow shown below:

- Submit a request by an authorized SPOT user (i.e., Contractor Company Administrator or Government Organization Administrator/Authority).
- Review and authorize the LOA request (LOA authorization can only be completed by a Government Authority user).
- Review and approve the LOA request (LOA approval can only be completed by a Contracting Officer user).
- Digitally sign the approved LOA; digital signatures are generated by SPOT on behalf of a Contracting Officer.
- Generate the read-only portable document file (PDF).

| SPOT | FOUO | Training Workbook      |
|------|------|------------------------|
|      | 1000 | i i uning ti of hoodin |

The two-page, read-only PDF version of the LOA is embedded into the Deployment record of the deployable person in SPOT. The LOA remains active and accessible (unless revoked) for the term of the deployment.

## 5.4 HOW TO REQUEST A LOA

A SPOT system-generated LOA can be requested when a deployment is created as a step in the create deployment process (see section 5.1). It is also an optional step that can be completed separately during the pre-deployment phase of the deployment work flow.

### To request a LOA during the pre-deployment phase, perform the following steps:

| From the V checklist.                                                                                                    | From the View Person page, click the <b>Request LOA</b> link found in the pre-deployme checklist.                                                                                                    |                                                                                                    |                       |  |  |  |  |  |
|----------------------------------------------------------------------------------------------------|----------------------------------------------------------------------------------------------------|----------------------------------------------------------------------------------------------------|-----------------------|--|--|--|--|--|
| <b>Results:</b> T                                                                                                    | ab 1 (Government Autho                                                                                                    | ority) of the request LOA                                                                                                    | work flow will displa |  |  |  |  |  |
| ome   Person   Contracts   Re<br>: View Person - Tangerino, Skip (Co                                                                                                    | eports   Account Information                                                                                                    |                                                                                                    |                       |  |  |  |  |  |
| Person Data                                                                                                    |                                                                                                    |                                                                                                    |                       |  |  |  |  |  |
| Full N                                                                                                    | ame: Tangerino, Skip                                                                                                    | Deployment Status: Not Dep                                                                                                    | loyed                 |  |  |  |  |  |
| t<br>Com<br>Date of                                                                                                    | Email: s.tangerino@us.army.mil<br>pany: BAH<br>SSN: xxx-xx-6666<br>Birth: 09/08/1982                                                                                                    | Gender: Male<br>Citizenship: United St<br>DMDC Verified: No<br>CAC Expiration Date: Unknown                                                                                                    | ates                  |  |  |  |  |  |
|                                                                                                    |                                                                                                    |                                                                                                    | Edit Person           |  |  |  |  |  |
|                                                                                                    |                                                                                                    |                                                                                                    |                       |  |  |  |  |  |
| Deployment Information                                                                                                    | No previous dep                                                                                                    | oloyments exist for this person 🕑 ව 🛛 Depl                                                                                                    | oyment Actions 🛛 💌 🔁  |  |  |  |  |  |
| Deployment Information                                                                                                    | No previous dep                                                                                                    | Dopments exist for this person 💽 Depl Pre-Deployment                                                                                                    | oyment Actions 💽 🕑    |  |  |  |  |  |
| Deployment Information<br>Current Deployme<br>Person St<br>Ari                                                                                                    | No previous dep<br>ent<br>tatus: Active<br>rived: Not yet arrived                                                                                                    | Dopments exist for this person Pre-Deployment                                                                                                    | oyment Actions 💽 🔁    |  |  |  |  |  |
| Deployment Information<br>Current Deployment<br>Person St<br>Arri<br>Actual Arrival<br>Estimated Deploym                                                                                                    | No previous dep<br>ent<br>tatus: Active<br>rived: Not yet arrived<br>Date: Not yet arrived<br>ment: 06/25/2007 - 06/25/2008                                                                                                    | Deployments exist for this person Pre-Deployment                                                                                                    | oyment Actions        |  |  |  |  |  |
| Deployment Information<br>Current Deployment<br>Person St<br>Arri<br>Actual Arrival<br>Estimated Deployn<br>Countries to be Vi<br>Govern<br>Organiz                                                                                                    | No previous dep<br>ent<br>tatus: Active<br>rived: Not yet arrived<br>Date: Not yet arrived<br>ment: 06/25/2007 - 06/25/2008<br>sited: Afghanistan, Iraq<br>ment TACOM<br>ation:                                                                                                    | Deployments exist for this person Pre-Deployment Pre-Deployment Create Deployment Request LOA Eligibility Requirements Deployment thinerary                                                                                                    | oyment Actions        |  |  |  |  |  |
| Deployment Information<br>Current Deployment<br>Person St<br>Arrival<br>Estimated Deployn<br>Countries to be Vi<br>Govern<br>Organiza<br>PM/Br<br>PdM/C                                                                                                    | No previous dep<br>ent<br>tatus: Active<br>rived: Not yet arrived<br>Date: Not yet arrived<br>ment: 06/25/2007 - 06/25/2008<br>sited: Afghanistan, Iraq<br>ment: TACOM<br>ation:<br>ranch: PM AMS<br>Diffice: None selected                                                                                                    | Deployments exist for this person Pre-Deployment Pre-Deployment Pre-Deployment Pre-Deployment Pre-Deployment Pre-Deployment linerary Deployment linerary Deployment                                                                                                    | oyment Actions        |  |  |  |  |  |
| Deployment Information<br>Current Deployment<br>Person St<br>Arri<br>Actual Arrival<br>Estimated Deploy<br>Countries to be Vi<br>Govern<br>Organiz.<br>PM/Br<br>PdM/C<br>Contract Nur<br>Task C                                                                      | No previous dep<br>ent<br>tatus: Active<br>rived: Not yet arrived<br>Date: Not yet arrived<br>ment: 06/25/2007 - 06/25/2008<br>sited: Afghanistan, Iraq<br>ment TACOM<br>ation:<br>ranch: PM AMS<br>Jiffice: None selected<br>miber: JENNZ22<br>Drder: 0022                                                                                                    | Deployments exist for this person Pre-Deployment Pre-Deployment Create Deployment Request LOA Request LOA Eligibility Requirements Deployment Itinerary Deployment In-Theater Arrival                                                                                                    | oyment Actions        |  |  |  |  |  |
| Deployment Information<br>Current Deployment<br>Person St<br>Arri<br>Actual Arrival<br>Estimated Deployn<br>Countries to be Vi<br>Govern<br>Organiza<br>PM/Br<br>PdM/C<br>Contract Nur<br>Task C<br>Deployment Pur<br>Current Duty Stat                              | No previous dep     No previous dep     No previous dep     No yet arrived     Not yet arrived     Not yet arrived     O6/25/2007 - 06/25/2008     sited: Afghanistan, Iraq     ment: 06/25/2007 - 06/25/2008     sited: Afghanistan, Iraq     ment: TACOM     ation:     ranch: PM AM5     Jffice: None selected     mber: JENNZ22     Jorder: 0022     prose: Manage Equipment Fixes     ion                                                                                                    | Pre-Deployment         Image: Create Deployment         Image: Create Deplo | oyment Actions        |  |  |  |  |  |
| Deployment Information<br>Current Deployment<br>Person ST<br>Arti<br>Actual Arrival<br>Estimated Deployn<br>Countries to be Vi<br>Govern<br>Organiza<br>PM/Br<br>PdM/C<br>Contract Nur<br>TaskC<br>Deployment Pur<br>Current Duty Stat<br>Loco                       | No previous dep      No previous dep      No yet arrived     Not yet arrived     Not yet arrived     Not yet arrived     Model     Not yet arrived     Method     Sited: Afghanistan, Iraq     ment: 06/25/2008     Sited: Afghanistan, Iraq     ment: TACOM     ation:     arach: PM AMS     Office: None selected     mee: JENNZ22     Order: 0022     rpose: Manage Equipment Fixes     ion                                                                                                    | ion History                                                                                                    | oyment Actions        |  |  |  |  |  |
| Deployment Information<br>Current Deployment<br>Person St<br>Arrival<br>Estimated Deploy<br>Countries to be Vi<br>Govern<br>Organiz<br>PM/Br<br>PdM/C<br>Contract Nur<br>Task C<br>Deployment Pur<br>Current Duty Statt<br>Loco.<br>Arrival<br>Oper-<br>System Suppo | No previous dep      No previous dep      No yet arrived     Not yet arrived     Not yet arrived | ion History                                                                                                    | oyment Actions        |  |  |  |  |  |

| Step | Action                                                                    |
|------|---------------------------------------------------------------------------|
| 2    | Enter the Government Authority information and click the Continue button. |
|      | Results: Tab 2 (Contract) of the request LOA work flow will display.      |

|                                     | Account into ma don            |             |                        |                |                     |                       |               |
|-------------------------------------|--------------------------------|-------------|------------------------|----------------|---------------------|-----------------------|---------------|
| rson : Request LOA                  |                                |             |                        |                |                     |                       |               |
| Request LOA - Government A          | uthority                       |             |                        |                |                     |                       |               |
| 1. Government Authority             | 2. Contract 3. Perso           | onal Info   | 4. Passport            | 5. Next of Kin | 6. Clearance        |                       |               |
| Users were successfully populated f | from the selected government o | ganization( | s).                    |                |                     |                       |               |
| What is the person's Su             | pporting Government Orga       | nization?   |                        |                |                     |                       |               |
| * Prima                             | ry Supporting Organization     | AMC         |                        | /              |                     |                       |               |
|                                     | PM/Office                      | SDDC        |                        |                |                     |                       |               |
|                                     | PdM/Branch                     |             |                        |                |                     |                       |               |
| What is the government              | t authorizing user for this d  | eployment   | ?                      |                |                     |                       |               |
|                                     | * Authorizing User             | Please s    | elect an authorizing ( | user ⊻         |                     |                       |               |
|                                     |                                |             |                        |                |                     |                       |               |
|                                     |                                |             |                        |                | Cancel LOA Re       | equest Contin         | ue            |
|                                     |                                |             |                        |                | Security Notice   P | rivacy Statement   Ac | cessibility S |

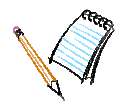

| Step | Action                                                                                   |
|------|------------------------------------------------------------------------------------------|
| 3    | Add or update the contract information (as needed) and click the <b>Continue</b> button. |
|      | Results: Step 3 (Personal Info.) of the request LOA work flow will display.              |

| Home      | Person Contracts Repo                                                                                                    | rts Account Inform | ation            |                 |                |                      |               |  |
|-----------|----------------------------------------------------------------------------------------------------|--------------------|------------------|-----------------|----------------|----------------------|---------------|--|
| ome : Per | rson : Request LOA                                                                                                    |                    |                  |                 |                |                      |               |  |
|           | Request LOA - Government                                                                                                    | Authority          |                  |                 |                |                      |               |  |
|           | 1. Government Authority                                                                                                    | 2. Contract        | 3. Personal Info | 4. Passport     | 5. Next of Kin | 6. Clearance         |               |  |
|           | Primary Company       BAH         * Contract Number       JENNZ22         * Contract KO       STONE, JENNIIFER         * Task Order KO       60022         * Task Order KO       EUSAEUR, KO |                    |                  |                 |                |                      |               |  |
|           |                                                                                                    |                    | Back             | Cancel LOA Requ | est Ca         | ncel Deployment Requ | iest Continue |  |

| SPOT | FOUO                                                                                                    | Training Workbook                   |
|------|----------------------------------------------------------------------------------------------------|-------------------------------------|
|      | If there is an existing subcontractor relationship associa<br>you will be asked to select one of the two following me<br>deploying the person: | ated to the contract,<br>ethods for |
|      | • Deploy person for a specific contract and task order                                                                                         | r.                                  |
|      | • Deploy person for his/her existing subcontractor rel                                                                                         | lationship.                         |

| Step | Action                                                                                             |
|------|----------------------------------------------------------------------------------------------------|
| 4    | Add or update the personal information, as needed, then click the <b>Save and Continue</b> button. |
|      | <i>Results:</i> Step 4 (Passport) of the request LOA work flow will display.                       |

| rson : Request LOA           |                            |                  |             |                  |                             |
|------------------------------|----------------------------|------------------|-------------|------------------|-----------------------------|
| Request LOA - Verify Profile |                            |                  |             |                  |                             |
| 1. Government Authority      | 2. Contract                | 3. Personal Info | 4. Passport | 5. Next of Kin   | 6. Clearance                |
| First Name                   | Skip                       |                  |             | * Address 1:     |                             |
| Middle Initial:              | Didp                       |                  |             | Hudi C33 I.      |                             |
| Last Name:                   | Tangerino                  |                  |             | Address 2:       |                             |
| Suffix:                      | -                          |                  |             | * Country:       | Select a Country            |
| 55N:                         | xxx-xx-6666                |                  |             | State:           | Select a State              |
| Date of Birth:               | 09/08/1982<br>(mm/dd/yyyy) |                  |             | * City:          |                             |
| Gender:                      | Male                       |                  |             | Zip:             |                             |
| Personnel Category:          | Company Contrac            | tor Personnel    |             |                  |                             |
| * Place of Birth:            |                            |                  |             | * Home Phone:    |                             |
| * Citizenship:               | United States              |                  | *           | Work Phone:      |                             |
|                              |                            |                  |             | * Primary Email: |                             |
|                              |                            |                  |             | •                | (AKO preferred)             |
|                              |                            |                  |             |                  |                             |
|                              |                            |                  |             |                  | Back Save Save and Continue |
|                              |                            |                  |             |                  |                             |

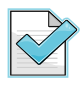

You must enter the "State" code when the United States is selected as the "Country."

FOUO

| Step | Action                                                                                             |
|------|----------------------------------------------------------------------------------------------------|
| 5    | Add or update the passport information, as needed, then click the <b>Save and Continue</b> button. |
|      | <i>Results:</i> Step 5 (Next of Kin) of the request LOA work flow will display.                    |

| Home P        | erson Contracts Reports                                                                                                    | Account Inform                                            | ation            |             |                |                                                    |  |
|---------------|----------------------------------------------------------------------------------------------------|-----------------------------------------------------------|------------------|-------------|----------------|----------------------------------------------------|--|
| lome : Person | : Request LOA                                                                                                    |                                                           |                  |             |                |                                                    |  |
| Re            | equest LOA - Verify Passport                                                                                                    |                                                           |                  |             |                |                                                    |  |
| :             | 1. Government Authority                                                                                                    | 2. Contract                                               | 3. Personal Info | 4. Passport | 5. Next of Kin | 6. Clearance                                       |  |
|               |                                                                                                    |                                                           |                  |             |                |                                                    |  |
|               | * What is the <b>passport</b> n<br>When does the <b>passport</b><br>When does the <b>passport</b><br>What <b>country</b> issued th<br>Select an Issu | umber?<br>t expire?<br>(mm/<br>e passport?<br>ing Country | /dd(yyyy)        |             |                |                                                    |  |
|               |                                                                                                    |                                                           |                  |             |                | Back Save Save and Continue                        |  |
|               |                                                                                                    |                                                           |                  |             |                | Converties National Designation Chattananata I. A. |  |

| Step | Action                                                                                                |
|------|----------------------------------------------------------------------------------------------------|
| 6    | Add or update the next of kin information, as needed, then click the <b>Save and Continue</b> button. |
|      | <i>Results:</i> Step 6 (Clearance) of the request LOA work flow will display.                         |

| Home       | Person      | Contracts | Reports | Account Information |  |
|------------|-------------|-----------|---------|---------------------|--|
| Home : Per | son : Reque | est LOA   |         |                     |  |

| I. Government Authority | 2. Personal Info     | 4. Passport      | 5. Next of Kin | 6. Clearance                |
|-------------------------|----------------------|------------------|----------------|-----------------------------|
| Next of Kin             |                      |                  |                |                             |
|                         | * First Na           | ne:              |                |                             |
|                         | Middle Init          | tial:            |                |                             |
|                         | * Last Na            | ne:              |                |                             |
|                         | * Phone Numl         | er:              |                |                             |
|                         | Alternate Phone Numl | er:              |                |                             |
|                         | * Relations          | hip: Select a Re | lationship 🔽   |                             |
|                         | * Language Spok      | en: Select a La  | nguage 💉       |                             |
|                         | Nearest Duty Stat    | ion:             |                |                             |
|                         |                      |                  |                |                             |
|                         |                      |                  |                | Back Save Save and Continue |

Security Notice | Privacy Statement | Accessibility Statement

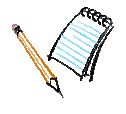

**Government Organization Users** 

| Step | Action                                                                                                    |
|------|----------------------------------------------------------------------------------------------------|
| 7    | Add or update the security clearance information, as needed, then click the <b>Save and Continue</b> button.               |
|      | <i>Results:</i> The system redirects you to the create new deployment work flow beginning with Tab 1 - Deployment Details. |

| Home      | Person        | Contracts    | Reports     | Account Information    |                 |                  |              |                                                            |
|-----------|---------------|--------------|-------------|------------------------|-----------------|------------------|--------------|------------------------------------------------------------|
| Home : Pe | erson : Reque | est LOA      |             |                        |                 |                  |              |                                                            |
|           | Request       | LOA - Verify | Clearance   | 2                      |                 |                  |              |                                                            |
|           | 1. Gove       | ernment Au   | thority     | 2. Personal Info       | 4. Passport     | 5. Next of Kin   | 6. Clearance |                                                            |
|           | Enter         | the followir | ng Security | y Clearance informatio | n.              |                  |              |                                                            |
|           |               |              |             | * Security Clearan     | ce: Select a Cl | earance Type 🛛 📘 | 1            |                                                            |
|           |               |              |             | Clearance Expirati     | on:             |                  | (mm/dd/yyyy) |                                                            |
|           |               | <u>e</u>     | ecurity Cl  | earance Issuing Agen   | cy: Select an I | ssuing Agency 🔽  |              |                                                            |
|           |               |              |             |                        |                 |                  |              |                                                            |
|           |               |              |             |                        |                 |                  |              | Back Save Save and Continue                                |
|           |               |              |             |                        |                 |                  |              | Security Notice   Privacy Statement   Accessibility Statem |

Once you've entered and saved the LOA request information, SPOT cycles through the create deployment work flow. Any data supplied in the LOA request is automatically pre-populated in the Create Deployment tabs. However, you may find that SPOT has flagged a few additional data fields that you will need to populate with information.

Look for the red asterisk as you pass through the four tabs in the create deployment work flow. This is the final opportunity you will have to update information previously entered. At Tab 5, confirm the basic details for the deployment and then select the **Continue with the LOA submission request** radio button. To complete the LOA request process, click on the **Submit Deployment Request** button.

To track the progress of a LOA that has been requested for a deployable person, navigate to the person's View Person Summary page and view the status of the requested LOA displayed in the Deployment Information section.

| Pre          | Deployment               |             |
|--------------|--------------------------|-------------|
| <b>~</b>     | Create Deployment        | Complete    |
| <b>~</b>     | Request LOA              | KO Approved |
| <b>~</b>     | Eligibility Requirements | Complete    |
| <b>~</b>     | Deployment Itinerary     | Complete    |
| Dep          | loyment                  | '           |
| <b>~</b>     | In-Theater Arrival       | Complete    |
| <b>~</b>     | Duty Station Check In    | Complete    |
| Re-l         | Deployment               | '           |
| $\checkmark$ | Plan Re-Deployment       | Incomplete  |
|              | Closeout Deployment      | Incomplete  |

#### 5.5 HOW TO SEARCH FOR LOAS BY STATUS OR SEARCH CRITERIA

LOAs may be searched for by entering specific criteria or by utilizing the LOA Inbox Status drop-down list. The status option provides the Government Authority/Administrator the opportunity to filter the list of LOAs either currently in the LOA process, denied, or after they have been approved or revoked. Only approved LOAs may be viewed in their final PDF form. Refer to Table 2 for status descriptions.

| xoo                 |                       |                   |                           |                   |     |                          |
|---------------------|-----------------------|-------------------|---------------------------|-------------------|-----|--------------------------|
|                     |                       |                   |                           |                   |     | Bulk LOA Proc            |
| Search for an       | LOA                   |                   |                           |                   |     |                          |
| Last Name:          |                       | Contract #:       |                           | KO Assigned:      | 233 |                          |
| Requesting Autho    | ority:                | Status            |                           | •                 | Fi  | nd                       |
|                     |                       |                   |                           |                   |     |                          |
| LOA Request<br>Date | Name                  | Contract #        | Denied<br>Goverment A     | Authorized        | ŧ   | Status                   |
| 03/25/2008          | FortunoFour,<br>Jose  | JOSETEST-<br>1234 | KO Approve<br>Pending Sig | d<br>ned Document |     | Government<br>Authorized |
| 03/25/2008          | FortunoThree,<br>Jose | JOSETEST-<br>1234 | Request Per<br>Revoked    | nding             |     | Government<br>Authorized |
| 03/25/2008          | Fortuno, Jose         | JOSETEST-<br>1234 | AMC                       | SPAWAR,<br>SPAWAR |     | Government<br>Authorized |

**Table 2: LOA Status Definitions** 

| Status                        | Definition                                                                                                    |
|-------------------------------|----------------------------------------------------------------------------------------------------|
| Denied                        | LOAs that were denied by the Government Authority or the Contracting<br>Officer. Denied requests will appear in the Inbox for 90 days, based on the date<br>the request was set.                                                                                                    |
| Government<br>Authorized      | LOAs that have been authorized by the Government Authority and are waiting<br>for the Contracting Officer to review and submit action.                                                                                                    |
| KO<br>Approved                | LOAs that have been approved by the Contracting Officer. Requests with a status of "KO Approved" appear in the inbox for 60 days, based on the date the status of the request was set to "KO Approved." Additionally, requests with a status of "KO Approved" only remain in the inbox while they are considered active, that is, the In Theater Arrival Date has been entered, but the Actual Departure Date from AOR has not been entered. |
| Pending<br>Signed<br>Document | LOAs that have been signed by the Contracting Officer and are waiting for<br>Adobe Acrobat to generate the final approved LOA.                                                                                                    |
| Pending<br>Request            | LOA that is in the Government Authority Inbox, but has not been processed.                                                                                                    |

**Government Organization Users** 

| SPOT    | FOUO                                                                                                    | Training Workbook                         |
|---------|----------------------------------------------------------------------------------------------------|-------------------------------------------|
| Revoked | LOAs that were approved and later revoked. Revoke<br>the Inbox for 90 days, based on the date the request v | ed requests will appear in vas submitted. |

### To Search for a LOA by status, perform the following steps:

| Step | Action                                                                                                    |
|------|----------------------------------------------------------------------------------------------------|
| 1    | From the Government Organization Home page, click on the drop-down arrow to open<br>the <b>status</b> window and choose the status of LOAs to be viewed. |
|      | Results: The LOA Search Results will display.                                                                                                    |

|                     |                       |                   |                             |                                               |       | Bulk LOA Pro             |
|---------------------|-----------------------|-------------------|-----------------------------|-----------------------------------------------|-------|--------------------------|
| Search for an       | LOA                   |                   |                             |                                               |       |                          |
| Last Name:          |                       | Contract #:       |                             | KO Assigned:                                  | 13333 |                          |
| Requesting Autho    | ority:                | Status            | :                           | ~                                             | Fi    | nd                       |
|                     |                       |                   |                             |                                               |       |                          |
| LOA Request<br>Date | Name                  | Contract #        | Goverment A                 | uthorized                                     | Ħ     | Statu                    |
| 03/25/2008          | FortunoFour,<br>Jose  | JOSETEST-<br>1234 | KO Approved<br>Pending Sigr | <o approved<br="">Pending Signed Document</o> |       | Government<br>Authorized |
| 03/25/2008          | FortunoThree,<br>Jose | JOSETEST-<br>1234 | Request Per<br>Revoked      | Iding                                         |       | Government<br>Authorized |
| 03/25/2008          | Fortuno, Jose         | JOSETEST-         | AMC                         | SPAWAR,                                       |       | Government               |

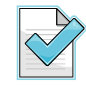

You can restrict the search results set by entering specific search criteria for one or more of the data fields found in the LOA inbox.

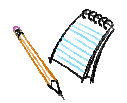

| Step | Action                                                           |
|------|------------------------------------------------------------------|
| 2    | Click on the name of the person to access the individual's LOA.  |
|      | <i>Results:</i> The person's LOA Details page will be displayed. |

**Government Organization Users** 

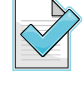

For all statuses except LOA Approved, use the **Back** button on the bottom of the LOA details page to return to the Government Organization Home page.

If a LOA with a status of "KO approved" is selected, the PDF version of the LOA may be viewed by selecting the **View LOA** button.

| <b>B</b>       | Search                   | for an          | LOA               | Contract #        |                                | KO Accianadi                   |                          |  |
|----------------|--------------------------|-----------------|-------------------|-------------------|--------------------------------|--------------------------------|--------------------------|--|
| L<br>R         | last ham<br>Requesti     | ng Autho        | ority:            |                   | itatus: KO Approved            | Find                           |                          |  |
| earch Re       | esults:                  |                 |                   |                   |                                |                                |                          |  |
| LOA Rec<br>Dat | quest<br>:e              |                 | Name              | Contract #        | Requesting<br>Authority        | KO Assigned                    | Status                   |  |
| 03/27/20       | 108                      | Fortuno         | Sixty, Jose       | JOSETEST-<br>1234 | AMC                            | SPAWAR, Contractin<br>Officer  | ng KO<br>Approved        |  |
| 03/28/20       | 108                      | Fortuno         | Two, Jose         | JOSETEST-<br>1234 | АМС                            | SPAWAR, Contractin<br>Officer  | ng KO<br>Approved        |  |
| 03/27/20       | 2008 FortunoTwenty, Jose |                 | JOSETEST-<br>1234 | AMC               | SPAWAR, Contractin<br>Officer  | ng KO<br>Approved              |                          |  |
| 03/27/20       | 108                      | Fortuno         | ), Jose           | JOSETEST-<br>1234 | AMC                            | SPAWAR, Contractin<br>Officer  | ng KO<br>Approved        |  |
| 03/28/20       | 108                      | Fortuno<br>Jose | Seventy,          | JOSETEST-<br>1234 | AMC                            | SPAWAR, Contractin<br>Officer  | ng KO<br>Approved        |  |
| 1 2 3          | 4 5                      |                 |                   |                   |                                |                                |                          |  |
|                |                          |                 |                   |                   |                                |                                | Clo                      |  |
|                | LOA Re<br>Da             | equest<br>Ite   | Name              | Contract #        | # Requesting<br>Authority      | KO Assigned                    | Status                   |  |
|                | 03/27/                   | 2008            | Rowley, B         | TER0326-NO<br>TO  | )- U.S. Navy                   | SPAWAR,<br>Contracting Officer | Government<br>Authorized |  |
|                | 03/29/                   | 2008            | BIRD,<br>GREGORY  | USZA22-03<br>0056 | <sup>-C-</sup> U.S. Navy       | SPAWAR,<br>Contracting Officer | Government<br>Authorized |  |
|                | 03/31/2008 Archer, Alex  |                 | rogers1           | U.S. Navy         | SPAWAR,<br>Contracting Officer | Government<br>Authorized       |                          |  |
|                | 03/31/                   | 2008            | Archer, Alex      | rogers1           | U.S. Navy                      | SPAWAR,<br>Contracting Officer | Government<br>Authorized |  |
|                | 03/31/2008 Washington,   |                 |                   |                   | SDAWAD                         | Government<br>Authorized       |                          |  |

| Step | Action                                                                     |
|------|----------------------------------------------------------------------------|
| 3    | Click the <b>View LOA</b> button to open the read-only version of the LOA. |
|      | <i>Results:</i> The read-only PDF document will display.                   |

|                                                                                                    | Name: Ha                                                          | milton, Doug                                          |                                                                                                    |                                                      | LOA Number: ANKOLI                                                                                                    |                                                                                                    |
|----------------------------------------------------------------------------------------------------|-------------------------------------------------------------------|-------------------------------------------------------|----------------------------------------------------------------------------------------------------|------------------------------------------------------|----------------------------------------------------------------------------------------------------|----------------------------------------------------------------------------------------------------|
| Deployment Info                                                                                                    | rmation                                                           | 5/2008                                                |                                                                                                    |                                                      | Profile Information                                                                                                    | rovea                                                                                                    |
|                                                                                                    |                                                                   |                                                       | 4. 4/00/0000                                                                                                    |                                                      | P                                                                                                    | deve beenther Obels and                                                                                                    |
| Countries to                                                                                                    | nent Dates:<br>o be Visited:                                      | Scart: 5/1/2008 E                                     | <b>id:</b> 4/30/2009                                                                                                    |                                                      | SSN/FIN:                                                                                                    | doug.namilton@ban.com<br>XXX-XX-0001                                                                                                    |
|                                                                                                    |                                                                   |                                                       | Country Name                                                                                                    |                                                      | Date of Birth:                                                                                                    | 1/1/1980                                                                                                    |
|                                                                                                    |                                                                   | Iraq                                                  |                                                                                                    |                                                      | Place of Birth:                                                                                                    | California                                                                                                    |
|                                                                                                    | <b>n</b>                                                          |                                                       |                                                                                                    |                                                      | Gender:                                                                                                    | Male                                                                                                    |
| Supporting ()                                                                                                    | Purpose:                                                          | ASC                                                   | Ipporc                                                                                                    |                                                      | Home Address:                                                                                                    | 100 Main Street Anytown, NE.                                                                                                    |
|                                                                                                    | PM/Office:                                                        | LOGCAP                                                |                                                                                                    |                                                      | Passport #/                                                                                                    | 090909 - 12/31/2012                                                                                                    |
| Po                                                                                                    | iM/Branch:                                                        |                                                       |                                                                                                    |                                                      | Expiration:                                                                                                    | Neee                                                                                                    |
| Contract I                                                                                                    | nformation:                                                       | Start: 5/1/2008 E                                     | nd: 4/30/2013                                                                                                    |                                                      | Agency:                                                                                                    | None                                                                                                    |
| Lontra                                                                                                    | act Number:<br>Task Order:                                        | My5ampleContract                                      | -UU1-NoTaskOrder                                                                                                    |                                                      | Clearance Expiration                                                                                                    |                                                                                                    |
| Contract Issu                                                                                                    | ing Agency:                                                       | Dept. of the Army                                     |                                                                                                    |                                                      | (mm/dd/yyyy):                                                                                                    |                                                                                                    |
| Theater D                                                                                                    | uty Station:                                                      | Abu Ghurayb                                           |                                                                                                    |                                                      |                                                                                                    |                                                                                                    |
| Fund                                                                                                    | Job Title: (                                                      | Combat Developer                                      |                                                                                                    |                                                      | Company Contact Infor                                                                                                    | mation                                                                                                    |
| Supe                                                                                                    | Supervisor:                                                       | Norresupervisor                                       |                                                                                                    |                                                      |                                                                                                    |                                                                                                    |
|                                                                                                    |                                                                   |                                                       |                                                                                                    |                                                      | Company Name:                                                                                                    | BAH                                                                                                    |
| Deployment Con                                                                                                    | tact Informa                                                      | tion                                                  |                                                                                                    |                                                      | POC:<br>Phone                                                                                                    | Soprano, Tony<br>301-112-3343                                                                                                    |
| Deployment con                                                                                                    |                                                                   |                                                       |                                                                                                    |                                                      | Email:                                                                                                    | soprano.tony@bah.com                                                                                                    |
| In The                                                                                                    | eater Email:                                                      | hamilton.doug@an                                      | vemail.com                                                                                                    |                                                      |                                                                                                    |                                                                                                    |
| Next of Ki                                                                                                    | in (NOK)                                                          | Hamilton Gurd                                         |                                                                                                    |                                                      | Government Contact In                                                                                                    | formation                                                                                                    |
| rame (last                                                                                                    | ., rirst, M1) :                                                   | namilton, Guod                                        |                                                                                                    |                                                      | Government                                                                                                    | ASC                                                                                                    |
| R                                                                                                    | elationship:                                                      | Brother                                               |                                                                                                    |                                                      | Agency Supporting                                                                                                    |                                                                                                    |
| Alter                                                                                                    | nate Phone:                                                       | 933-333-2232                                          |                                                                                                    |                                                      | POC First Name:                                                                                                    | Joseph                                                                                                    |
|                                                                                                    |                                                                   |                                                       |                                                                                                    |                                                      | POC Last Name:                                                                                                    | Thomas                                                                                                    |
| In-Theate                                                                                                    | r Contact                                                         | Manda Ruron                                           |                                                                                                    |                                                      | Phone:                                                                                                    | 202-123-4455                                                                                                    |
| name (Eas                                                                                                    | Phone:                                                            | 718-222-1020                                          |                                                                                                    |                                                      | Email:                                                                                                    | cnomas.josepn@orrice.gov                                                                                                    |
| Government Furnis                                                                                                    | hed Service                                                       | 5                                                     |                                                                                                    |                                                      |                                                                                                    |                                                                                                    |
|                                                                                                    |                                                                   |                                                       |                                                                                                    |                                                      |                                                                                                    |                                                                                                    |
| APO/FPA                                                                                                    |                                                                   |                                                       | DoDI Essential                                                                                                    |                                                      | - Mil                                                                                                    | Issued Equip                                                                                                    |
| APO/FPA                                                                                                    | eapon                                                             |                                                       | DoDI Essential                                                                                                    |                                                      | Mil                                                                                                    | Issued Equip<br>air                                                                                                    |
| APO/FPA                                                                                                    | eapon                                                             |                                                       | DoDI Essential     Excess Baggage     Fuel Authorized                                                                                                    |                                                      | Mil<br>Mil<br>MV                                                                                                    | Issued Equip<br>air<br>VR                                                                                                    |
| APO/FPA                                                                                                    | eapon                                                             |                                                       | DoDI Essential  Excess Baggage  Fuel Authorized  Govt Eurnished M                                                                                                    | eals                                                 | ☐ Mil<br>☐ Mil<br>☐ MV                                                                                                    | Issued Equip<br>air<br>VR<br>mary Care                                                                                                    |
| APO/FPA                                                                                                    | eapon                                                             |                                                       | DoDI Essential Excess Baggage Fuel Authorized Govt Furnished M                                                                                                    | eals                                                 | ☐ Mil<br>☐ Mil<br>☐ MV<br>☑ Pri                                                                                                    | Issued Equip<br>air<br>VR<br>mary Care<br>construction Care                                                                                        |
| APO/FPA                                                                                                    | eapon                                                             |                                                       | DoDI Essential Excess Baggage Full Authorized Govt Furnished M Mil Banking Mil Cabhan                                                                                           | eals                                                 | in mil                                                                                                    | Issued Equip<br>air<br>VR<br>mary Care<br>suscitative Care<br>expont Alon                                                                          |
| APO/FPA Authorized Wi Billeting CAC/ID Card Commissary Dependents A                                                                                      | eapon<br>suthorized                                               |                                                       | DoDI Essential Excess Baggage Fiel Authorized Govt Furnished M Mil Banking Mil Ichning                                                                                          | eals                                                 | ☐ Mil<br>☐ Mil<br>☐ Mil<br>☑ Pri<br>☑ Re<br>☐ Tra                                                                                                    | Issued Equip<br>air<br>VR<br>mary Care<br>suscitative Care<br>ansportation                                                                         |
| APO/FPA Authorized Wo Billeting CAC/ID Card Commissary Dependents A DFACS                                                                                | eapon<br>suthorized                                               |                                                       | <ul> <li>DoDI Essential</li> <li>Excess Baggage</li> <li>Fuel Authorized</li> <li>Govt. Furnished M</li> <li>Mil Banking</li> <li>Mil Clothing</li> <li>Mil Exchange</li> </ul> | eals                                                 | Mil<br>  Mil<br>  Mil | Issued Equip<br>air<br>VR<br>mary Care<br>suscitative Care<br>ansportation                                                                         |
| APO/FPA Authorized Wi Billeting CAC/ID Card Commissary Dependents A DFACS                                                                                | eapon                                                             |                                                       | DoDI Essential<br>Excess Baggage<br>Fuel Authorized<br>Govt Furnished M<br>Mil Banking<br>Mil Clothing<br>Mil Exchange                                                          | eals                                                 | Mil<br>  Mil<br>  Mi<br>  Mir<br>  Pri<br>  Re<br>  Tra                                                                                                    | Issued Equip<br>air<br>VR<br>mary Care<br>suscitative Care<br>ansportation                                                                         |
| APO/FPA Authorized Wi Billeting CAC/ID Card Commissary Dependents A DFACS                                                                                | eapon                                                             |                                                       | DoDI Essential Excess Baggage Fuel Authorized Govt Furnished M Mil Banking Mil Clothing Mil Exchange Government A                                                               | eals<br>Imin Comme                                   | nts                                                                                                    | Issued Equip<br>air<br>VR<br>mary Care<br>suscitative Care<br>ansportation                                                                         |
| APO/FPA Authorized Wi Billeting CaC/ID Card Commissary Dependents A DFACS                                                                                | eapon<br>wthorized                                                | RC<br>th                                              | DoDI Essential Excess Baggage Fuel Authorized Govt Furnished M Mil Banking Mil Clothing Mil Exchange Government A Comments listed he e final LOA documen                        | eals<br>Imin Comme<br>re will<br>t                   | nts                                                                                                    | Issued Equip<br>air<br>vR.<br>mary Care<br>suscitative Care<br>ansportation                                                                        |
| APO/FPA Authorized WM UBilleting CaC/ID Card Commissary Dependents A DFACS                                                                               | eapon<br>wthorized                                                | KC<br>Ch                                              | DoDI Essential Excess Baggage Fuel Authorized Govt Furnished M Mil Banking Mil Clothing Mil Exchange Government A Comments listed he e final LOA document                       | eals<br>Imin Comme<br>re Will<br>t                   | mts                                                                                                    | Issued Equip<br>air<br>VR<br>mary Care<br>suscitative Care<br>ansportation                                                                         |
| APO/FPA Authorized WM Billeting CAC/ID Card Commissary Dependents A DFACS COA Remarks                                                                    | eapon                                                             | KC<br>th                                              | DoDI Essential Excess Baggage Fuel Authorized Govt Furnished M Mil Cothing Mil Cothing Mil Exchange Government A Comments listed he e final LOA document                        | eals<br>Innin Comme<br>re Will<br>t                  | nts                                                                                                    | Issued Equip<br>air<br>VR<br>mary Care<br>suscitative Care<br>ansportation                                                                         |
| APO/FPA Authorized WM Billeting Commissary Dependents A DFACS DA Remarks                                                                                 | eapon                                                             | KC<br>th                                              | DoDI Essential Excess Baggage Fuel Authorized Govt Furnished M Mil Banking Mil Clothing Mil Exchange Government A comments listed he e final LOA document                       | eals<br>Amin Comme<br>re Will<br>t                   | nts                                                                                                    | Issued Equip<br>air<br>VR<br>mary Care<br>suscitative Care<br>ansportation                                                                         |
| APO/FPA Authorized WW Dilleting CAC/ID Card Commissary Dependents A DFACS COA Remarks COA History Date 4/3/2008                                          | eapon                                                             | KC<br>th<br>Sta                                       | DoDI Essential Excess Baggage Fuel Authorized Govt Furnished M Mil Banking Mil Clothing Mil Exchange Government A Comments listed he e final LOA document tus                   | anin Comme<br>re Vill<br>t                           | nts appear on Reason Reason                                                                                                    | Issued Equip<br>air<br>VR<br>mary Care<br>suscitative Care<br>ansportation                                                                         |
| APO/FPA Authorized Wi Millieting CAC/ID Card Commissary Dependents A DFACS LOA Remarks COA History Date 4/3/2008 4/4/2008                                | eapon<br>withorized<br>Pending<br>Government                      | KC<br>th<br>Sta                                       | DoDI Essential Excess Baggage Field Authorized Govt Furnished M Mil Banking Mil Clothing Mil Exchange Government A Comments listed he e final LOA document tus                  | anin Comme<br>re Will<br>t                           | ints appear on Reason echnical support                                                                                                    | Issued Equip air VR mary Care suscitative Care insportation User John Kennedy John Kennedy John Kennedy                                            |
| APO/FPA Authorized WM Billeting Commissary Dependents A DFACS LOA History LOA History LOA History 4/3/2008 4/4/2008 4/4/2008                             | eepon<br>uthorized<br>Pending<br>Government<br>LOA Pending        | FC<br>Th<br>Sta<br>Signed Document                    | DoDI Essential Excess Baggage Fuel Authorized Govt Furnished M Mil Banking Mil Clothing Mil Exchange Government A Comments listed he e final LOA document tus                   | imin Comme<br>re Vill<br>provide t                   | appear on<br>Reason<br>Reason<br>Reason                                                                                                    | Issued Equip air vR mary Care suschative Care ansportation User John Kennedy John Kennedy John Kennedy Lisster                                     |
| APO/FPA Authorized WW Dilleting CAC/ID Card Commissary Dependents A DFACS COA Remarks COA History LOA History LOA History 4/3/2008 4/4/2008 4/4/2008     | Pending<br>Government<br>LOA Pending                              | KC<br>th<br>Sta<br>Authorized<br>Signed Document      | DoDI Essential Excess Baggage Fuel Authorized Govt Furnished M Mil Clothing Mil Clothing Mil Exchange Government A comments listed he e final LOA document tus                  | imin Comme<br>re Vill<br>t                           | appear on control of the second second secon                                                                                                    | Issued Equip air VR many Care suschative Care ansportation User John Kennedy John Kennedy George Custer George Custer                              |
| APO/FPA Authorized WW Billeting Commissary Dependents A DFACS COA History Date 4/3/2008 4/4/2008 4/4/2008 Comments and Aut                               | Pending<br>Government<br>LOA Pending<br>KO Approved               | FC<br>Th<br>Sta<br>Authorized<br>Signed Document<br>d | DoDI Essential Excess Baggage Fuel Authorized Govt Furnished M Mil Banking Mil Clothing Mil Exchange Government A Comments listed he e final LOA document tus                   | anin Comme<br>re Vill<br>provide t                   | Ints appear on Reason echnical support                                                                                                    | Issued Equip<br>air<br>VR<br>mary Care<br>suschative Care<br>ansportation<br>User<br>John Kennedy<br>John Kennedy<br>John Kennedy<br>George Custer |
| APO/FPA Authorized Wi Milleting CaC/ID Card Commissary Dependents A DFACS LOA History LOA History Date 4/3/2008 4/4/2008 4/4/2008 Comments and Aut       | Pending<br>Government<br>LOA Pending<br>KO Approved               | Ft<br>E<br>Sta<br>Signed Document                     | DoDI Essential Excess Baggage Fuel Authorized Govt Furnished M Mil Banking Mil Clothing Mil Exchange Government A Comments listed he e final LOA document tus                   | anin Comme<br>re vill<br>provide t                   | Ints appear on Reason echnical support                                                                                                    | Issued Equip air VR mary Care suscitative Care ansportation User John Kennedy John Kennedy George Custer George Custer George Custer               |
| APO/FPA Authorized WW Dilleting California Commissary Dependents A DFACS LDA History LDA History LDA History A/4/2008 4/4/2008 4/4/2008 Comments and Aut | Pending<br>Government<br>LOA Pending<br>Ko Approved<br>horization | Sta<br>Authorized<br>Signed Document                  | DoDI Essential Excess Baggage Fuel Authorized Government A Comments listed he e final LOA document tus                                                                          | anin Commerce Vill<br>t<br>provide to<br>Admin Reaso | appear on Reason<br>echnical support                                                                                                    | Issued Equip air VR many Care suschative Care ansportation User John Kennedy John Kennedy George Custer George Custer                              |

| Step | Action                                                                                                    |
|------|----------------------------------------------------------------------------------------------------|
| 4    | <ul> <li>Close Adobe® Reader<sup>™</sup> to return to the LOA Details page. Select the Home tab in the navigation bar.</li> <li><i>Results:</i> The Government Organization Home Page will display.</li> </ul> |
|      |                                                                                                    |

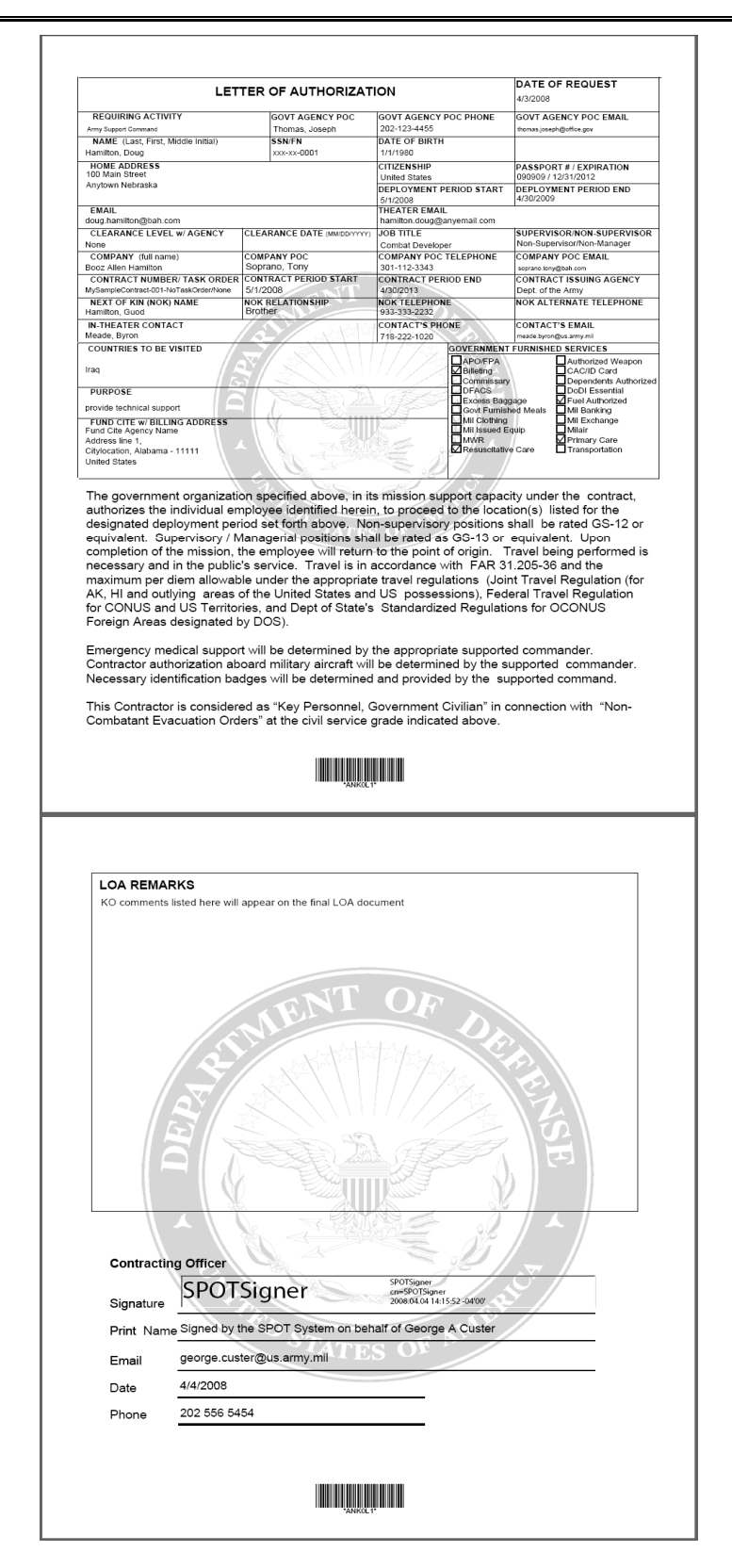

#### **Government Organization Users**

SPOT SIGNER is displayed in the signature block on page two along with the statement that the document was "signed by SPOT on behalf of" the named Contracting Officer. The date the LOA was approved and contact information for the Contracting Officer is also displayed.

The two-page, read-only PDF version of the LOA is also embedded in the deployment record of the deployable person in SPOT. It remains active and accessible (unless revoked) for the term of the deployment.

## 5.6 HOW TO MANAGE LOA REQUESTS

The built-in process flow featured in SPOT enables authorized users to select and process one or more LOA requests at a time. The actions that can be performed are dependent on the authorized user's role and the current state of the LOAs. An authorized user affiliated with the Government Organization may change deployment information and authorize or deny LOAs for deployable persons.

The LOA inbox featured on the Government Organization Home Page contains all LOA requests awaiting action (if there are LOAs pending) from the Government Authority.

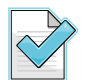

Only Government Authority users have the ability to authorize LOAs.

### To authorize a single LOA, perform the following steps:

| Step | Action                                                                  |
|------|-------------------------------------------------------------------------|
| 1    | Select the LOA from the LOA Inbox by clicking on the person's name.     |
|      | <i>Results:</i> The LOA Details for the deployable person will display. |

| LOA Inbox             |                     |    |                     |        |                   |                  |              |                          |            |
|-----------------------|---------------------|----|---------------------|--------|-------------------|------------------|--------------|--------------------------|------------|
|                       |                     |    |                     |        |                   |                  |              | Bulk LOA                 | Processing |
| Search for an LOA     |                     |    |                     |        |                   |                  |              |                          |            |
| La La                 | ast Name:           |    |                     | Contra | ict #:            |                  | KO Ass       | igned:                   |            |
| Requesting Authority: |                     |    |                     |        | Status:           |                  |              | <b>Find</b>              |            |
|                       | LOA Request<br>Date | t  | Name                |        | Contract #        | Reques<br>Author | ting<br>rity | KO Assigned              | Status     |
|                       | 03/31/2008          | Wa | ashington,<br>erald |        | BRAD-TEST-<br>123 | АМС              |              | Contractor,<br>Company23 | Pending    |

Authorization of the LOA involves a review of the document for completeness and accuracy.

| SPOT | FOUO                                                                                                    | Training Workbook                   |
|------|----------------------------------------------------------------------------------------------------|-------------------------------------|
| Step | Action                                                                                                    |                                     |
| 2    | Make any necessary updates to the details of the deployment, then<br>acknowledge that the information is accurate and click the <b>Author</b> | check the box to <b>ize</b> button. |
|      | <i>Results:</i> The SPOT Home Page featuring the updated LOA inbox                                                                            | will display.                       |

| Name: Washi                        | ngton, Gerald                        |            | LOA Number: WMCQ8V               |                                         |
|------------------------------------|--------------------------------------|------------|----------------------------------|-----------------------------------------|
| Date Submitted: 5/51/              | 2008                                 |            | Status: Peruing                  |                                         |
| Deployment information             |                                      |            | Profile Information              |                                         |
| * Deployment Dates: St             | art: 3/1/2008 End: 8/2/2008          |            | Primary Email: g                 | gw@ge2232.com                           |
| Countries to be Visited:           | Country Name                         |            | Date of Birth: 1                 | 12/12/1946                              |
|                                    | Afghanistan Remove                   |            | Place of Birth: I<br>Gender: F   | raq<br>Temale                           |
| S                                  | elect Country from List to Add       |            | Name of Company: B               | ЗАН                                     |
| Purpose: St                        | upport                               |            | Home Address: 8<br>Passport #/ 1 | 8251 Greensboro Dr, , McLean, VA, 22102 |
|                                    |                                      |            | Expiration:                      |                                         |
|                                    | <u>×</u>                             |            | Clearance Level w/ M<br>Agency:  | lone                                    |
| PM/Office:                         |                                      |            | Clearance Expiration<br>Date     |                                         |
| PdM/Branch:                        |                                      |            | (mm/dd/yyyy):                    |                                         |
| Contract Number: BR                | AD-TEST-123                          |            |                                  |                                         |
| Task Order: TA                     | SK-ORDER-1                           |            | Company Contact Inform           | ation                                   |
| Theater Duty Station: Ali          | Al Saleem                            |            | Company Name: E                  | ЗАН                                     |
| Job Title: Chi                     | ef                                   |            | POC: V<br>Phone: 7               | Vashington, George<br>703-555-1212      |
| Supervisor/Non-<br>Supervisor:     |                                      |            | Email: g                         | gw@ge2232.com                           |
| 0                                  | Supervisor                           |            |                                  |                                         |
| ٥                                  | Non-Supervisor                       |            | Government Contact Info          | ormation                                |
|                                    |                                      |            | Government A                     | MC                                      |
| Deployment Contact Informatio      |                                      |            | Agency Supporting<br>Mission:    |                                         |
| In Theater Email: gw               | @ge2232.com                          |            | POC First Name:                  | George                                  |
| Next of Kin (NOK)                  |                                      |            | POC Last Name:                   | Washington                              |
| Name (last, First, MI) : W         | /ashington, George                   |            | Phone:                           | 703-555-1212                            |
| Relationship: Fia<br>Phone: 70     | ance<br>3-555-1212                   |            | Email:                           | gw@ge2232.com                           |
| Alternate Phone: 70                | 3-555-1212                           |            |                                  |                                         |
| In-Theater Contact                 |                                      |            |                                  |                                         |
| Name (Last, First, MI): W          | ashington, George                    |            |                                  |                                         |
| Email: gw                          | /@ge2232.com                         |            |                                  |                                         |
|                                    |                                      |            |                                  |                                         |
| Government Furnished Services      |                                      |            |                                  |                                         |
| No government furnished services h | ave been assigned.                   |            |                                  |                                         |
| *                                  | DeDI Freential                       |            | Mil Te                           | usual Caula                             |
| Authorized Weapon                  | Excess Bangage                       |            | Milair                           |                                         |
| Billeting                          | Fuel Authorized                      |            | MWF                              | ξ                                       |
| CAC/ID Card                        | Govt Furnished Me                    | als        | Prima                            | ary Care                                |
| Commissary                         | Mil Banking                          |            | Resu                             | iscitative Care                         |
| Dependents Authorized              | Mil Clothing                         |            | Tran                             | sportation                              |
| DFACS                              | Mil Exchange                         |            |                                  |                                         |
| IOA Remarks                        |                                      |            |                                  |                                         |
| Lovi Activities                    | Government Ad                        | min Comm   | ients                            |                                         |
|                                    |                                      |            |                                  |                                         |
|                                    |                                      |            |                                  |                                         |
|                                    |                                      |            | 2                                |                                         |
| LOA History                        |                                      |            |                                  |                                         |
| Date                               | Status                               |            | Reason                           | User                                    |
| 3/31/2008                          | Pending                              | Support    | Brad                             | l Cohen                                 |
| Comments and Authorization         |                                      |            |                                  |                                         |
|                                    | * 🔲 I have reviewed this LOA and ack | nowledge t | hat the information is accurate  |                                         |
|                                    | Government A                         | Admin Reas | son                              |                                         |
|                                    |                                      |            |                                  |                                         |
|                                    |                                      |            |                                  |                                         |
|                                    |                                      |            | ~                                |                                         |

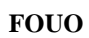

| SPOT | FOUO |
|------|------|
|      |      |

The Bulk LOA Process gives the Government Authority the ability to take action on two or more LOA requests at the same time. The Bulk LOA Processing feature can be used by the Government Authority to approve or deny two or more LOAs, but it can not be used to change deployment information. The Bulk LOA Processing link is located in the upper right section of the LOA Inbox.

| • | To authorize bulk LOAs, perform the following steps: |                                |                    |                                        |                         |                   |          |
|---|------------------------------------------------------|--------------------------------|--------------------|----------------------------------------|-------------------------|-------------------|----------|
| , | Step                                                 | Action                         |                    |                                        |                         |                   |          |
|   | 1                                                    | Click the Bulk                 | LOA Proce          | ssing link.                            |                         |                   |          |
|   |                                                      | Results: The l                 | Bulk LOA P         | rocessing Search page will             | display.                |                   |          |
|   | LOA In                                               | box                            |                    |                                        |                         |                   |          |
|   |                                                      |                                |                    |                                        |                         | Bulk LOA Pr       | ocessino |
|   | 3                                                    | Search for an                  | LOA                |                                        |                         |                   |          |
|   |                                                      | Last Name:<br>Requesting Autho | rity:              | Contract #:<br>Status:                 | KO Assigned:            | Find              |          |
|   |                                                      | LOA Request<br>Date            | Name               | Contract #                             | Requesting<br>Authority | KO Assigned       | Status   |
|   |                                                      | 04/01/2008                     | Training,<br>Tracy | TEH_Contract1                          | ASC                     | Custer,<br>George | Pending  |
|   |                                                      | 04/03/2008                     | Hall, Walter       | MySampleContract-002-<br>HasTaskOrders | ASC                     | Custer,<br>George | Pending  |
|   |                                                      | 04/03/2008                     | Hamilton,<br>Doug  | MySampleContract-001-<br>NoTaskOrder   | ASC                     | Custer,<br>George | Pending  |
|   |                                                      | 04/04/2008                     | Archer,<br>Alecia  | TER-1109                               | ASC                     | USASOC, KO        | Pending  |
|   |                                                      | 04/04/2008                     | Anderson,<br>Alex  | TER-1109                               | ASC                     | USASOC, KO        | Pending  |

| 1    |                                                                                                    |
|------|----------------------------------------------------------------------------------------------------|
| Step | Action                                                                                                    |
| 2    | Enter the search criteria by selecting the contract and task order (if applicable) from the drop-down or enter the LOA request date. Select the action to be taken and click the <b>Find</b> button. |
|      | <i>Results:</i> The Bulk LOA Processing Search Results page will display with the LOAs that meet the specified criteria.                                                                             |

1 2

| Home   Person   Contracts   Reports   Account Information |                                            |
|-----------------------------------------------------------|--------------------------------------------|
| Home : LOA                                                |                                            |
| Bulk LOA Processing                                       |                                            |
| <b>1</b>                                                  |                                            |
| Search for LOA requests to process                        |                                            |
| *Contract Number: BRAD-TEST-123                           |                                            |
| Task Order Number:                                        | • Show All Requests for My Organization(s) |
| LOA Request Date:                                         | Show My Requests                           |
| Date Range (mm/dd/yyyy):                                  |                                            |
| Start: to End:                                            | *Action                                    |
|                                                           | Authorize                                  |
|                                                           | O hadionice                                |
|                                                           | O Deny                                     |
|                                                           | Find                                       |

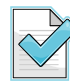

If persons eligible for deployment exceed the number you can view on a single page, you can toggle between pages by clicking on the hyperlinked page numbers (or the back and forward links) appearing at the bottom left corner of the name list. SPOT tracks the selections across the pages and reports the number of LOAs selected. On the last page of search results, the Continue button will change to the appropriate action button.

| Step | Action                                                                                                    |
|------|----------------------------------------------------------------------------------------------------|
| 3    | Select the individuals to be included in the bulk LOA batch by clicking on the box next to their names. Selecting ALL will highlight all the names on the page. Review the names of persons for whom the LOA requests have been approved, then click the <b>Authorize</b> button.<br><i>Results</i> : The Bulk LOA Confirmation page will display. |

| Con | ntract #: TB | ER-1109; KO Assigned: USAS | Show: 25 💌       |               |                   |                     |             |
|-----|--------------|----------------------------|------------------|---------------|-------------------|---------------------|-------------|
|     | 🗖 All        | Name                       | LOA Request Date | Task Order #  | Country           | Deployment Date     | SSN/FIN     |
| [   |              | Anderson, Alex             | 04/04/2008       | TER-1109-1234 | Iraq              | 1/1/2008 - 1/1/2009 | XXX-XX-8328 |
| [   |              | Archer, Alecia             | 04/04/2008       | TER-1109-1234 | Afghanistan, Iraq | 1/1/2008 - 1/1/2009 | XXX-XX-8504 |

| Step                                                      | Action                                                                            |  |  |  |  |
|-----------------------------------------------------------|-----------------------------------------------------------------------------------|--|--|--|--|
| 4                                                         | Click <b>OK</b> .<br><i>Results:</i> The Bulk LOA Confirmation page will display. |  |  |  |  |
| Home   Person   Contracts   Reports   Account Information |                                                                                   |  |  |  |  |

Home : Bulk LOA Processing

Bulk LOA Processing

Confirmation

You successfully authorized 2 LOA requests.

OK

Cancel

### To deny bulk LOAs, perform the following steps:

| Step | Action                                                     |
|------|------------------------------------------------------------|
| 1    | Click the Bulk LOA Processing link.                        |
|      | Results: The Bulk LOA Processing Search page will display. |

LOA Inbox

|                                                                                                    |                     |                    |                                        |                         | Bulk LOA P                              | rocessing |  |
|----------------------------------------------------------------------------------------------------|---------------------|--------------------|----------------------------------------|-------------------------|-----------------------------------------|-----------|--|
| Search for an LOA       Last Name:     Contract #:       Requesting Authority:       Status:   Find |                     |                    |                                        |                         |                                         |           |  |
|                                                                                                    | LOA Request<br>Date | Name               | Contract #                             | Requesting<br>Authority | KO Assigned                             | Status    |  |
|                                                                                                    | 04/01/2008          | Training,<br>Tracy | TEH_Contract1                          | ASC                     | Custer, George                          | Pending   |  |
|                                                                                                    | 04/03/2008          | Hall, Walter       | MySampleContract-002-<br>HasTaskOrders | ASC                     | Custer, George                          | Pending   |  |
|                                                                                                    | 04/03/2008          | Hamilton,<br>Doug  | MySampleContract-001-<br>NoTaskOrder   | ASC                     | Custer, George                          | Pending   |  |
|                                                                                                    | 04/04/2008          | Ali, Alva          | tommy                                  | ASC                     | ContrAdmin-SPAWAR,<br>ContrAdmin-SPAWAR | Pending   |  |
|                                                                                                    | 04/04/2008          | Caine, Bill        | Test 997                               | ASC                     | Osenenko, Osenenko                      | Pending   |  |

| Step | Action                                                                                                    |
|------|----------------------------------------------------------------------------------------------------|
| 2    | Enter the search criteria by selecting the contract and task order (if applicable) from the drop-down or enter the LOA request date. Select the action to be taken and click the <b>Find</b> button. |
|      | <i>Results:</i> The Bulk LOA Processing – Search Results page will display with the LOAs that meet the specified criteria.                                                                           |

| Home          | Person Contracts   | Reports    | Account Information |                               |                   |
|---------------|--------------------|------------|---------------------|-------------------------------|-------------------|
| Home : LOA    |                    |            |                     |                               |                   |
| Bulk LOA      | Processing         |            |                     |                               |                   |
| <b>Search</b> | for LOA requests   | s to proc  | ess                 | _                             |                   |
|               | *Contract Number:  | BRAD-TES   | r-123 💌             |                               |                   |
|               | Task Order Number: |            | <b>v</b>            | Show All Requests for My      | y Organization(s) |
|               | LOA Request Date:  |            |                     | Show My Requests              |                   |
|               | 1                  | Date Range | (mm/dd/yyyy):       |                               |                   |
|               | Start:             |            | to End:             | *Action                       |                   |
|               |                    |            |                     | <ul> <li>Authorize</li> </ul> |                   |
|               |                    |            |                     |                               |                   |
|               |                    |            |                     | Deny                          | $\frown$          |
|               |                    |            |                     |                               | Find              |
|               |                    |            |                     |                               |                   |

| ОТ     | FOUO                                          |
|--------|-----------------------------------------------|
| $\sum$ | If persons aligible for deployment exceed the |

If persons eligible for deployment exceed the number you can view on a single page, you can toggle between pages by clicking on the hyperlinked page numbers (or the back and forward links) appearing at the bottom left corner of the name list. SPOT tracks the selections across the pages and reports the number of LOAs selected. On the last page of search results, the Continue button will change to the appropriate action button.

| Step | Action                                                                                                    |
|------|----------------------------------------------------------------------------------------------------|
| 3    | Select the individuals to be included in the bulk LOA batch by clicking on the box<br>next to their names. Selecting <b>ALL</b> will highlight all the names on the page. Enter the<br>reason for denial, then click the <b>Deny</b> button.<br><b>Results:</b> A confirmation question is displayed. |

| BUIK LUA Pr   | ocessing                        |                  |              |          |                     |             |
|---------------|---------------------------------|------------------|--------------|----------|---------------------|-------------|
| Search Reque  | ests to Deny                    |                  |              |          |                     |             |
|               |                                 |                  |              |          |                     |             |
| Contract #: T | ER1105; KO Assigned: USASOC, Ki | 0                |              |          | show: 25 💌          |             |
| 🗌 All         | Name                            | LOA Request Date | Task Order # | Country  | Deployment Date     | SSN/FIN     |
|               | Archer, Alex                    | 04/04/2008       | TER1105-1234 | Iraq     | 1/1/2008 - 1/1/2009 | XXX-XX-0583 |
|               | Johnson, Johnny                 | 04/04/2008       | TER1105-1234 | Iraq     | 1/1/2008 - 1/1/2009 | XXX-XX-8504 |
|               | •                               |                  |              |          |                     |             |
|               |                                 |                  |              |          |                     | Cancel      |
|               | Comments                        |                  | ~            | * Reasor | 1                   | ~           |
|               |                                 |                  | 7            |          |                     | ~           |
|               |                                 |                  |              |          | L                   | Depy        |

| Step | Action                                                                                                    |
|------|----------------------------------------------------------------------------------------------------|
| 4    | Click <b>OK</b> to confirm that records will be denied or <b>Cancel</b> to return to the Bulk LOA Processing page. |
|      | <i>Results:</i> The Bulk LOA Confirmation page will be displayed.                                                  |
|      |                                                                                                    |

| Home Pe        | erson   Contracts   Rep  | rts   Account I | Information                                                                                               |  |             |  |  |  |  |
|----------------|--------------------------|-----------------|----------------------------------------------------------------------------------------------------|--|-------------|--|--|--|--|
| Home : LOA     |                          |                 |                                                                                                    |  |             |  |  |  |  |
| Bulk LOA Pro   | ocessing                 |                 |                                                                                                    |  |             |  |  |  |  |
| Search Reque   | sts to Deny              |                 |                                                                                                    |  |             |  |  |  |  |
| Contract #: TE | R1105; KO Assigned: USAS | Microsoft Int   | ternet Explorer                                                                                           |  |             |  |  |  |  |
| 🗹 Ali          | Name                     | 2 Vou           | 2 You are short to deput the LOGs you have selected. Proce Of to continue. Proce Cancel to remain on page |  |             |  |  |  |  |
|                | Archer, Alex             |                 | are about to deny the LOAS you have selected. These on to continue, These cancer to remain on page,       |  | XXX-XX-0583 |  |  |  |  |
|                | Johnson, Johnny          |                 | OK Cancel                                                                                                 |  | XXX-XX-8504 |  |  |  |  |
|                |                          |                 |                                                                                                    |  |             |  |  |  |  |
|                |                          |                 |                                                                                                    |  | Cancel      |  |  |  |  |

| SPOT              | FOUO                                                                                              | Training Workbook |
|-------------------|---------------------------------------------------------------------------------------------------|-------------------|
| Step              | Action                                                                                            |                   |
| 5                 | Click <b>OK</b> .                                                                                 |                   |
|                   | <i>Results:</i> The Bulk LOA processing page will be displayed.                                   |                   |
| Home<br>Home : Bu | Person   Contracts   Reports   Account Information  <br><loa processing<="" th=""><th></th></loa> |                   |
|                   | Bulk LOA Processing                                                                               |                   |
| )                 | ionfirmation                                                                                      |                   |
|                   | ou successfully authorized 2 LOA requests.                                                        |                   |

# 5.7 REVOKED LOAS

When a deployment is closed out by the contractor Company Administrator or Government Authority/Administrator, the SPOT system-generated LOA for the deployed person is automatically null and void. A LOA may also be revoked for one of the following reasons and may only be revoked by the Contracting Officer:

- The deployable person's employer changes.
- The deployable person's name changes.

SPOT system-generated LOAs may be revoked, declared null and void, after they have been approved by a Contracting Officer (KO). When a LOA is revoked, e-mail notifications are automatically sent to the following individuals:

- The user who initiated the LOA request
- The deployable person for whom the LOA was submitted
- The company to which the deployable person belongs
- The contracting issuing authority (the Government organization that issued the contract associated with the revoked LOA)

Once a LOA is flagged as "revoked" it is no longer valid and can no longer be viewed/retrieved from SPOT. The LOA will be stored in the system's archive records along with other historical documents for deployable persons.

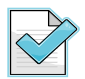

A history of revoked LOAs is tracked for a period of 60 days prior to the LOAs being archived.

### 5.8 DEPLOYMENT ELIGIBILITY REQUIREMENTS

Deployment eligibility information must be documented as a prerequisite to the person's departure for the AOR. To enter eligibility information in SPOT, you must navigate to the eligibility requirements work flow. You can access this work flow by selecting the Eligibility Requirements link located in the pre-deployment section of the View Person Summary page.

The eligibility requirements work flow consists of the following six steps: training, health, Visa, equipment, clearance, and forms.

Once the eligibility information has been entered and submitted, the person's View Person Summary page will be updated and the pre-deployment section of the page will indicate that the Eligibility Requirements have a status of "Complete."

#### To update eligibility requirements, perform the following steps:

| Step | Action                                                                                                    |
|------|----------------------------------------------------------------------------------------------------|
| 1    | From the View Person Summary page, click on the Eligibility Requirements link to enter eligibility information. |
|      | <i>Results:</i> Tab 1 (Training) of the eligibility requirements work flow will display.                        |

Home | Person | Contracts | Reports | Account Information Home : View Person - Jones, Bridget (Company Contractor Personnel) Person Data Full Name: Jones, Bridget Deployment Status: Not Deployed Email: jones\_bridget@saic.com Gender: Female Company: SAIC Citizenship: United States DMDC Verified: No SSN: xxx-xx-1357 Date of Birth: 01/22/1973 CAC Expiration Date: Unknown Sub-Contractor Details Primary Company: BAH Contract Number: CONTRACT#0001 Task Order Number: C0001-Task001 Contract Dates: 08/01/2007 - 07/31/2012 Task Order Dates: 08/01/2007 - 07/31/2009 Edit Person Deployment Information No previous deployments exist for this person 🔽 🛃 Deployment Actions ~ **Đ** Pre-Deployment **Current Deployment** Create Deployment Complete Person Status: Active Arrived: Not yet arrived Request LOA LOA Not Requested Actual Arrival Date: Not yet arrived Estimated Deployment: 10/16/2007 - 12/31/2007 Eligibility Requiren Incomplete Countries to be Visited: Afghanistan Government AMC Organization: Deployment Itinerary Incomplete 1 PM/Branch: SDDC Deployment PdM/Office: None selected Contract Number: CONTRACT#0001  $\checkmark$ In-Theater Arrival Incomplete Task Order: C0001-Task001 Duty Station Check In Incomplete  $\checkmark$ Deployment Purpose: fighting terrorists View Duty Station History **Current Duty Station** Re-Deployment Location: Andkhvoy, AF Plan Re-Deployment Incomplete Arrival Date: Not yet arrived **Operation:** Army Battle Command and Enablers System of Systems Test (IOTE) Closeout Deployment Incomplete System Supported: Bradley Deployment Movements No Movements are available for this person 14 days prior to 14 days after the deployment dates.

FOUO

| Step | Action                                                                                     |
|------|--------------------------------------------------------------------------------------------|
| 2    | Click the <b>Add Training</b> button to enter information about the training requirements. |
|      | <b>Results:</b> The Training Details page will display.                                    |

| Home       | Person Contrac                                        | ts Reports        | Account Info    | rmation             |              |            |                                                |              |
|------------|-------------------------------------------------------|-------------------|-----------------|---------------------|--------------|------------|------------------------------------------------|--------------|
| Home : Vie | w Person : Edit Eligi                                 | bility Requiremer | nts             |                     |              |            |                                                |              |
|            | Edit Eligibility R                                    | equirements       |                 |                     |              |            |                                                |              |
|            | 1. Training                                           | 2. Health         | 3. Visa         | 4. Equipment        | 5. Clearance | 6. Forms   |                                                |              |
|            | 1. Is this                                            | person exemp      | ot from the t   | raining requiremen  | t?           | No OYes    | Add Training                                   |              |
|            | If No, enter the Company Training Center Information: |                   |                 |                     |              |            |                                                |              |
|            | No Com                                                | pany Training Ce  | nter Informatio | on found.           |              |            |                                                |              |
|            | 2. Has th                                             | is person rece    | ived Personn    | iel Recovery Traini | ng?          | 🖲 No 🔿 Yes |                                                |              |
|            |                                                       |                   |                 |                     |              |            | Cancel Save Save and Continue                  | 1            |
|            |                                                       |                   |                 |                     |              |            | Security Notice   Privacy Statement   Accessit | ility Statem |

| Step | Action                                                                                                    |
|------|----------------------------------------------------------------------------------------------------|
| 3    | Select the appropriate training type from the Training Type drop-down list, enter the training date, and click on the pencil icon to search for and select the training location. Click the <b>Add</b> button. |
|      | <i>Results:</i> The training information is added.                                                                                                    |

| ew Person : Edit Eligi<br>Edit Eligibility R | bility Requiremen | its          |                |                        |          |              |   |     |
|----------------------------------------------|-------------------|--------------|----------------|------------------------|----------|--------------|---|-----|
| Edit Eligibility R                           |                   |              |                |                        |          |              |   |     |
|                                              | equirements       |              |                |                        |          |              |   |     |
| 1. Training                                  | 2. Health         | 3. Visa      | 4. Equipment   | 5. Clearance           | 6. Forms |              |   |     |
| Enter th                                     | he Company Tr     | aining Cente | r Information: |                        |          |              |   |     |
|                                              |                   |              | * Date:        | Select a Training Type | •        | (mm/dd/yyyy) |   |     |
|                                              |                   |              | * Location:    |                        |          |              |   |     |
|                                              |                   |              |                | Add                    | Llose    |              |   |     |
|                                              |                   |              |                |                        |          |              | 6 | 1.4 |

When you click the pencil icon the site search popup window will display. To search for the training location, click on the **Select Country** button to display the list of countries; select the desired country and it will appear in the Country Code field.

| Site Search                                                                                                    |                                                                                                    |
|----------------------------------------------------------------------------------------------------|----------------------------------------------------------------------------------------------------|
|                                                                                                    |                                                                                                    |
| Enter or select the desired country code alon<br>include US State if you are searching for the l<br>considered states of the US. | g with any additional search criteria, then click 'Search'. You should<br>JS. Please note: Guam, Puerto Rico, and American Samoa are |
| *Country Code:                                                                                                    | Select Country                                                                                                    |
| (US only) State Code:                                                                                                    | Select a State                                                                                                    |
| City:                                                                                                    |                                                                                                    |
|                                                                                                    |                                                                                                    |
|                                                                                                    |                                                                                                    |
|                                                                                                    | Search                                                                                                    |

#### Figure 12: Site Search Pop-Up Window

| $\sim$ |  |
|--------|--|
|        |  |

If "United States" is the selected country, you will need to enter the two-letter **State Code** for the next and final step of the search.

To refine the city search, type the first letter of the city name in the city name field, then click on the **Search** button. A list of cities beginning with the letter entered will display. Select the desired city by clicking on the word "Select" in the right column across from its name.

After the appropriate country, state (if applicable), and city have been selected the system will populate the location information in the Location field on the Training Details page. To exit the Training Details page and return to the Training Tab you must click the **Close** button.

| Home     |                                                | Contracts         |              | Account Info   | rmation        |              |              |  |                 |                   |               |           |
|----------|------------------------------------------------|-------------------|--------------|----------------|----------------|--------------|--------------|--|-----------------|-------------------|---------------|-----------|
| Home : \ | iew Persor                                     | : Edit Eligibilit | y Requiremen | nts            |                |              |              |  |                 |                   |               |           |
|          | Edit El                                        | gibility Requ     | uirements    |                |                |              |              |  |                 |                   |               |           |
|          | 1. Ti                                          | aining            | 2. Health    | 3. Visa        | 4. Equipment   | 5. Clearance | 6. Forms     |  |                 |                   |               |           |
|          | Enter the Company Training Center Information: |                   |              |                |                |              |              |  |                 |                   |               |           |
|          |                                                |                   |              | *              | Training Type: | CRC          | *            |  |                 |                   |               |           |
|          |                                                |                   |              |                | * Date:        | 10/01/2007   | (mm/dd/yyyy) |  |                 |                   |               |           |
|          |                                                | * Location:       |              | Andkhvoy, AF 🥒 |                |              |              |  |                 |                   |               |           |
|          |                                                |                   |              |                |                | Add          | Close        |  |                 |                   |               |           |
|          |                                                |                   |              |                |                |              |              |  |                 |                   |               |           |
|          |                                                |                   |              |                |                |              |              |  | Security Notice | Privacy Statement | Accessibility | Statement |

### **Figure 13: Complete Training Record**

| Step | Action                                                                                                    |
|------|----------------------------------------------------------------------------------------------------|
| 4    | Repeat steps $1 - 3$ (as needed) to document the person's training, then answer the question about Personnel Recovery Training. |

|                          |                                 |                                | FOU          | 0          |                 | Training V                |  |  |
|--------------------------|---------------------------------|--------------------------------|--------------|------------|-----------------|---------------------------|--|--|
| Person Contract          | ts Reports                      | Account Information            |              |            |                 |                           |  |  |
| iew Person : Edit Eligib | bility Requiremen               | its                            |              |            |                 |                           |  |  |
| Edit Eligibility Re      | equirements                     |                                |              |            |                 |                           |  |  |
| 1. Training              | 2. Health                       | 3. Visa 4. Equipment           | 5. Clearance | 6. Forms   |                 |                           |  |  |
| 1. Is this               | person exemp<br>r the Company 1 | ot from the training requireme | ent?         |            |                 |                           |  |  |
| 1                        | Туре                            | Date                           |              | Location   | Edit            | Delete                    |  |  |
| CRC                      |                                 | 10/01/2007                     | Andkhvoy     |            | 1               | *                         |  |  |
| 2. Has thi               | s person recei                  | ived Personnel Recovery Train  | ning?        | 💿 No 🔘 Yes |                 | 1                         |  |  |
|                          |                                 |                                |              |            | Cancel Save     | Save and Continue         |  |  |
|                          |                                 |                                |              |            | Security Notice | Privacy Statement   Acces |  |  |

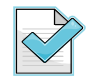

When you select the **Yes** radio button in response to question two "Has this person received Personnel Recovery Training?" the system will display a date field. You must enter the date on which the training was completed.

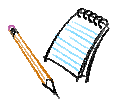

| Step | Action                                                                                 |
|------|----------------------------------------------------------------------------------------|
| 5    | Click the Save and Continue button once you have answered questions one and two.       |
|      | <i>Results:</i> Tab 2 (Health) of the eligibility requirements work flow will display. |

| Person C          | Contracts   Reports       | Account Info   | rmation             |              |                      |                 |                          |  |
|-------------------|---------------------------|----------------|---------------------|--------------|----------------------|-----------------|--------------------------|--|
| : View Person : E | dit Eligibility Requireme | ints           |                     |              |                      |                 |                          |  |
| Edit Eligibi      | ility Requirements        |                |                     |              |                      |                 |                          |  |
| 1. Train          | ing 2. Health             | 3. Visa        | 4. Equipment        | 5. Clearance | 6. Forms             |                 |                          |  |
| 1. 1              | s this person exem        | pt from the t  | aining requiremen   | No OYes      | Ad                   | d Training      |                          |  |
| If No             | o, enter the Company      | Training Cente | r Information:      |              |                      |                 |                          |  |
|                   | Туре                      |                | Date                |              | Location Edit Delete |                 |                          |  |
| c                 | RC                        | 10/01/2007     |                     | Andkhvoy     |                      | 1               | ×                        |  |
| 2. H              | las this person reco      | eived Personn  | el Recovery Trainii | No OYes      | '                    | ·               |                          |  |
|                   |                           |                |                     |              |                      |                 |                          |  |
|                   |                           |                |                     |              |                      | Cancel Save     | Save and Continue        |  |
|                   |                           |                |                     |              |                      | Security Notice | Privacy Statement   Acce |  |

| Step | Action                                                                         |
|------|--------------------------------------------------------------------------------|
| 6    | Enter the requested health information and click the Save and Continue button. |
|      | Results: Tab 3 (Visa) of the eligibility requirements work flow will display.  |

| Home     | Person Co                                                                                                    | ontracts        | Reports    | Account Info | mation       |                             |          |                  |                            |                  |
|----------|----------------------------------------------------------------------------------------------------|-----------------|------------|--------------|--------------|-----------------------------|----------|------------------|----------------------------|------------------|
| Home : \ | /iew Person : Ed                                                                                                    | dit Eligibility | Requiremen | nts          |              |                             |          |                  |                            |                  |
|          | Edit Eligibi                                                                                                    | ility Requi     | rements    |              |              |                             |          |                  |                            |                  |
|          | 1. Traini                                                                                                    | ing 2           | . Health   | 3. Visa      | 4. Equipment | 5. Clearance                | 6. Forms |                  |                            |                  |
|          | Enter Medical Information:<br>* 1. What is the person's blood type?<br>2. Is the person's DNA on file?<br>3. Is the person's Panograph on file? |                 |            |              |              | A+<br>⊙ Yes ○ No ⊙ Yes ○ No | ~        |                  |                            |                  |
|          |                                                                                                    |                 |            |              |              |                             |          | Cancel Back Save | Save and Continue          |                  |
|          |                                                                                                    |                 |            |              |              |                             |          | Security Notice  | Privacy Statement   Access | ibility Statemer |

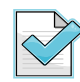

Many contractor company personnel will not have DNA or panograph information on file. However, this information is most likely available for persons with a military background.

| Step | Action                                                               |
|------|----------------------------------------------------------------------|
| 7A   | Click on the pencil icon to access the Visa information data fields. |
|      | <i>Results:</i> The data fields will open for editing.               |

| ne     | Person                                              | Contract    | s   Reports | Account Inf | ormation     |             |                 |          |             |                         |                                 |  |  |
|--------|-----------------------------------------------------|-------------|-------------|-------------|--------------|-------------|-----------------|----------|-------------|-------------------------|---------------------------------|--|--|
| me : V | : View Person : Edit Eligibility Requirements       |             |             |             |              |             |                 |          |             |                         |                                 |  |  |
|        | Edit Eli                                            | gibility Re | equirements |             |              |             |                 |          |             |                         |                                 |  |  |
|        | 1. Tr                                               | aining      | 2. Health   | 3. Visa     | 4. Equipment | 5. C        | learance        | 6. Forms |             |                         |                                 |  |  |
|        | Select edit to update a country's visa information: |             |             |             |              |             |                 |          |             |                         |                                 |  |  |
|        |                                                     |             | CountryDesc |             | Visa Number  |             | Expiration Date |          | :           | Sponsor Name            | Edit                            |  |  |
|        |                                                     | Afghanis    | stan        | No          | ot Entered   | Not Entered |                 |          | Not Entered |                         |                                 |  |  |
|        |                                                     | Iraq        |             |             | ot Entered   | Not Entered | Not Entered     |          | Not Entered |                         |                                 |  |  |
|        |                                                     |             |             |             |              |             |                 |          |             |                         |                                 |  |  |
|        |                                                     |             |             |             |              |             |                 |          |             | Cancel                  | Back Continue                   |  |  |
|        |                                                     |             |             |             |              |             |                 |          |             | Security Notice   Priva | acy Statement   Accessibility S |  |  |

| Step | Action                                                                                                    |
|------|----------------------------------------------------------------------------------------------------|
| 7B   | After entering the Visa information, click on the <b>Update</b> button. You will see a confirmation message confirming the successful update. Click on the <b>Close</b> button to return to the Tab 3 (Visa). |
|      | <b>Results:</b> Tab 3 (Visa) will display.                                                                                                    |

| Edit Eligibility Re | equirements                                    |                 |               |                   |          |              |  |  |  |  |  |  |
|---------------------|------------------------------------------------|-----------------|---------------|-------------------|----------|--------------|--|--|--|--|--|--|
| 1. Training         | 2. Health                                      | 3. Visa         | 4. Equipment  | 5. Clearance      | 6. Forms |              |  |  |  |  |  |  |
| Eligibility Vis     | a has been save                                | d successfully. | _             |                   |          |              |  |  |  |  |  |  |
| Enter th            | Enter the selected Country's Visa Information: |                 |               |                   |          |              |  |  |  |  |  |  |
|                     |                                                |                 | Country:      | Afghanistan       |          |              |  |  |  |  |  |  |
|                     |                                                | ·               | Visa Number:  | 12342323213231221 |          | ]            |  |  |  |  |  |  |
|                     |                                                | Ехр             | iration Date: | 12/25/2010        |          | (mm/dd/yyyy) |  |  |  |  |  |  |
|                     |                                                | Sp              | onsor Name:   | SAIC              |          |              |  |  |  |  |  |  |
|                     | Update Close                                   |                 |               |                   |          |              |  |  |  |  |  |  |
|                     |                                                |                 |               |                   |          |              |  |  |  |  |  |  |
|                     |                                                |                 |               |                   |          |              |  |  |  |  |  |  |
|                     |                                                |                 |               |                   |          |              |  |  |  |  |  |  |

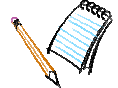

| Step | Action                                                                                    |
|------|-------------------------------------------------------------------------------------------|
| 7C   | After entering the required Visa information, click the <b>Continue</b> button.           |
|      | <i>Results:</i> Tab 4 (Equipment) of the eligibility requirements work flow will display. |

| me   I                                              | Person Contro                | acts Reports         | Account Ir | nformation                         |             |                |              |            |  |
|-----------------------------------------------------|------------------------------|----------------------|------------|------------------------------------|-------------|----------------|--------------|------------|--|
| me : Vie                                            | w Person : Edit E            | igibility Requiremen | its        |                                    |             |                |              |            |  |
| Edit Eligibility Requirements                       |                              |                      |            |                                    |             |                |              |            |  |
|                                                     | 1. Training 2. Health 3. Vie |                      | 3. Visa    | 4. Equipment 5. Clearance 6. Forms |             |                |              |            |  |
| Select edit to update a country's visa information: |                              |                      |            |                                    |             |                |              |            |  |
|                                                     |                              | CountryDesc          |            | Visa Number                        | 1           | xpiration Date | Sponsor Name | Edit       |  |
|                                                     | Afgh                         | Afghanistan          |            | Not Entered                        | Not Entered | ł              | Not Entered  |            |  |
|                                                     | Iraq                         |                      | ſ          | Not Entered                        | Not Entered | ł              | Not Entered  | 1          |  |
|                                                     |                              |                      |            |                                    |             |                |              |            |  |
|                                                     |                              |                      |            |                                    |             |                | Cancel Bac   | k Continue |  |

| SPOT | FOUO                                                                         | Training Workbook |
|------|------------------------------------------------------------------------------|-------------------|
| Step | Action                                                                       |                   |
| 8    | Answer the questions appearing on the Equipment Tab.                         |                   |
|      | Click the Save and Continue button.                                          |                   |
|      | <i>Results:</i> Tab 5 (Clearance) of the eligibility work flow will display. |                   |

| Home      | Person Contrac                                       | ts Reports         | Account Infor  | mation           |              |            |                                                             |
|-----------|------------------------------------------------------|--------------------|----------------|------------------|--------------|------------|-------------------------------------------------------------|
| Home : Vi | ew Person : Edit Elig                                | ibility Requiremer | nts            |                  |              |            |                                                             |
|           | Edit Eligibility R                                   | lequirements       |                |                  |              |            |                                                             |
|           | 1. Training                                          | 2. Health          | 3. Visa        | 4. Equipment     | 5. Clearance | 6. Forms   |                                                             |
|           | Enter E                                              | quipment Info      | rmation:       |                  |              |            |                                                             |
|           | 1. Has the person received government issued OCIE? ( |                    |                |                  |              |            |                                                             |
|           | 2. Has th                                            | e person been      | issued Two 9   | Sets of ID Tags? |              | ⊙ Yes ○ No |                                                             |
|           | 3. Is the                                            | person author      | rized to carry | a weapon?        |              | ⊙ Yes 🔘 No |                                                             |
|           |                                                      |                    |                |                  |              | Cance      | Back Save Save and Continue                                 |
|           |                                                      |                    |                |                  |              |            | Security Notice   Privacy Statement   Accessibility Stateme |

| Step        | Action                                                                                                    |
|-------------|----------------------------------------------------------------------------------------------------|
| 9           | Answer the two security questions on the Clearance Tab.                                                                             |
|             | When you select <b>Yes</b> as the answer, a Received Date field will appear. Enter the date that the person received the clearance. |
|             | After you have answered both questions, click the Save and Continue button.                                                         |
|             | <i>Results:</i> Tab 6 (Forms) of the eligibility requirements work flow will display.                                               |
| Home Person | Contracts Reports Account Information                                                                                               |

| iew Person : Edit Eligi | bility Requiremen                               | its         |              |              |          |                                                       |
|-------------------------|-------------------------------------------------|-------------|--------------|--------------|----------|-------------------------------------------------------|
| Edit Eligibility R      | equirements                                     |             |              |              |          |                                                       |
| 1. Training             | 2. Health                                       | 3. Visa     | 4. Equipment | 5. Clearance | 6. Forms |                                                       |
| Enter S                 | ecurity Inform                                  | ation:      |              |              |          |                                                       |
| 1. Has th               | e person recei                                  | ved Country | Clearance?   | 🔿 Yes 💿 No   |          |                                                       |
| 2. Has th               | 2. Has the person received a Theater Clearance? |             |              | 🔿 Yes 💿 No   |          |                                                       |
|                         |                                                 |             |              |              |          |                                                       |
|                         |                                                 |             |              |              |          | Cancel Back Save Save and Continue                    |
|                         |                                                 |             |              |              |          | Security Notice   Privacy Statement   Accessibility S |
| SP | n  | г |
|----|----|---|
| ЭГ | υ. | L |

| Step | Action                                                                                                    |
|------|----------------------------------------------------------------------------------------------------|
| 10   | Enter information about the person's completed forms and click the <b>Save and Exit</b> button.                                               |
|      | <i>Results:</i> The person's updated View Person Summary page will display and the Eligibility Requirements will have a status of "Complete." |

Home | Person | Contracts | Reports | Account Information |

| : | Vie | W | Pers | on : | Е | dit Eligibility Requirements |  |
|---|-----|---|------|------|---|------------------------------|--|
|   |     |   |      |      |   |                              |  |

| 1. Training | 2. Health      | 3. Visa       | 4. Equipment | 5. Clearance | 6. Forms                       |
|-------------|----------------|---------------|--------------|--------------|--------------------------------|
| Which I     | orms has the p | erson comp    | leted?       |              |                                |
| 1. ISO Pr   | ep Form        |               |              | 🔿 Yes 💿 No   |                                |
| 2. DD For   | m 93           |               |              | 🔿 Yes 💿 No   |                                |
| 3. TA-50    | (if Supporting | Unit)         |              | 🔿 Yes 💿 No   |                                |
| 4. Added    | to Unit TPFDD  | (if Supportin | g Unit)      | 🔘 Yes 💿 No   |                                |
| 5. DD For   | m 2764 (if Sup | porting Unit  |              | 🔿 Yes 💿 No   |                                |
|             |                |               |              |              | Cancel Back Save Save and Exit |
|             |                |               |              |              |                                |

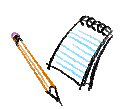

# 5.9 HOW TO ADD DEPLOYMENT ITINERARY

# To add a deployment itinerary, perform the following steps:

| Step | Action                                                                                                    |
|------|----------------------------------------------------------------------------------------------------|
| 1    | From the View Person Summary page, select the Deployment Itinerary link to create a Deployment Itinerary. |
|      | <i>Results:</i> The Deployment Itinerary page will display.                                               |

SPOT

| erson Data                                                                                                    |                                                                                                    |                                             |                                                                                                    |                                             |                                                                                     |
|----------------------------------------------------------------------------------------------------|----------------------------------------------------------------------------------------------------|---------------------------------------------|----------------------------------------------------------------------------------------------------|---------------------------------------------|-------------------------------------------------------------------------------------|
| Full Name:                                                                                                    | Jones, Bridget                                                                                                    | D                                           | enloyment Status: 1                                                                                                    | Not Deployed                                |                                                                                     |
|                                                                                                    | Solicy bridget                                                                                                    | 5                                           |                                                                                                    |                                             |                                                                                     |
| Email:                                                                                                    | jones_bridget@saic.com                                                                                                    |                                             | Gender: F                                                                                                    | Female                                      |                                                                                     |
| SSN:                                                                                                    | xxx-xx-1357                                                                                                    |                                             | DMDC Verified: N                                                                                                    | lo                                          |                                                                                     |
| Date of Birth:                                                                                                    | 01/22/1973                                                                                                    | C                                           | AC Expiration Date: 1                                                                                                    | Jnknown                                     |                                                                                     |
|                                                                                                    |                                                                                                    |                                             |                                                                                                    |                                             |                                                                                     |
| Sub-Contractor Details                                                                                                    |                                                                                                    |                                             |                                                                                                    |                                             |                                                                                     |
| Primary Company:                                                                                                    | BAH                                                                                                    |                                             |                                                                                                    |                                             |                                                                                     |
| Contract Number:                                                                                                    | CONTRACT#0001                                                                                                    | т                                           | ask Order Number: (                                                                                                    | C0001-Task001                               |                                                                                     |
| Contract Dates:                                                                                                    | 08/01/2007 - 07/31/2012                                                                                                    |                                             | Task Order Dates: 0                                                                                                    | 08/01/2007 - 07/31/                         | /2009                                                                               |
|                                                                                                    |                                                                                                    |                                             |                                                                                                    |                                             | Edit Person                                                                         |
| eployment Information                                                                                                    | No previous deployments                                                                                                    | ovist fo                                    | r this person 👽 🛐                                                                                                    | Deployment A                                | ctions VE                                                                           |
|                                                                                                    | ne prenede deproymente                                                                                                    | onior io                                    |                                                                                                    | Dopioyment                                  |                                                                                     |
| Current Doploymont                                                                                                    |                                                                                                    | Brol                                        | Deployment                                                                                                    |                                             |                                                                                     |
| current beployment                                                                                                    |                                                                                                    | PIE-                                        | /EUIUVIIIEIII                                                                                                    |                                             |                                                                                     |
| Person Status                                                                                                    | Active                                                                                                    | Pre-                                        | Create Deployment                                                                                                    | Con                                         | plete                                                                               |
| Person Status:<br>Arrived:                                                                                                    | Active<br>Not vet arrived                                                                                                    | V                                           | Create Deployment                                                                                                    | Com                                         | nplete                                                                              |
| Person Status:<br>Arrived:<br>Actual Arrival Date:                                                                                                    | Active<br>Not yet arrived<br>Not yet arrived                                                                                                    | V                                           | Create Deployment<br>Request LOA                                                                                                    | Con                                         | nplete<br>Not Requested                                                             |
| Person Status:<br>Arrived:<br>Actual Arrival Date:<br>Estimated Deployment:                                                                                                    | Active<br>Not yet arrived<br>Not yet arrived<br>10/16/2007 - 12/31/2007                                                                                                    |                                             | Create Deployment<br>Request LOA                                                                                                    | Corr<br>LOA                                 | nplete<br>Not Requested                                                             |
| Person Status:<br>Arrived:<br>Actual Arrival Date:<br>Estimated Deployment:<br>Countries to be Visited:                                                                                                    | Active<br>Not yet arrived<br>Not yet arrived<br>10/16/2007 - 12/31/2007<br>Afghanistan                                                                                                    | <ul> <li>✓</li> <li>✓</li> <li>✓</li> </ul> | Create Deployment<br>Request LOA<br>Eligibility Requirements                                                                                                    | Corr<br>LOA<br>Corr                         | nplete<br>Not Requested<br>nplete                                                   |
| Person Status:<br>Arrived:<br>Actual Arrival Date:<br>Estimated Deployment:<br>Countries to be Visited:<br>Government<br>Organization:                                                                                                    | Active<br>Not yet arrived<br>Not yet arrived<br>10/16/2007 - 12/31/2007<br>Afghanistan<br>AMC                                                                                                    |                                             | Create Deployment<br>Request LOA<br>Eligibility Requirements<br>Deployment Itinerary                                                                                                    | Corr<br>LOA<br>Corr<br>Inco                 | nplete Not Requested nplete mplete                                                  |
| Person Status:<br>Arrived:<br>Actual Arrival Date:<br>Estimated Deployment:<br>Countries to be Visited:<br>Government<br>Organization:<br>PM/Branch:                                                                                                    | Active<br>Not yet arrived<br>Not yet arrived<br>10/16/2007 - 12/31/2007<br>Afghanistan<br>AMC<br>SDDC                                                                                                    |                                             | Create Deployment<br>Request LOA<br>Eligibility Requirements<br>Deployment timerary                                                                                                    | Con<br>LOA<br>Con<br>Inco                   | nplete Not Requested nplete mplete                                                  |
| Person Status:<br>Arrived:<br>Actual Arrival Date:<br>Estimated Deployment:<br>Countries to be Visited:<br>Government<br>Organization:<br>PM/Branch:<br>PdtM/Office:                                                                                                    | Active<br>Not yet arrived<br>Not yet arrived<br>10/16/2007 - 12/31/2007<br>Afghanistan<br>AMC<br>SDDC<br>None selected                                                                                                    |                                             | Create Deployment<br>Request LOA<br>Eligibility Requirements<br>Deployment Itinerary                                                                                                    | Con<br>LOA<br>Con<br>Inco                   | nplete Not Requested nplete mplete                                                  |
| Person Status:<br>Arrived:<br>Actual Arrival Date:<br>Estimated Deployment:<br>Countries to be Visited:<br>Government<br>Organization:<br>PM/Branch:<br>PdtM/Office:<br>Contract Number:                                                                                                    | Active<br>Not yet arrived<br>Not yet arrived<br>10/16/2007 - 12/31/2007<br>Afghanistan<br>AMC<br>SDDC<br>None selected<br>CONTRACT#0001                                                                                                    | Pre-                                        | Create Deployment<br>Request LOA<br>Eligibility Requirements<br>Deployment litinerary<br>oyment<br>In-Theater Arrival                                                                                   | Corr<br>LOA<br>Corr<br>Inco                 | nplete Not Requested nplete mplete mplete mplete                                    |
| Person Status:<br>Arrived:<br>Actual Arrival Date:<br>Estimated Deployment:<br>Countries to be Visited:<br>Government<br>Organization:<br>PM/Branch:<br>PdM/Office:<br>Contract Number:<br>Task Order:<br>Deployment Purpose:                                                                     | Active<br>Not yet arrived<br>Not yet arrived<br>10/16/2007 - 12/31/2007<br>Afghanistan<br>AMC<br>SDDC<br>None selected<br>CONTRACT#0001<br>Colon1-Task001<br>fighting terrorists                                                                                                    | Pre-                                        | Create Deployment<br>Request LOA<br>Eligibility Requirements<br>Deployment Itinerary<br>oyment<br>In-Theater Arrival<br>Duty Station Check In                                                           | Corr<br>LOA<br>Corr<br>Inco                 | nplete Not Requested nplete mplete mplete mplete mplete mplete                      |
| Person Status:<br>Arrived:<br>Actual Arrival Date:<br>Estimated Deployment:<br>Countries to be Visited:<br>Government<br>Organization:<br>PM/Branch:<br>PdH/Office:<br>Contract Number:<br>Task Order:<br>Deployment Purpose:<br>Current Duty Station                                             | Active<br>Not yet arrived<br>Not yet arrived<br>10/16/2007 - 12/31/2007<br>Afghanistan<br>AMC<br>SDDC<br>None selected<br>CONTRACT#0001<br>C0001-Task001<br>fighting terrorists<br>View Duty Station History                                                                                                    | Pre-                                        | Create Deployment<br>Request LOA<br>Eligibility Requirements<br>Deployment Itinerary<br>oyment<br>In-Theater Arrival<br>Duty Station Check In                                                           | Corr<br>LOA<br>Corr<br>Inco                 | nplete Not Requested uplete mplete mplete mplete mplete                             |
| Person Status:<br>Arrived:<br>Actual Arrival Date:<br>Estimated Deployment:<br>Countries to be Visited:<br>Government<br>Organization:<br>PM/Branch:<br>PdH/Office:<br>Contract Number:<br>Task Order:<br>Deployment Purpose:<br>Current Duty Station                                             | Active<br>Not yet arrived<br>Not yet arrived<br>10/16/2007 - 12/31/2007<br>Afghanistan<br>AMC<br>SDDC<br>None selected<br>CONTRACT#0001<br>C0001-Task001<br>fighting terrorists<br>View Duty Station History<br>Andkhuny, AE                                                                                                    | Pre-I                                       | Create Deployment<br>Request LOA<br>Eligibility Requirements<br>Deployment ltinerary<br>oyment<br>In-Theater Arrival<br>Duty Station Check In<br>eployment                                              | Corr<br>LOA<br>Corr<br>Inco<br>Inco         | nplete Not Requested uplete mplete mplete mplete                                    |
| Person Status:<br>Arrived:<br>Actual Arrival Date:<br>Estimated Deployment:<br>Countries to be Visited:<br>Government<br>Organization:<br>PM/Branch:<br>PdH/Office:<br>Contract Number:<br>Task Order:<br>Deployment Purpose:<br>Current Duty Station<br>Location:<br>Arrival Date:               | Active<br>Not yet arrived<br>Not yet arrived<br>10/16/2007 - 12/31/2007<br>Afghanistan<br>AMC<br>SDDC<br>None selected<br>CONTRACT #0001<br>C0001-Task001<br>fighting terrorists<br>View Duty Station History<br>Andkhvoy, AF<br>Not yet arrived                                                                                | Pre-I                                       | Create Deployment<br>Request LOA<br>Eligibility Requirements<br>Deployment litinerary<br>oyment<br>In-Theater Arrival<br>Duty Station Check In<br>eployment<br>Plan Re-Deployment                       | Corr<br>LOA<br>Corr<br>Inco<br>Inco<br>Inco | nplete Not Requested nplete mplete mplete mplete mplete mplete mplete               |
| Person Status:<br>Arrived:<br>Actual Arrival Date:<br>Estimated Deployment:<br>Countries to be Visited:<br>Government<br>Organization:<br>PM/Branch:<br>PdM/Office:<br>Contract Number:<br>Task Order:<br>Deployment Purpose:<br>Current Duty Station<br>Location:<br>Arrival Date:<br>Operation: | Active<br>Not yet arrived<br>Not yet arrived<br>10/16/2007 - 12/31/2007<br>Afghanistan<br>AMC<br>SDDC<br>None selected<br>CONTRACT#0001<br>C0001-Task001<br>fighting terrorists<br>View Duty Station History<br>Andkhvoy, AF<br>Not yet arrived<br>Army Battle Command and Enablers System of<br>Systems Test (IOTE)            | Pre-                                        | Create Deployment<br>Request LOA<br>Eligibility Requirements<br>Deployment Itinerary<br>oyment<br>In-Theater Arrival<br>Duty Station Check In<br>eployment<br>Plan Re-Deployment<br>Closeout Deployment | Corr<br>LOA<br>Corr<br>Inco<br>Inco<br>Inco | nplete Not Requested nplete mplete mplete mplete mplete mplete mplete mplete mplete |
| Person Status:<br>Arrived:<br>Actual Arrival Date:<br>Estimated Deployment:<br>Countries to be Visited:<br>Government<br>Organization:<br>PM/Branch:<br>PdM/Office:<br>Contract Number:<br>Task Order:<br>Deployment Purpose:<br>Current Duty Station<br>Location:<br>Arrival Date:<br>Operation: | Active<br>Not yet arrived<br>Not yet arrived<br>10/16/2007 - 12/31/2007<br>Afghanistan<br>AMC<br>SDDC<br>None selected<br>CONTRACT#0001<br>C0001-Task001<br>fighting terrorists<br>View Duty Station History<br>Andkhvoy, AF<br>Not yet arrived<br>Army Battle Command and Enablers System of<br>Systems Test (IOTE)<br>Bradley | Pre-                                        | Create Deployment<br>Request LOA<br>Eligibility Requirements<br>Deployment Itinerary<br>oyment<br>In-Theater Arrival<br>Duty Station Check In<br>eployment<br>Plan Re-Deployment<br>Closeout Deployment | Corr<br>LOA<br>Corr<br>Inco<br>Inco<br>Inco | nplete Not Requested nplete mplete mplete mplete mplete mplete mplete mplete        |

Security Notice | Privacy Statement | Accessibility Statement

# **Kee**e

| Step | Action                                                           |
|------|------------------------------------------------------------------|
| 2    | Enter the requested data and click the Save and Continue button. |
|      | Results: The updated View Person Summary page will display.      |

SPOT

| Home       | Person   Contracts   Reports   Account Information |                                                              |
|------------|----------------------------------------------------|--------------------------------------------------------------|
| Home : Vie | ew Person : Edit Deployment Itinerary              |                                                              |
|            | Deployment Itinerary                               |                                                              |
|            | * Mode of Transporation:                           | Commercial Air 💌                                             |
|            | Carrier:<br>Flight Number:                         | Please select a Carrier V                                    |
|            | * Arrival Date (mm/dd/yyyy):<br>Time of Arrival    | 12:00 Midnight 🗸                                             |
|            | * Port of Arrival                                  |                                                              |
|            |                                                    | Back Save and Continue                                       |
|            |                                                    | Security Notice   Privacy Statement   Accessibility Statemen |

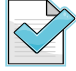

The Arrival Date is an estimated or target date.

**Government Organization Users** 

# THIS PAGE INTENTIONALLY LEFT BLANK

# Chapter 6

# 6 MANAGE DEPLOYMENT

In this chapter you will learn how to update deployment information, points of contact, duty station, cancel a deployment, and view deployment history. After you have successfully created a person's deployment, you have the ability to update the person's deployment information. Deployment updates should be made any time the information relating to the deployment undergoes a change including estimated start date, estimated end date, countries being visited, purpose of the deployment, person's status, person's job title, and the person's in-theater e-mail during the deployment. If you request a SPOT system-generated LOA or once the person deploys (i.e., has arrived in-theater) you are no longer able to update deployment information (the update deployment information option is removed from the Deployment Action drop-down list.)

# 6.1 HOW TO UPDATE DEPLOYMENT INFORMATION

| TO upua | are deproyment information, perform the following steps.                                                                                                    |
|---------|----------------------------------------------------------------------------------------------------|
| Step    | Action                                                                                                    |
| 1       | From the View Person Summary page, select the <b>Update Deployment Information</b> option from the Select Deployment Action drop-down list, then click the green arrow. |
|         | <i>Results:</i> The Update Deployment page will display.                                                                                                    |

# To update deployment information, perform the following steps:

| e   Person   Contracts   Reports     | Account Information    | ۱                                                                             |    |
|--------------------------------------|------------------------|-------------------------------------------------------------------------------|----|
| iew Person - Jones, Bridget (Company | Contractor Personnel)  |                                                                               | =1 |
| Person Data                          |                        |                                                                               |    |
|                                      |                        |                                                                               |    |
| Full Name:                           | Jones, Bridget         | Deployment Status: Not Deployed                                               |    |
| Email:                               | jones_bridget@saic.com | m Gender: Female                                                              |    |
| Company:                             | SAIC                   | Citizenship: United States                                                    |    |
| SSN:<br>Date of Pirth                | xxx-xx-1357            | DMDC Verified: No                                                             |    |
| Date of birth.                       | 01/22/19/5             | CAC Expiration bate. Onknown                                                  |    |
|                                      |                        |                                                                               |    |
|                                      |                        |                                                                               |    |
| Sub-Contractor Details               |                        |                                                                               |    |
| Primary Company:                     | BAH                    |                                                                               |    |
| Contract Number:                     | CONTRACT#0001          | Task Order Number: C0001-Task001                                              |    |
| Contract Dates:                      | 08/01/2007 - 07/31/203 | 12 Task Order Dates: 08/01/2007 - 07/31/2009                                  |    |
|                                      |                        |                                                                               |    |
|                                      |                        | r la p                                                                        |    |
|                                      |                        | Edit Person                                                                   | 4  |
| Deployment Information               |                        | No previous deployments exist for this person 🗟 Dodate Deployment Information |    |
|                                      |                        |                                                                               |    |

| Step | Action                                                                                                 |
|------|----------------------------------------------------------------------------------------------------|
| 2    | Edit the data on the Update Deployment page as needed, then click the <b>Update Deployment</b> button. |
|      | <i>Results:</i> The updated View Person Summary page will display.                                     |

| Person Contracts Reports Account Information               |                                 |           |                         |
|------------------------------------------------------------|---------------------------------|-----------|-------------------------|
| Update Deployment                                          |                                 |           |                         |
|                                                            |                                 |           |                         |
| What are the <i>estimated</i> start and end dates for this | deployment (mm/dd/yyyy)?        |           |                         |
| * Estimated Start Date                                     | 10/16/2007                      |           |                         |
| * Estimated End Date                                       | 12/31/2007                      |           |                         |
| Which countries are being visited?                         |                                 |           |                         |
| * Selected Countries                                       |                                 |           |                         |
|                                                            | Country Na                      | ame       |                         |
|                                                            | Afghanistan                     |           | Remove                  |
|                                                            | Select Country from List to Add | Add Count | <u>ry</u>               |
|                                                            |                                 |           |                         |
| * What is the purpose of this deployment?                  |                                 |           |                         |
|                                                            | fighting terrorists             | <u>~</u>  |                         |
|                                                            |                                 |           |                         |
|                                                            |                                 |           |                         |
|                                                            |                                 |           |                         |
|                                                            |                                 | *         |                         |
|                                                            |                                 |           |                         |
| * What is the person's status?                             |                                 |           |                         |
|                                                            | Injured 🛛 🖌                     |           |                         |
| * What is the person's job title?                          |                                 |           |                         |
| what is the person's job title:                            | Analyst                         | ~         |                         |
|                                                            | Analyse                         |           |                         |
| * What is the in-theater email for this deployment?        |                                 |           |                         |
|                                                            | jones_bridget@saic.com          |           |                         |
|                                                            |                                 |           |                         |
|                                                            |                                 |           | odate Deployment Cancel |
|                                                            |                                 |           | cancer Cancer           |

# 6.2 HOW TO UPDATE POINTS OF CONTACT

# To update Points of Contact (POCs), perform the following steps:

| Step | Action                                                                                                    |
|------|----------------------------------------------------------------------------------------------------|
| 1    | From the View Person Summary page, select the <b>Update POCs</b> option from the Select Deployment Action drop-down list, then click the green arrow. |
|      | Results: The Update Point of Contact page will display.                                                                                               |

| Person Data                                                                                                    |                                                                                                    |                                                              |                                                                                                    |                |                                                                                                    |      |
|----------------------------------------------------------------------------------------------------|----------------------------------------------------------------------------------------------------|--------------------------------------------------------------|----------------------------------------------------------------------------------------------------|----------------|----------------------------------------------------------------------------------------------------|------|
|                                                                                                    |                                                                                                    |                                                              |                                                                                                    |                |                                                                                                    |      |
| Full Name:                                                                                                    | Jones, Bridget                                                                                                    | C                                                            | Deployment Status:                                                                                                    | Not Deploye    | d                                                                                                    |      |
| Email:                                                                                                    | jones_bridget@saic.com                                                                                                    |                                                              | Gender:                                                                                                    | Female         |                                                                                                    |      |
| Company:                                                                                                    | SAIC                                                                                                    |                                                              | Citizenship:                                                                                                    | United States  |                                                                                                    |      |
| SSN:                                                                                                    | xxx-xx-1357                                                                                                    |                                                              | DMDC Verified:                                                                                                    | No             |                                                                                                    |      |
| Date of Birth:                                                                                                    | 01/22/19/3                                                                                                    | , c                                                          | AC Expiration Date:                                                                                                    | Unknown        |                                                                                                    |      |
|                                                                                                    |                                                                                                    |                                                              |                                                                                                    |                |                                                                                                    |      |
| Sub-Contractor Details                                                                                                    |                                                                                                    |                                                              |                                                                                                    |                |                                                                                                    |      |
| Primary Company:                                                                                                    | ВАН                                                                                                    |                                                              |                                                                                                    |                |                                                                                                    |      |
| Contract Number:                                                                                                    | CONTRACT#0001                                                                                                    | 1                                                            | Task Order Number:                                                                                                    | C0001-Task00   | 1                                                                                                    |      |
| Contract Dates:                                                                                                    | 08/01/2007 - 07/31/2012                                                                                                    |                                                              | Task Order Dates:                                                                                                    | 08/01/2007 - 0 | 07/31/2009                                                                                                    |      |
|                                                                                                    |                                                                                                    |                                                              |                                                                                                    |                |                                                                                                    |      |
|                                                                                                    |                                                                                                    |                                                              |                                                                                                    |                | Edit Pe                                                                                                    | rson |
|                                                                                                    |                                                                                                    |                                                              |                                                                                                    |                |                                                                                                    |      |
| Deployment Information                                                                                                    | No previous deployments                                                                                                    | exist fo                                                     | or this person 🔽 🔁                                                                                                    | Update P       | 0Cs                                                                                                    |      |
| Deployment Information                                                                                                    | No previous deployments                                                                                                    | exist fo                                                     | or this person 📝 🖻                                                                                                    | Update P       | 0Cs                                                                                                    |      |
| Deployment Information<br>Current Deployment                                                                                                    | No previous deployments of                                                                                                    | exist fo                                                     | or this person 🕑 🔁<br>Deployment                                                                                                    | Update P       | 0Cs                                                                                                    |      |
| Deployment Information<br>Current Deployment<br>Person Status:                                                                                                    | No previous deployments o                                                                                                    | Pre-                                                         | Deployment<br>Create Deployment                                                                                                    | Update P       | OCs                                                                                                    |      |
| Deployment Information<br>Current Deployment<br>Person Status:<br>Arrived:                                                                                                    | No previous deployments of MIA<br>Not yet arrived                                                                                                    | Pre-                                                         | Deployment<br>Create Deployment                                                                                                    | Update P       | Complete                                                                                                    |      |
| Current Information<br>Current Deployment<br>Person Status:<br>Arrived:<br>Actual Arrival Date:                                                                                                    | No previous deployments of<br>MIA<br>Not yet arrived<br>Not yet arrived                                                                                                    | Pre-                                                         | Deployment<br>Create Deployment<br>Request LOA                                                                                                    | Update P       | OCs<br>Complete<br>LOA Not Requested                                                                                   |      |
| Deployment Information<br>Current Deployment<br>Person Status:<br>Arrived:<br>Actual Arrival Date:<br>Estimated Deployment:<br>Countries to be Visited:                                                                                                    | No previous deployments of<br>MIA<br>Not yet arrived<br>Not yet arrived<br>10/16/2007 - 12/31/2007<br>Afrobanistan                                                                                                    | Pre-                                                         | Deployment<br>Create Deployment<br>Request LOA<br>Eligibility Requirements                                                                                                    | Update P       | OCs<br>Complete<br>LOA Not Requested<br>Complete                                                                       |      |
| Deployment Information<br>Current Deployment<br>Person Status:<br>Arrived:<br>Actual Arrival Date:<br>Estimated Deployment:<br>Countries to be Visited:<br>Government                                                                                                    | No previous deployments of<br>MIA<br>Not yet arrived<br>Not yet arrived<br>10/16/2007 - 12/31/2007<br>Afghanistan<br>AMC                                                                                                    | Pre-                                                         | Deployment Create Deployment Request LOA Eligibility Requirements Deployment Vincent                                                                                                    | Update P       | Complete<br>LOA Not Requested<br>Complete                                                                              |      |
| Deployment Information<br>Current Deployment<br>Person Status:<br>Arrived<br>Actual Arrival Date:<br>Estimated Deployment:<br>Countries to be Visited:<br>Government<br>Organization:<br>DM/Para-th                                                                                                    | No previous deployments of<br>MIA<br>Not yet arrived<br>Not yet arrived<br>10/16/2007 - 12/31/2007<br>Afghanistan<br>AMC                                                                                                    | Pre-                                                         | Deployment<br>Create Deployment<br>Request LOA<br>Eligibility Requirements<br>Deployment Itinerary                                                                                                    | Update P       | Complete<br>LOA Not Requested<br>Complete<br>Incomplete                                                                |      |
| Deployment Information<br>Current Deployment<br>Person Status:<br>Arrived:<br>Actual Arrival Date:<br>Estimated Deployment:<br>Countries to be Visited:<br>Government<br>Organization:<br>PM/Branch:<br>PdM/Office:                                                                                              | No previous deployments of<br>MIA<br>Not yet arrived<br>Not yet arrived<br>10/16/2007 - 12/31/2007<br>Afghanistan<br>AMC<br>SDDC<br>None selected                                                                                                    | Pre-                                                         | Deployment<br>Create Deployment<br>Request LOA<br>Eligibility Requirements<br>Deployment Itinerary                                                                                                    | Update P       | OCs<br>Complete<br>LOA Not Requested<br>Complete<br>Incomplete                                                         |      |
| Deployment Information<br>Current Deployment<br>Person Status:<br>Arrived:<br>Actual Arrival Date:<br>Estimated Deployment:<br>Countries to be Visited:<br>Government<br>Organization:<br>PM/Branch:<br>PdM/Office:<br>Contract Number:                                                                          | No previous deployments of<br>MIA<br>Not yet arrived<br>Not yet arrived<br>10/16/2007 - 12/31/2007<br>Afghanistan<br>AMC<br>SDDC<br>None selected<br>CONTRACT#0001                                                                                                    | Pre-                                                         | Deployment<br>Create Deployment<br>Request LOA<br>Eligibility Requirements<br>Deployment Itinerary<br>Ioyment<br>In-Theater Arrival                                                                                               | Update P       | OCs<br>Complete<br>LOA Not Requested<br>Complete<br>Incomplete                                                         |      |
| Deployment Information<br>Current Deployment<br>Person Status:<br>Arrived:<br>Actual Arrival Date:<br>Estimated Deployment:<br>Countries to be Visited:<br>Government<br>Organization:<br>PM/Branch:<br>PdM/Office:<br>Contract Number:<br>Task Order:                                                           | No previous deployments of<br>MIA<br>Not yet arrived<br>Not yet arrived<br>10/16/2007 - 12/31/2007<br>Afghanistan<br>AMC<br>SDDC<br>None selected<br>CONTRACT#0001<br>C0001-Task001                                                                                                    | Pre-                                                         | Deployment<br>Create Deployment<br>Request LOA<br>Eligibility Requirements<br>Deployment Itinerary<br>Ioyment<br>In-Theater Arrival<br>Dety Station Charle In                                                                     | Update P       | Complete<br>LOA Not Requested<br>Complete<br>Incomplete                                                                |      |
| Deployment Information<br>Current Deployment<br>Person Status:<br>Arrived:<br>Actual Arrival Date:<br>Estimated Deployment:<br>Countries to be Visited:<br>Government<br>Organization:<br>PM/Branch:<br>PdM/Office:<br>Contract Number:<br>Task Order:<br>Deployment Purpose:                                    | No previous deployments of<br>MIA<br>Not yet arrived<br>Not yet arrived<br>10/16/2007 - 12/31/2007<br>Afghanistan<br>AMC<br>SDDC<br>None selected<br>CONTRACT#0001<br>C0001-Task001<br>fighting terrorists                                                                                                    | Pre-                                                         | Deployment Create Deployment Request LOA Eligibility Requirements Deployment Itinerary Ioyment In-Theater Arrival Duty Station Check In                                                                                           | Update P       | Complete<br>LOA Not Requested<br>Complete<br>Incomplete<br>Incomplete<br>Incomplete                                    |      |
| Deployment Information<br>Current Deployment<br>Person Status:<br>Arrived:<br>Actual Arrival Date:<br>Estimated Deployment:<br>Countries to be Visited:<br>Government<br>Organization:<br>PM/Branch:<br>PdM/Office:<br>Contract Number:<br>Task Order:<br>Deployment Purpose:<br>Current Duty Station            | No previous deployments of<br>MIA<br>Not yet arrived<br>10/16/2007 - 12/31/2007<br>Afghanistan<br>AMC<br>SDDC<br>None selected<br>CONTRACT#0001<br>C0001-Task001<br>fighting terrorists<br>View Duty Station History                                                                                                    | Pre-<br>Pre-<br>Depl<br>Re-L                                 | Deployment Create Deployment Request LOA Eligibility Requirements Deployment Itinerary Ioyment In-Theater Arrival Duty Station Check In Deployment                                                                                | Update P       | OCs<br>Complete<br>LOA Not Requested<br>Complete<br>Incomplete<br>Incomplete                                           |      |
| Deployment Information Current Deployment Person Status: Arrived: Actual Arrival Date: Estimated Deployment: Countries to be Visited: Government Organization: PM/Branch: PdM/Office: Contract Number: Task Order: Deployment Purpose: Current Duty Station Location:                                            | No previous deployments of<br>MIA<br>Not yet arrived<br>Not yet arrived<br>10/16/2007 - 12/31/2007<br>Afghanistan<br>AMC<br>SDDC<br>None selected<br>CONTRACT #0001<br>C0001-Task001<br>fighting terrorists<br>View Duty Station History<br>Andkhvoy, AF                                                                                                    | Pre-<br>Pre-<br>Depl<br>Re-L                                 | Deployment Create Deployment Request LOA Eligibility Requirements Deployment Itinerary Ioyment In-Theater Arrival Duty Station Check In Deployment Plan Re-Deployment                                                             | Update P       | OCs<br>Complete<br>LOA Not Requested<br>Complete<br>Incomplete<br>Incomplete<br>Incomplete                             |      |
| Deployment Information Current Deployment Person Status: Arrived: Actual Arrival Date: Estimated Deployment: Countries to be Visited: Government Organization: PM/Branch: PdM/Office: Contract Number: Task Order: Deployment Purpose: Current Duty Station Location: Arrival Date: Deputyment                   | No previous deployments of<br>MIA<br>Not yet arrived<br>Not yet arrived<br>10/16/2007 - 12/31/2007<br>Afghanistan<br>AMC<br>SDDC<br>None selected<br>CONTRACT #0001<br>C0001-Task001<br>fighting terrorists<br>View Duty Station History<br>Andkhvoy, AF<br>Not yet arrived                                                                                 | exist fc                                                     | Deployment Create Deployment Request LOA Eligibility Requirements Deployment Itinerary Ioyment In-Theater Arrival Duty Station Check In Deployment Plan Re-Deployment                                                             | Update P       | OCs<br>Complete<br>LOA Not Requested<br>Complete<br>Incomplete<br>Incomplete<br>Incomplete                             |      |
| Deployment Information Current Deployment Person Status: Arrived: Actual Arrival Date: Estimated Deployment: Countries to be Visited: Government Organization: PM/Branch: PdM/Office: Contract Number: Task Order: Deployment Purpose: Current Duty Station Location: Arrival Date: Operation:                   | No previous deployments of<br>MIA<br>Not yet arrived<br>Not yet arrived<br>10/16/2007 - 12/31/2007<br>Afghanistan<br>AMC<br>SDDC<br>None selected<br>CONTRACT#0001<br>C0001-Task001<br>fighting terrorists<br>View Duty Station History<br>Andkhvoy, AF<br>Not yet arrived<br>Army Battle Command and Enablers System of<br>Systems Test (IOTE)             | exist fc                                                     | Deployment Create Deployment Request LOA Eligibility Requirements Deployment Itinerary Ioyment In-Theater Arrival Duty Station Check In Deployment Plan Re-Deployment Closeout Deployment                                         | Update P       | OCs<br>Complete<br>LOA Not Requested<br>Complete<br>Incomplete<br>Incomplete<br>Incomplete<br>Incomplete<br>Incomplete |      |
| Deployment Information Current Deployment Person Status: Arrived: Actual Arrival Date: Estimated Deployment: Countries to be Visited: Government Organization: PM/Branch: PdM/Office: Contract Number: Task Order: Deployment Purpose: Current Duty Station Location: Arrival Date: Operation: System Supported: | No previous deployments of<br>MIA<br>Not yet arrived<br>Not yet arrived<br>10/16/2007 - 12/31/2007<br>Afghanistan<br>AMC<br>SDDC<br>None selected<br>CONTRACT #0001<br>C0001-Task001<br>fighting terrorists<br>View Duty Station History<br>Andkhvoy, AF<br>Not yet arrived<br>Army Battle Command and Enablers System of<br>Systems Test (IOTE)<br>Bradley | Pre-<br>Pre-<br>Pre-<br>Pre-<br>Pre-<br>Pre-<br>Pre-<br>Pre- | Peployment     Create Deployment     Request LOA     Eligibility Requirements     Deployment ltinerary     toyment     In-Theater Arrival     Duty Station Check In     Deployment     Plan Re-Deployment     Closeout Deployment | Update P       | OCs<br>Complete<br>LOA Not Requested<br>Complete<br>Incomplete<br>Incomplete<br>Incomplete<br>Incomplete               |      |

| Step | Action                                                                                                    |
|------|----------------------------------------------------------------------------------------------------|
| 2    | Add or update any of the POC information, as needed, then click the <b>Save</b> button for each respective POC that was added or updated. |
|      | <i>Results:</i> A message confirming the successful update(s) will display.                                                               |

**Government Organization Users** 

| Person : Update Point of Contact                |              |
|-------------------------------------------------|--------------|
|                                                 |              |
| What is the 34/7 company point of contact info? |              |
| *First Name                                     | Daniel       |
| Middle Initial                                  |              |
| *Last Name                                      |              |
| Home Phone                                      |              |
| *Office Phone                                   | 111 222 0026 |
| Mohile Phone                                    | 111-222-96/6 |
| *Emai                                           |              |
|                                                 |              |
|                                                 | Save prose   |
|                                                 |              |
| What is the in-theater point of contact info?   |              |
|                                                 |              |
|                                                 |              |
| "Last Name                                      |              |
|                                                 |              |
| Mabile Phone                                    |              |
| Pioble Piole                                    |              |
| Liidii                                          |              |
|                                                 | Save Close   |
|                                                 |              |
| What is the government point of contact info?   |              |
| *First Name                                     |              |
|                                                 |              |
| *Last Name                                      |              |
| Home Phone                                      |              |
| *Office Phone                                   |              |
| flobile Phone                                   |              |
| *Email                                          |              |
|                                                 | Save Close   |
|                                                 |              |

The **Save** button only saves additions/updates to the section that is associated with it, any one of the three **Close** buttons will close the entire Update Point of Contact page.

| Step | Action                                                     |
|------|------------------------------------------------------------|
| 3    | Click the <b>Close</b> button.                             |
|      | <i>Results:</i> The View Person Summary page will display. |

**Government Organization Users** 

| Person Contracts Reports Account Inform | nation                                                |
|-----------------------------------------|-------------------------------------------------------|
| w Person : Update Point of Contact      |                                                       |
|                                         |                                                       |
| What is the 24/7 company point of       | Company POC Successfully updated.<br>sf contact info? |
|                                         | *First Name Daniel                                    |
|                                         | Middle Initial                                        |
|                                         | *Last Name Cleaver                                    |
|                                         | Home Phone                                            |
|                                         | *Office Phone 111-222-9876                            |
| 1                                       | Mobile Phone                                          |
|                                         | *Email deaver_daniel@saic.com                         |
|                                         | Save                                                  |
|                                         |                                                       |
| What is the in-theater point of con     | ntact info?                                           |
|                                         | *First Name                                           |
|                                         | Middle Initial                                        |
|                                         | *Last Name                                            |
|                                         | Home Phone                                            |
|                                         | *Office Phone                                         |
|                                         | Mobile Phone                                          |
|                                         | *Email                                                |
|                                         | Save Close                                            |
|                                         |                                                       |
| What is the government point of co      | contact info?                                         |
|                                         | *First Name                                           |
|                                         | Middle Initial                                        |
|                                         | *Last Name                                            |
|                                         | Home Phone                                            |
| -                                       | *Office Phone                                         |
| 1                                       | Mobile Phone                                          |
|                                         | *Email                                                |
|                                         | Save Close                                            |
|                                         |                                                       |

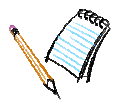

# 6.3 HOW TO UPDATE DUTY STATION

# To update the duty station, perform the following steps:

| Step | Action                                                                                                    |
|------|----------------------------------------------------------------------------------------------------|
| 1    | From the View Person Summary page, select the <b>Change Deployment Duty Station</b> option in the Select Deployment Action drop-down list, then click the green arrow. |
|      | <i>Results:</i> The Update Deployment Duty Station page will display.                                                                                                  |

Home | Person | Contracts | Reports | Account Information |

| rson Data                                                                         |                                                 |                                         |                                                         |
|-----------------------------------------------------------------------------------|-------------------------------------------------|-----------------------------------------|---------------------------------------------------------|
|                                                                                   |                                                 |                                         |                                                         |
|                                                                                   |                                                 |                                         |                                                         |
|                                                                                   |                                                 |                                         |                                                         |
| Full Name:                                                                        | Jones, Bridget                                  | Deployment Status:                      | Not Deployed                                            |
| Email:                                                                            | jones_bridget@saic.com                          | Gender:                                 | Female                                                  |
| Company:                                                                          | SAIC                                            | Citizenship:                            | United States                                           |
| 55N:                                                                              | xxx-xx-1357                                     | DMDC Verified:                          | No                                                      |
| Date of Birth:                                                                    | 01/22/1973                                      | CAC Expiration Date:                    | Unknown                                                 |
|                                                                                   |                                                 |                                         |                                                         |
|                                                                                   |                                                 |                                         |                                                         |
|                                                                                   |                                                 |                                         |                                                         |
|                                                                                   |                                                 |                                         |                                                         |
|                                                                                   |                                                 |                                         |                                                         |
| Sub-Contractor Details                                                            |                                                 |                                         |                                                         |
| Sub-Contractor Details                                                            |                                                 |                                         |                                                         |
| Sub-Contractor Details Primary Company:                                           | ВАН                                             |                                         |                                                         |
| Sub-Contractor Details<br>Primary Company:<br>Contract Number:                    | BAH<br>CONTRACT#0001                            | Task Order Number:                      | C0001-Task001                                           |
| Sub-Contractor Details<br>Primary Company:<br>Contract Number:                    | BAH<br>CONTRACT#0001<br>08/01/2002 - 02/31/2012 | Task Order Number:                      | C0001-Task001                                           |
| Sub-Contractor Details<br>Primary Company:<br>Contract Number:<br>Contract Dates: | BAH<br>CONTRACT#0001<br>08/01/2007 - 07/31/2012 | Task Order Number:<br>Task Order Dates: | C0001-Task001<br>08/01/2007 - 07/31/2009                |
| Sub-Contractor Details<br>Primary Company:<br>Contract Number:<br>Contract Dates: | BAH<br>CONTRACT#0001<br>08/01/2007 - 07/31/2012 | Task Order Number:<br>Task Order Dates: | C0001-Task001<br>08/01/2007 - 07/31/2009                |
| Sub-Contractor Details<br>Primary Company:<br>Contract Number:<br>Contract Dates: | BAH<br>CONTRACT#0001<br>08/01/2007 - 07/31/2012 | Task Order Number:<br>Task Order Dates: | C0001-Task001<br>08/01/2007 - 07/31/2009                |
| Sub-Contractor Details<br>Primary Company:<br>Contract Number:<br>Contract Dates: | BAH<br>CONTRACT#0001<br>08/01/2007 - 07/31/2012 | Task Order Number:<br>Task Order Dates: | C0001-Task001<br>08/01/2007 - 07/31/2009<br>Edit Person |
| Sub-Contractor Details<br>Primary Company:<br>Contract Number:<br>Contract Dates: | BAH<br>CONTRACT#0001<br>08/01/2007 - 07/31/2012 | Task Order Number:<br>Task Order Dates: | C0001-Task001<br>08/01/2007 - 07/31/2009<br>Edit Person |
| Sub-Contractor Details<br>Primary Company:<br>Contract Number:<br>Contract Dates: | BAH<br>CONTRACT#0001<br>08/01/2007 - 07/31/2012 | Task Order Number:<br>Task Order Dates: | C0001-Task001<br>08/01/2007 - 07/31/2009                |
| Sub-Contractor Details<br>Primary Company:<br>Contract Number:<br>Contract Dates: | BAH<br>CONTRACT#0001<br>08/01/2007 - 07/31/2012 | Task Order Number:<br>Task Order Dates: | C0001-Task001<br>08/01/2007 - 07/31/2009<br>Edit Pe     |

| Step        | Action                                                                                                    |
|-------------|----------------------------------------------------------------------------------------------------|
| 2           | Specify the arrival date and, as needed, update the duty station location and operations the person will be supporting. |
|             | Click the Save and Exit button.                                                                                         |
|             | <i>Results:</i> The updated View Person Summary page will display.                                                      |
| Home Persor | n   Contracts   Reports   Account Information                                                                           |

| Home       | Person Contracts Reports Account Information |                                                                |
|------------|----------------------------------------------|----------------------------------------------------------------|
| Home : Vie | w Person : Update Deployment Duty Station    |                                                                |
|            | Deployment Duty Station                      |                                                                |
|            |                                              |                                                                |
|            | * Duty Station Location:                     | Andkhvoy, AF 🥒                                                 |
|            | * Date Arrived (mm/dd/yyyy):                 | 10/30/2007                                                     |
|            | * Operation:                                 | Army Battle Command and Enablers System of Systems Test (IOTE) |
|            | System Supported                             | Bradley                                                        |
|            |                                              |                                                                |
|            |                                              | Cancel Save and Exit                                           |
|            |                                              | Security Notice   Privacy Statement   Accessibility Statemen   |

# 6.4 HOW TO CANCEL A DEPLOYMENT

# To cancel a deployment, perform the following steps:

| Step | Action                                                                                                    |
|------|----------------------------------------------------------------------------------------------------|
| 1    | From the View Person Summary page, select the <b>Cancel Deployment</b> option from the Select Deployment Action drop-down list, then click the green arrow. |
|      | <b>Results:</b> The Cancel Deployment page will display.                                                                                                    |

| Person      | Contracts Re                           | eports                               | Account Information                                         |                |                     |                                                                  |                                          |         |       |
|-------------|----------------------------------------|--------------------------------------|-------------------------------------------------------------|----------------|---------------------|------------------------------------------------------------------|------------------------------------------|---------|-------|
| View Persor | n - Jones, Bridget (C                  | ompany (                             | Contractor Personnel)                                       |                |                     |                                                                  |                                          |         |       |
| Perso       | n Data                                 |                                      |                                                             |                |                     |                                                                  |                                          |         |       |
|             |                                        |                                      |                                                             |                |                     |                                                                  |                                          |         |       |
|             | Full                                   | Name:                                | Jones, Bridget                                              |                | ſ                   | eployment Status:                                                | Not Deployed                             |         |       |
|             | Con<br>Date o                          | Email:<br>npany:<br>SSN:<br>f Birth: | jones_bridget@saic.cor<br>SAIC<br>xxx-xx-1357<br>01/22/1973 | n              | c                   | Gender:<br>Citizenship:<br>DMDC Verified:<br>AC Expiration Date: | Female<br>United States<br>No<br>Unknown |         |       |
| Su          | ıb-Contractor D                        | etails                               |                                                             |                |                     |                                                                  |                                          |         |       |
|             | Primary Con<br>Contract Nu<br>Contract | npany:<br>umber:<br>Dates:           | BAH<br>CONTRACT#0001<br>08/01/2007 - 07/31/20:              | 12             | 1                   | ask Order Number:<br>Task Order Dates:                           | C0001-Task001<br>08/01/2007 - 07/31/2009 |         |       |
|             |                                        |                                      |                                                             |                |                     |                                                                  |                                          | Edit Po | erson |
| Deplo       | vment Informatio                       | on                                   |                                                             | No previous de | eplovments exist fo | r this person 🔻 🖻                                                | Cancel Deployment                        |         |       |

| Step | Action                                                                                   |
|------|------------------------------------------------------------------------------------------|
| 2    | Enter the reason the deployment is being cancelled and click the <b>Continue</b> button. |
|      | <i>Results:</i> The Cancel Deployment button will appear.                                |

```
Home | Person | Contracts | Reports | Account Information |
```

#### Home : View Person : Cancel Deployment

| Cancel | Deploy | ument |
|--------|--------|-------|
| Cuncer | DCDIO  | ymene |

| Person Status: Incomplete                | Supporting Government AMC                               |
|------------------------------------------|---------------------------------------------------------|
| Arrived: Not vet arrived                 | Organization:                                           |
| Actual Arrival Date:                     | PM / Branch: SDDC                                       |
| Estimated Deployment: 10/16/2007 - 12/31 | /2007 PdM / Office:                                     |
| Countries to be Visited: Afghanistan     | Contract Number: CONTRACT#0001                          |
| countries to be visited. Aightinistan    | Task Order: C0001-Task001                               |
|                                          | Deployment Purpose: fighting terrorists                 |
| *                                        | Please enter the reason to cancel the above deployment: |
| C                                        | ancelled due to weather                                 |
|                                          |                                                         |

Security Notice | Privacy Statement | Accessibility Statement

| Step | Action                                                      |
|------|-------------------------------------------------------------|
| 3    | Click the <b>Cancel Deployment</b> button.                  |
|      | Results: The updated View Person Summary page will display. |
|      |                                                             |

**Government Organization Users** 

| Home   Person   Contracts   Reports   Account Informati                                                                                                    | on                                                                                                    |                                                                      |
|----------------------------------------------------------------------------------------------------|----------------------------------------------------------------------------------------------------|----------------------------------------------------------------------|
| Cancel Deployment                                                                                                    |                                                                                                    |                                                                      |
| Person Status: Incomplete<br>Arrived: Not yet arrived<br>Actual Arrival Date:<br>Estimated Deployment: 10/16/2007 - 12<br>Countries to be Visited: Afghanistan | Supporting Government<br>Organization:<br>PM / Branch:<br>/31/2007 PdM / Office:<br>Contract Number:<br>Task Order:<br>Deployment Purpose:<br>* Please confirm the explanation below:<br>cancelled due to weather | AMC<br>SDDC<br>CONTRACT#0001<br>C0001-Task001<br>fighting terrorists |
|                                                                                                    | Back Cancel Deplo                                                                                                    | vment Return to View Person                                          |
|                                                                                                    |                                                                                                    | Security Notice   Privacy Statement   Accessibility Statement        |

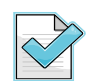

Records of cancelled deployments cannot be viewed. When a deployment is cancelled it is removed entirely from the system.

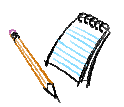

#### 6.5 HOW TO VIEW DEPLOYMENT HISTORY

| To view deployment history, perform the following steps: |                                                                                                    |  |  |
|----------------------------------------------------------|----------------------------------------------------------------------------------------------------|--|--|
| Step                                                     | Action                                                                                                    |  |  |
| 1                                                        | <ul><li>From the View Person Summary page, click on the Select A Previous Deployment drop-down list, then select the PoP for the desired deployment record. Click the green arrow.</li><li><i>Results:</i> The Deployment History page for the selected deployment will display.</li></ul> |  |  |

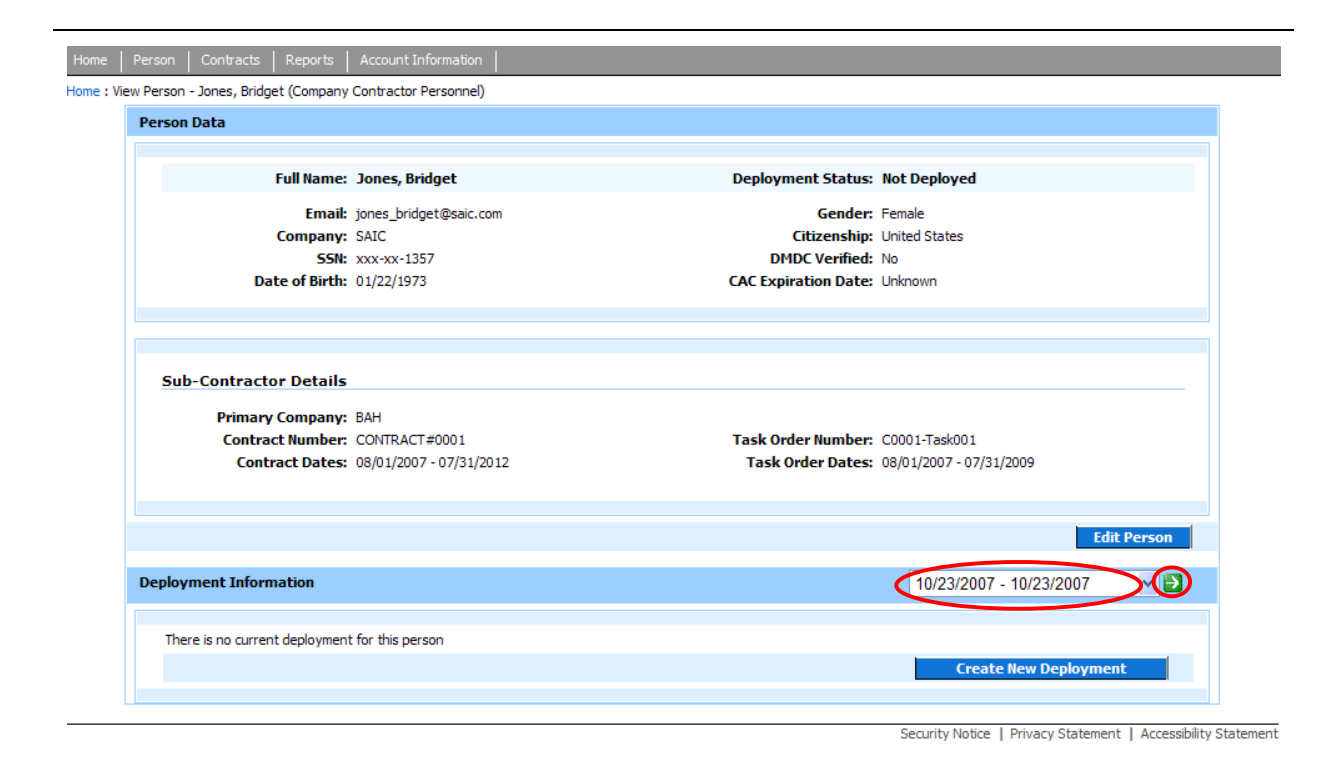

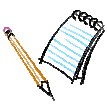

# THIS PAGE INTENTIONALLY LEFT BLANK

# Chapter

# 7 MANAGE RE-DEPLOYMENT

In this chapter you will learn how to plan a re-deployment and closeout a deployment.

# 7.1 HOW TO PLAN A RE-DEPLOYMENT

Re-deployment occurs when a person's deployment ends, and the individual returns home and/or to the demobilization station. There are two work flows associated with managing a person's re-deployment: planning a re-deployment and closing-out the deployment. Completing both work flows helps contractor companies prepare and plan for the utilization of their personnel.

The re-deployment section of the View Person Summary page provides links to the plan redeployment and close out deployment work flows. Planning a person's re-deployment involves completing the Re-deployment Itinerary. The Anticipated Departure Date from AOR is the target date for the person to depart the AOR. The Actual Departure Date is entered only <u>after</u> the person has departed.

To close out a person's deployment, enter the Actual Departure Date from AOR in the "Actual Departure Date" data field. Once the actual departure date is entered and saved, the deployment record becomes part of the permanent historical record set for the person. All of the data fields are locked; you can no longer add/update information. However, you are able to view the deployment details by selecting the period of performance from the previous deployments list.

## To plan re-deployment, perform the following steps:

| Step | Action                                                                 |
|------|------------------------------------------------------------------------|
| 1    | From the View Person Summary page, select the Plan Re-deployment link. |
|      | <i>Results:</i> The Re-deployment Itinerary page will display.         |

| Full Name:                                                                                                    | Jones, Bridaet                                                                                                    |                | Deployment Status: D                                                                                                    | eploved                                                                                                    |        |
|----------------------------------------------------------------------------------------------------|----------------------------------------------------------------------------------------------------|----------------|----------------------------------------------------------------------------------------------------|----------------------------------------------------------------------------------------------------|--------|
|                                                                                                    | · · · · · · · · · · · · · · · · · · ·                                                                                                    |                |                                                                                                    |                                                                                                    |        |
| Email:                                                                                                    | jones_bridget@saic.com                                                                                                    |                | Gender: Fe                                                                                                    | emale<br>pited States                                                                                                |        |
| SSN:                                                                                                    | xxx-xx-1357                                                                                                    |                | DMDC Verified: N                                                                                                    | n ceu states                                                                                                    |        |
| Date of Birth:                                                                                                    | 01/22/1973                                                                                                    |                | CAC Expiration Date: U                                                                                                    | -<br>nknown                                                                                                    |        |
|                                                                                                    |                                                                                                    |                |                                                                                                    |                                                                                                    |        |
|                                                                                                    |                                                                                                    |                |                                                                                                    |                                                                                                    |        |
| Sup-Contractor Details                                                                                                    |                                                                                                    |                |                                                                                                    |                                                                                                    |        |
| Primary Company:                                                                                                    | BAH                                                                                                    |                |                                                                                                    |                                                                                                    |        |
| Contract Number:                                                                                                    | CONTRACT#0001                                                                                                    |                | Task Order Number: C                                                                                                    | 0001-Task001                                                                                                    |        |
| Contract Dates:                                                                                                    | 08/01/2007 - 07/31/2012                                                                                                    |                | Task Order Dates: 08                                                                                                    | 8/01/2007 - 07/31/2009                                                                                               |        |
|                                                                                                    |                                                                                                    |                |                                                                                                    | Edit                                                                                                    | Person |
| Deployment Information                                                                                                    | [                                                                                                    | Select a Previ | ous Deployment 💌 🎒                                                                                                    | Deployment Actions                                                                                                   | × 🕄    |
| Current Deployment                                                                                                    |                                                                                                    | F              | Pre-Deployment                                                                                                    |                                                                                                    |        |
| Person Status:                                                                                                    | MIA                                                                                                    |                | Create Deployment                                                                                                    | Complete                                                                                                    |        |
|                                                                                                    |                                                                                                    |                |                                                                                                    |                                                                                                    |        |
| Arrived:                                                                                                    | Has arrived                                                                                                    |                | ·                                                                                                    |                                                                                                    |        |
| Arrived:<br>Actual Arrival Date:                                                                                                    | Has arrived<br>10/23/2007                                                                                                    |                | Request LOA                                                                                                    | LOA Not Requested                                                                                                    |        |
| Arrived:<br>Actual Arrival Date:<br>Estimated Deployment:                                                                                                    | Has arrived<br>10/23/2007<br>10/23/2007 - 10/23/2007                                                                                                    |                | Request LOA                                                                                                    | LOA Not Requested                                                                                                    |        |
| Arrived:<br>Actual Arrival Date:<br>Estimated Deployment:<br>Countries to be Visited:<br>Government                                                                                                    | Has arrived<br>10/23/2007<br>10/23/2007 - 10/23/2007<br>United States<br>AMC                                                                                                    | 8              | Request LOA Eligibility Requirements                                                                                                    | LOA Not Requested                                                                                                    |        |
| Arrived:<br>Actual Arrival Date:<br>Estimated Deployment:<br>Countries to be Visited:<br>Government<br>Organization:                                                                                                    | Has arrived<br>10/23/2007<br>10/23/2007 - 10/23/2007<br>United States<br>AMC                                                                                                    | 2 2 2          | Request LOA<br>Eligibility Requirements<br>Deployment Itinerary                                                                                                    | LOA Not Requested Incomplete Incomplete                                                                              |        |
| Arrived:<br>Actual Arrival Date:<br>Estimated Deployment:<br>Countries to be Visited:<br>Government<br>Organization:<br>PM/Branch:<br>BdM/(Officer                                                                                                    | Has arrived<br>10/23/2007<br>10/23/2007 - 10/23/2007<br>United States<br>AMC<br>SDDC<br>None selected                                                                                                    |                | Request LOA<br>Eligibility Requirements<br>Deployment Itinerary<br>Deployment                                                                                                    | LOA Not Requested Incomplete Incomplete                                                                              |        |
| Arrived:<br>Actual Arrival Date:<br>Estimated Deployment:<br>Countries to be Visited:<br>Government<br>Organization:<br>PM/Branch:<br>PdM/Office:<br>Contract Number:                                                                                                    | Has arrived<br>10/23/2007<br>10/23/2007 - 10/23/2007<br>United States<br>AMC<br>SDDC<br>None selected<br>CONTRACT #0001                                                                                                    |                | Request LOA<br>Eligibility Requirements<br>Deployment Itinerary<br>Deployment                                                                                                    | LOA Not Requested Incomplete Incomplete Complete                                                                     |        |
| Arrived:<br>Actual Arrival Date:<br>Estimated Deployment<br>Countries to be Visited:<br>Government<br>Organization:<br>PM/Branch:<br>PdM/Office:<br>Contract Number:<br>Task Order:                                                                                                    | Has arrived<br>10/23/2007<br>10/23/2007 - 10/23/2007<br>United States<br>AMC<br>SDDC<br>None selected<br>CONTRACT #0001<br>C0001-Task001                                                                                                    |                | Request LOA<br>Eligibility Requirements<br>Deployment Itinerary<br>Deployment<br>In-Theater Arrival                                                                                                    | LOA Not Requested<br>Incomplete<br>Incomplete<br>Complete                                                            |        |
| Arrived:<br>Actual Arrival Date:<br>Estimated Deployment:<br>Countries to be Visited:<br>Government<br>Organization:<br>PM/Branch:<br>PdM/Office:<br>Contract Number:<br>Task Order:<br>Deployment Purpose:                                                                                         | Has arrived<br>10/23/2007<br>10/23/2007 - 10/23/2007<br>United States<br>AMC<br>SDDC<br>None selected<br>CONTRACT #0001<br>C0001-Task001<br>tracking terrorist files                                                                                                    |                | Request LOA       Eligibility Requirements       Deployment Itinerary       Deployment       In-Theater Arrival       Duty Station Check In                                                                                       | LOA Not Requested<br>LOA Not Requested<br>Incomplete<br>Incomplete<br>Complete<br>Complete                           |        |
| Arrived:<br>Actual Arrival Date:<br>Estimated Deployment:<br>Countries to be Visited:<br>Government<br>Organization:<br>PM/Branch:<br>PdM/Office:<br>Contract Number:<br>Task Order:<br>Deployment Purpose:<br>Current Duty Station                                                                 | Has arrived<br>10/23/2007<br>10/23/2007 - 10/23/2007<br>United States<br>AMC<br>SDDC<br>None selected<br>CONTRACT #0001<br>C0001-Task001<br>tracking terrorist files<br>View Duty State                                                                                           | on History R   | Request LOA<br>Eligibility Requirements<br>Deployment tinerary<br>Deployment<br>In-Theater Arrival<br>Duty Station Check In<br>Re-Deployment                                                                                      | LOA Not Requested LOA Not Requested Incomplete Complete Complete Complete                                            |        |
| Arrived:<br>Actual Arrival Date:<br>Estimated Deployment:<br>Countries to be Visited:<br>Government<br>Organization:<br>PM/Branch:<br>PdM/Office:<br>Contract Number:<br>Task Order:<br>Deployment Purpose:<br>Current Duty Station<br>Location:                                                    | Has arrived<br>10/23/2007<br>10/23/2007 - 10/23/2007<br>United States<br>AMC<br>SDDC<br>None selected<br>CONTRACT #0001<br>C0001-Task001<br>tracking terrorist files<br>View Duty Stati<br>Washington, DC                                                                         | ion History    | Request LOA<br>Eligibility Requirements<br>Deployment tinerary<br>Deployment<br>In-Theater Arrival<br>Duty Station Check In<br>Re-Deployment<br>Plan Re-Deployment                                                                | LOA Not Requested LOA Not Requested Incomplete Incomplete Complete Complete Incomplete Incomplete                    |        |
| Arrived:<br>Actual Arrival Date:<br>Estimated Deployment:<br>Countries to be Visited:<br>Government<br>Organization:<br>PM/Branch:<br>PdM/Office:<br>Contract Number:<br>Task Order:<br>Deployment Purpose:<br>Current Duty Station<br>Location:<br>Arrival Date:                                   | Has arrived<br>10/23/2007<br>10/23/2007 - 10/23/2007<br>United States<br>AMC<br>SDDC<br>None selected<br>CONTRACT #0001<br>C0001-Task001<br>tracking terrorist files<br>View Duty Stati<br>Washington, DC<br>10/23/2007                                                           | on History     | Request LOA<br>Eligibility Requirements<br>Deployment Itinerary<br>Deployment<br>In-Theater Arrival<br>Duty Station Check In<br>Re-Deployment<br>Plan Re-Deployment                                                               | LOA Not Requested<br>LOA Not Requested<br>Incomplete<br>Incomplete<br>Complete<br>Complete<br>Incomplete             |        |
| Arrived:<br>Actual Arrival Date:<br>Estimated Deployment:<br>Countries to be Visited:<br>Government<br>Organization:<br>PM/Branch:<br>PdM/Office:<br>Contract Number:<br>Task Order:<br>Deployment Purpose:<br>Current Duty Station<br>Location:<br>Arrival Date:<br>Operation:                     | Has arrived<br>10/23/2007<br>10/23/2007 - 10/23/2007<br>United States<br>AMC<br>SDDC<br>None selected<br>CONTRACT #0001<br>C0001-Task001<br>tracking terrorist files<br>View Duty Stati<br>Washington, DC<br>10/23/2007<br>Special Project Office Operation                       | ion History    | Request LOA<br>Eligibility Requirements<br>Deployment tinerary<br>Deployment<br>In-Theater Arrival<br>Duty Station Check In<br>Re-Deployment<br>Plan Re-Deployment<br>Closeout Deployment                                         | LOA Not Requested<br>LOA Not Requested<br>Incomplete<br>Incomplete<br>Complete<br>Complete<br>Incomplete             |        |
| Arrived:<br>Actual Arrival Date:<br>Estimated Deploymen:<br>Countries to be Visited:<br>Government<br>Organization:<br>PM/Branch:<br>PdM/Office:<br>Contract Number:<br>Task Order:<br>Deployment Purpose:<br>Current Duty Station<br>Location:<br>Arrival Date:<br>Operation:<br>System Supported: | Has arrived<br>10/23/2007<br>10/23/2007 - 10/23/2007<br>United States<br>AMC<br>SDDC<br>None selected<br>CONTRACT #0001<br>C0001-Task001<br>tracking terrorist files<br>View Duty Stati<br>Washington, DC<br>10/23/2007<br>Special Project Office Operation<br>Blue Force Tracker | ion History    | Request LOA         Eligibility Requirements         Deployment timerary         Deployment         In-Theater Arrival         Duty Station Check In         Re-Deployment         Plan Re-Deployment         Closeout Deployment | LOA Not Requested<br>LOA Not Requested<br>Incomplete<br>Complete<br>Complete<br>Complete<br>Incomplete<br>Incomplete |        |

| Step | Action                                                                                                    |
|------|----------------------------------------------------------------------------------------------------|
| 2    | Enter information about the anticipated departure date and method of transportation, then click the <b>Save &amp; Continue</b> button. |
|      | <i>Results:</i> The updated View Person Summary page will display.                                                                     |

| Home       | Person Contracts Reports Account Information                                                            |                                                            |
|------------|----------------------------------------------------------------------------------------------------|------------------------------------------------------------|
| Home : Vie | ew Person : Re-Deployment                                                                               |                                                            |
|            | Re-Deployment Itinerary                                                                                 |                                                            |
|            | * Method of Transporation:<br>* Anticipated Departure Date from AOR:<br>Actual Departure Date from AOR: | Select Transportation                                      |
|            | Has the government issued OCTE been returned?                                                           |                                                            |
|            | has the government issued offer been returned?                                                          |                                                            |
|            | Has medical screened been administered?                                                                 |                                                            |
|            |                                                                                                    |                                                            |
|            |                                                                                                    | Back Save & Continue                                       |
|            |                                                                                                    | Security Notice   Privacy Statement   Accessibility Statem |

# 7.2 HOW TO CLOSEOUT DEPLOYMENT

A deployment is closed out after the person has left the AOR. Entering the actual departure date will lock the deployment record. No further edits can be made to a deployment once the actual departure date has been entered.

| o closeout deployment, perform the following steps: |                                                                   |              |                       |                  |   |
|-----------------------------------------------------|-------------------------------------------------------------------|--------------|-----------------------|------------------|---|
| ep Actio                                            | n                                                                 |              |                       |                  |   |
| From                                                | the View Person Summary pag                                       | e, se        | lect the Closeout     | Deployment link. |   |
| Kesu                                                | <i>its:</i> The Re-deployment Itinerar                            | ry pa        | ge will display.      |                  |   |
| Countries to be                                     | Visited: United States                                            | V            |                       | · ·              | П |
| Gove<br>Organ                                       | rnment AMC<br>ization:                                            | $\checkmark$ | Deployment Itinerary  | Incomplete       |   |
| PM/I                                                | Branch: SDDC                                                      | Dep          | oloyment              |                  |   |
| Contract N                                          | umber: CONTRACT#0001                                              | ~            | In-Theater Arrival    | Complete         |   |
| Deployment Pr                                       | Irpose: fighting terrorists                                       | $\checkmark$ | Duty Station Check In | Complete         |   |
| Current Duty Sta                                    | ition View Duty Station History                                   | Re-          | Deployment            |                  |   |
| Lo<br>Arriva                                        | cation: Washington, DC<br>al Date: 10/23/2007                     | ✓            | Plan Re-Deployment    | Complete         |   |
| Ope<br>System Sup                                   | :ration: General Officer Area of Interest<br>ported: Bomb Suit    |              | Closeout Deployment   | Incomplete       |   |
| Deployment Mov                                      | ements                                                            |              |                       |                  |   |
| No Movements are av                                 | ailable for this person 14 days prior to 14 days after the deploy | ment dat     | 85.                   |                  |   |
|                                                     |                                                                   |              |                       |                  |   |
|                                                     |                                                                   |              |                       |                  |   |

Security Notice | Privacy Statement | Accessibility Statement

| Step       | Action                                                                                                    |
|------------|----------------------------------------------------------------------------------------------------|
| 2          | Enter the Actual Departure Date from AOR and select the applicable checkbox(es) regarding Government-issued occupational clothing and individual equipment (OCIE) and administration of medical screening. |
|            | Click the Save & Continue button.                                                                                                    |
|            | <i>Results:</i> A warning message will display on the Re-deployment Itinerary page.                                                                                                    |
| Home Perso | n   Contracts   Reports   Account Information                                                                                                    |

| iew Person : Re-Deployment                                                                              |                                                        |
|----------------------------------------------------------------------------------------------------|--------------------------------------------------------|
| Re-Deployment Itinerary                                                                                 |                                                        |
| * Method of Transporation:<br>* Anticipated Departure Date from AOR:<br>Actual Departure Date from AOR: | Select Transportation 🗸                                |
|                                                                                                    |                                                        |
| Has the government issued OCIE been returned?                                                           |                                                        |
| Has medical screened been administered?                                                                 |                                                        |
|                                                                                                    |                                                        |
|                                                                                                    | Back Save & Continue                                   |
|                                                                                                    | Security Notice   Privacy Statement   Accessibility St |

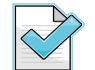

After a deployment is closed out, the associated SPOT system-generated LOA is no longer valid.

| Step | Action                                                      |
|------|-------------------------------------------------------------|
| 3    | Click the <b>Closeout Deployment</b> button.                |
|      | Results: The updated View Person Summary page will display. |

| Person Contracts Reports Account Information                                                  |                                                                                                    |
|-----------------------------------------------------------------------------------------------|----------------------------------------------------------------------------------------------------|
| /iew Person : Re-Deployment                                                                   |                                                                                                    |
| Re-Deployment Itinerary                                                                       |                                                                                                    |
| The Actual Departure Date has been entered. Continuing tinformation and close the deployment. | will close-out this deployment. To make changes, click Back. Otherwise, click Closeout to commit the below |
| * Method of Transporation                                                                     | Commercial Air                                                                                             |
| * Anticipated Departure Date from AOR                                                         | 10/30/2007                                                                                                 |
| Actual Departure Date from AOR                                                                | a 10/23/2007                                                                                               |
|                                                                                               |                                                                                                    |
| Has the government issued OCIE been returned                                                  | ?                                                                                                    |
| Has medical screened been administered                                                        | ?                                                                                                    |
|                                                                                               | Back Closeout Deployment                                                                                   |

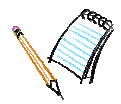

# THIS PAGE INTENTIONALLY LEFT BLANK

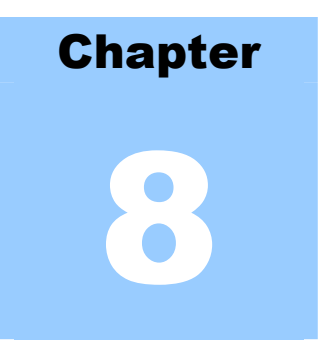

# 8 **REPORTS**

SPOT reports provide insight and information intelligence about personnel deployment activity. Government Organization SPOT users can access five report categories from the Reports tab: Personnel, Pre-deployment Eligibility, Deployment, Contract, and JAMMS. SPOT provides standard (predefined) reports and allows users to customize (define) reports to meet specific reporting needs. Reports generated by SPOT are downloadable, formatted Microsoft Excel spreadsheets that can be downloaded.

# 8.1 ACCESSING SPOT REPORTS

## To access SPOT Reports, perform the following steps:

| Step | Action                                                                             |
|------|------------------------------------------------------------------------------------|
| 1    | From the Home page, click on the <b>Reports</b> tab located in the navigation bar. |
|      | Results: The Reports Home page will display.                                       |

Home | Person | Contracts Reports Account Information |

| Step | Action                                                                      |
|------|-----------------------------------------------------------------------------|
| 2    | Click the Report Category name for the type of report you want to generate. |
|      | <i>Results:</i> The menu options for the report category will display.      |

| Government | Organization | Users |
|------------|--------------|-------|
|------------|--------------|-------|

| Home      | Person Contracts  | Reports   Account Information |                                                                                                    |
|-----------|-------------------|-------------------------------|----------------------------------------------------------------------------------------------------|
| Home: Rep | orts Main Page    |                               |                                                                                                    |
|           | Reports Main Page |                               |                                                                                                    |
|           |                   |                               |                                                                                                    |
|           |                   | Personnel                     | A listing of personnel in the system along with their identification information and organization affiliation.                                                                                                    |
|           |                   | Pre-Deployment Eligibility    | A listing of personnel in the system along with their pre-deployment eligibility. These reports can include<br>training, health information, equipment issuance, loa status and form completion for a given personnel's<br>deployment.                                                                                                    |
|           |                   | Deployment                    | A listing of personnel in the system along with their deployment information. These reports can include<br>deployment information, pre-deployment itinerary, re-deployment itinerary, and JAMM5 movements.                                                                                                    |
|           |                   | Contract                      | A listing of personnel in the system along with their contract information for a deployment. These reports<br>can include contract and task order information, as well as KO and COR information.                                                                                                    |
|           |                   | JAMMS                         | A listing of scans and locations from the Joint Asset Management Movement System (JAMMS)                                                                                                    |
|           |                   |                               | Note: Users now have the option of producing Contract, Predeployment and Deployment Ad Hoc Detail<br>Reports in both Comma Separated Values (CSV) and Microsoft Excel formats. Reports generated in CSV<br>format are rendered faster, but lack formatting. These are appropriate for importing into other software<br>tools such as statistical packages or databases. Excel reports offer formatting, but will take longer to<br>generate. |
|           |                   |                               |                                                                                                    |

| Step | Action                                                                                                    |
|------|----------------------------------------------------------------------------------------------------|
| 3    | Choose the additional data elements (if any) to be included in the report, then click the <b>Continue</b> button. |
|      | <i>Results:</i> SPOT will generate and display the report.                                                        |

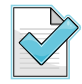

If the available report options in a report category do not allow you to generate the kind of report needed, you can request a customized report through the SPOT Help Desk.

# APPENDIX A ACRONYMS AND ABBREVIATIONS

The following is a list of acronyms used within this document.

| Acronym | Description                              |  |
|---------|------------------------------------------|--|
| 24x7    | 24 hours a day, seven days a week        |  |
| AKO     | Army Knowledge Online                    |  |
| AOR     | Area of Responsibility                   |  |
| APO     | Army Post Office                         |  |
| APOD    | Aerial Port of Debarkation               |  |
| CAC     | Common Access Card                       |  |
| CENTCOM | United States Central Command            |  |
| COMSEC  | Communications Security                  |  |
| CONUS   | Continental United States                |  |
| COR     | Contracting Office Representative        |  |
| CPR     | CAC Pin Reset                            |  |
| CVS     | Contractor Verification System           |  |
| DBIDS   | Defense Biometric Identification System  |  |
| DFAC    | Dining Facilities Administration Center  |  |
| DMDC    | Defense Manpower Data Center             |  |
| DOB     | Date of Birth                            |  |
| DoD     | Department of Defense                    |  |
| DSN     | Defense Switched Network                 |  |
| ECA     | External Certification Authority         |  |
| IECA    | Interim External Certification Authority |  |
| FAQ     | Frequently Asked Questions               |  |
| FAR     | Federal Acquisition Regulation           |  |
| FIN     | Foreign Identification Number            |  |
| FOUO    | For Official Use Only                    |  |
| FPO     | Fleet Post Office                        |  |
| GFS     | Government Furnished Services            |  |
| GUI     | Graphical User Interface                 |  |
| GUID    | Globally Unique Identifier               |  |
| ID      | Identification                           |  |
| IS      | Information System                       |  |
| IT      | In Theater                               |  |
| JAMMS   | Joint Asset Movement Management System   |  |
| KO      | Contracting Officer                      |  |
| LOA     | Letter of Authorization                  |  |

SPOT

| Acronym | Description                                      |  |
|---------|--------------------------------------------------|--|
| LRA     | Local Registration Authority                     |  |
| MACOM   | Major Command                                    |  |
| MIL     | Military                                         |  |
| MILAIR  | Military Air                                     |  |
| MWR     | Morale Welfare Recreation                        |  |
| NOK     | Next of Kin                                      |  |
| OCIE    | Occupational Clothing & Individual Equipment     |  |
| OCUNUS  | Outside the Continental United States            |  |
| PDF     | Portable Document Format                         |  |
| PKI     | Public Key Infrastructure                        |  |
| POC     | Point of Contact                                 |  |
| PoP     | Period of Performance                            |  |
| RA      | Registration Authority                           |  |
| SA      | System Administrator                             |  |
| SPOT    | Synchronized Predeployment & Operational Tracker |  |
| SSN     | Social Security Number                           |  |
| TCN     | Third Country National                           |  |
| URL     | Uniform Resource Locator                         |  |
| USG     | United States Government                         |  |